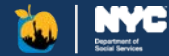

# ACCESS HRA User Guide

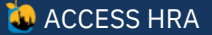

1

### ACCESS HRA

- 🤗 Cash Assistance
- **ŠNAP (Food Stamps)**
- 🛷 🛛 Fair Fares NYC
- Home Energy Assistance Program (HEAP)
- 🕷 Medicaid
- 👘 Child Support
- **CityFHEPS**

### User Guide

#### What is ACCESS HRA?

ACCESS HRA is the online benefits portal for New York City residents to apply for social services benefits.

ACCESS HRA is a website and free mobile app that allows you to get information and apply for government programs such as: Cash Assistance, SNAP (Food Stamps), Fair Fares NYC, the Home Energy Assistance Program (HEAP), Medicaid, CityFHEPS and Child Support.

It also allows you to view and manage your case information.

This guide explains how to use ACCESS HRA.

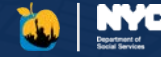

### Table of Contents – Getting Started

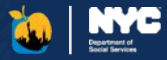

#### <u>Getting Started – Page 9</u>

| • | ACCESS HRA Landing Page | 10 |
|---|-------------------------|----|
| • | Create Account & Log In | 11 |
| • | Connect Your Account    | 12 |
| • | Client Home Page        | 14 |
| • | Navigation              | 15 |

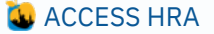

### Table of Contents – General Portal Pages

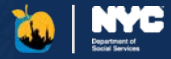

#### <u>General Portal Pages – Page 16</u>

| • | Appointments                                  | 17 |
|---|-----------------------------------------------|----|
| • | Documents                                     | 18 |
| • | Payments                                      | 19 |
| • | E-Notices.                                    | 20 |
| • | Profile                                       | 21 |
| • | Benefits                                      | 24 |
| • | SNAP & Cash Assistance Case Actions & Details | 27 |
| • | Medicaid Case Actions & Details               | 29 |
| • | Link to a Partner Organization                | 30 |
|   |                                               |    |

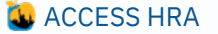

4

### Table of Contents - Applications

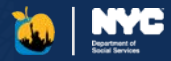

#### Applications – Page 33

| • | SNAP (Food Stamps) - Application                                | 34 |
|---|-----------------------------------------------------------------|----|
|   | <u>SNAP (Food Stamps) – Application Submission</u>              | 35 |
|   | <u>SNAP (Food Stamps) – Recertification</u>                     | 36 |
|   | SNAP (Food Stamps) – Periodic Report & Case Change              |    |
| • | Cash Assistance - Application & Recertification                 |    |
|   | <u>Cash Assistance – Case Change or Emergency Grant Request</u> |    |
|   | <u>Cash Assistance – Other CA Emergency Grants</u>              | 41 |
| • | Document Re-use for Applications                                | 43 |
| • | HEAP - Heating & Cooling Applications                           | 44 |
| • | Medicaid – Pre-Application Screener                             | 45 |
|   | Medicaid – Application                                          | 46 |
|   | <ul> <li>Medicare Savings Program – Application</li> </ul>      | 47 |
|   | Medicaid – Renewal                                              | 48 |
|   | Medicaid – Submission                                           | 49 |
| • | CityFHEPS Renewal                                               | 50 |
|   | <u>CityFHEPS Good Cause</u>                                     | 51 |
|   | CityFHEPS Renewal Submission                                    |    |

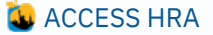

### Table of Contents – Fair Fares NYC

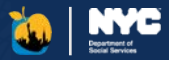

#### Fair Fares NYC – Page 53

| • | Accessing the Fair Fares Portal                     | 54 |
|---|-----------------------------------------------------|----|
| • | Navigation                                          | 55 |
| • | Landing Page                                        | 56 |
| • | <u>Getting Started – Create Account &amp; Login</u> | 57 |
| • | <u>Getting Started – Connect Your Account</u>       | 58 |
| • | Fair Fares NYC Homepage                             | 59 |
| • | Applying for Fair Fares NYC                         | 60 |
| • | Required Documents                                  | 62 |
| • | Submitted Applications                              | 63 |
| • | Fair Fares NYC Renewal                              | 64 |
| • | Report a Lost or Stolen Metro Card                  | 65 |
| • | Access-A-Ride with Fair Fares                       | 66 |

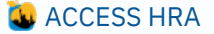

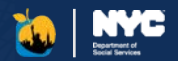

#### AHRA Mobile Apps – Page 67

| • | Logging In                  | 68 |
|---|-----------------------------|----|
| • | Connect Account & MFA       | 69 |
| • | Homepage                    | 70 |
| • | Payments & Appointments     | 71 |
| • | Required Documents          | 72 |
| • | <u>Cases</u>                | 73 |
| • | E-Notices & Alerts          | 74 |
| • | Profile                     | 75 |
| • | Applications                | 76 |
| • | NYC HRA Document Upload App | 77 |

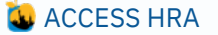

### Table of Contents – Child Support Mobile App

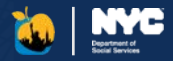

#### Child Support Mobile App – Page 79

| Logging In to the Child Support App | 80                                                                                                    |
|-------------------------------------|----------------------------------------------------------------------------------------------------|
| Connect Account & MFA               | 81                                                                                                    |
| Enrollments                         | 82                                                                                                    |
| Forms                               | 84                                                                                                    |
| Required Documents                  | 85                                                                                                    |
| Appointments & E-Notices            | 86                                                                                                    |
| Payments                            | 87                                                                                                    |
| NYC CityPay                         | 88                                                                                                    |
| Payment Confirmation                | 90                                                                                                    |
|                                     | Logging In to the Child Support App.         Connect Account & MFA.         Enrollments.         Forms.         Required Documents.         Appointments & E-Notices.         Payments.         • NYC CityPay.         • Payment Confirmation. |

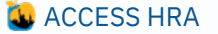

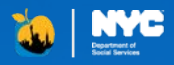

# ACCESS HRA

# **Getting Started**

### ACCESS HRA Landing Page-<u>nyc.gov/accesshra</u>

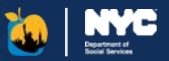

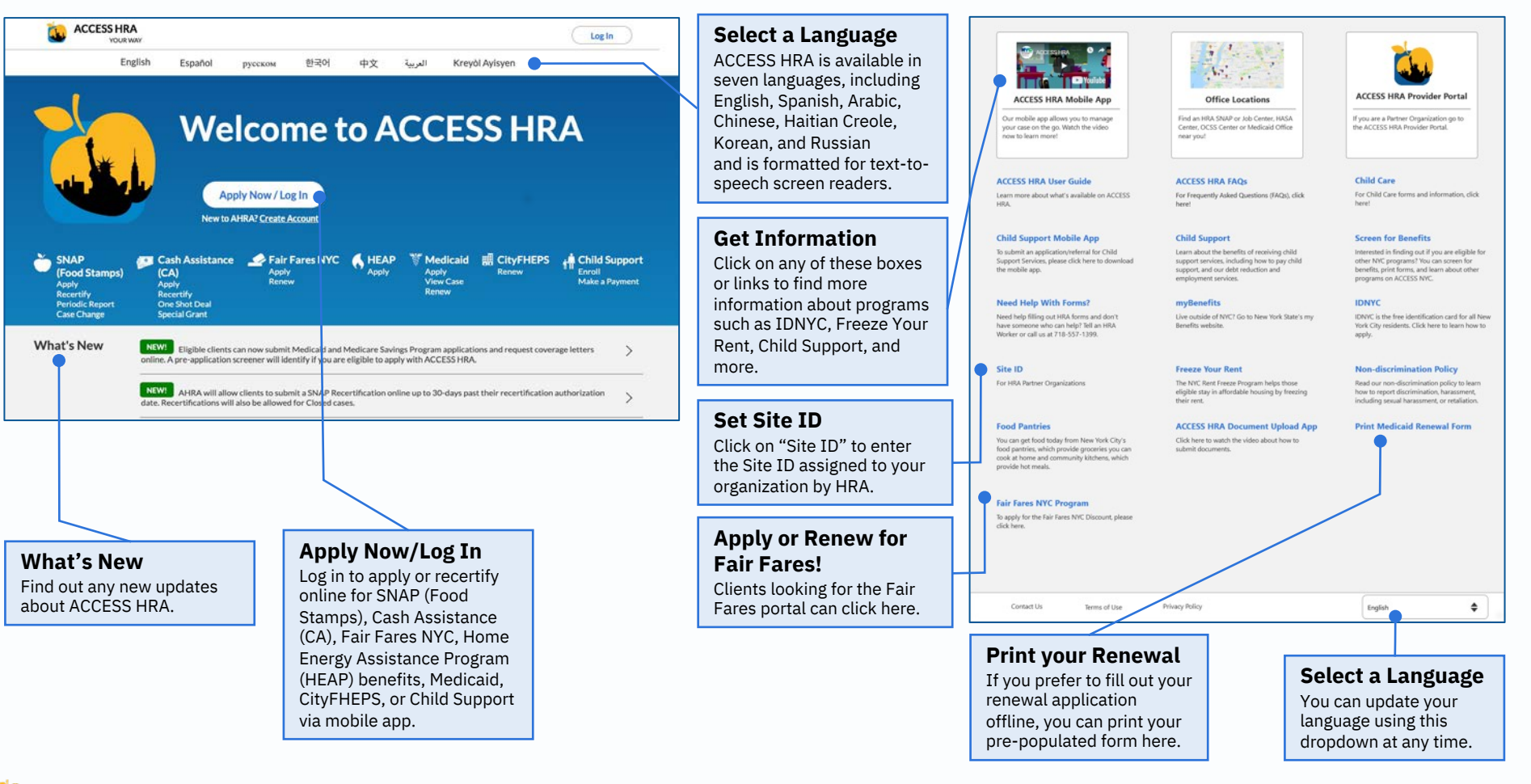

10

ACCESS HRA

### **Getting Started**

#### How do I create an account?

From the landing page or the log in page, click *'Create Account'*. You will have to provide an email or username, a password, and choose a security question about yourself to successfully create your account.

#### How do I log in to my account?

If you already have an ACCESS HRA account, enter your credentials on the Log In screen.

### Why should I create an ACCESS HRA account?

Creating an account allows you to apply or recertify online for certain programs, such as SNAP (Food Stamps), Cash Assistance (CA), Home Energy Assistance Program (HEAP), Fair Fares NYC, Medicaid, and Child Support. Having an ACCESS HRA account will also allow you to manage your case, such as view appointments, payments, notices and much more.

#### Can I update my Account Information?

Yes. You can navigate to your Profile page once you're logged in and click 'Update' to change any of your ACCESS HRA Account information at any time.

### **Create Account & Log In**

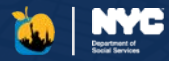

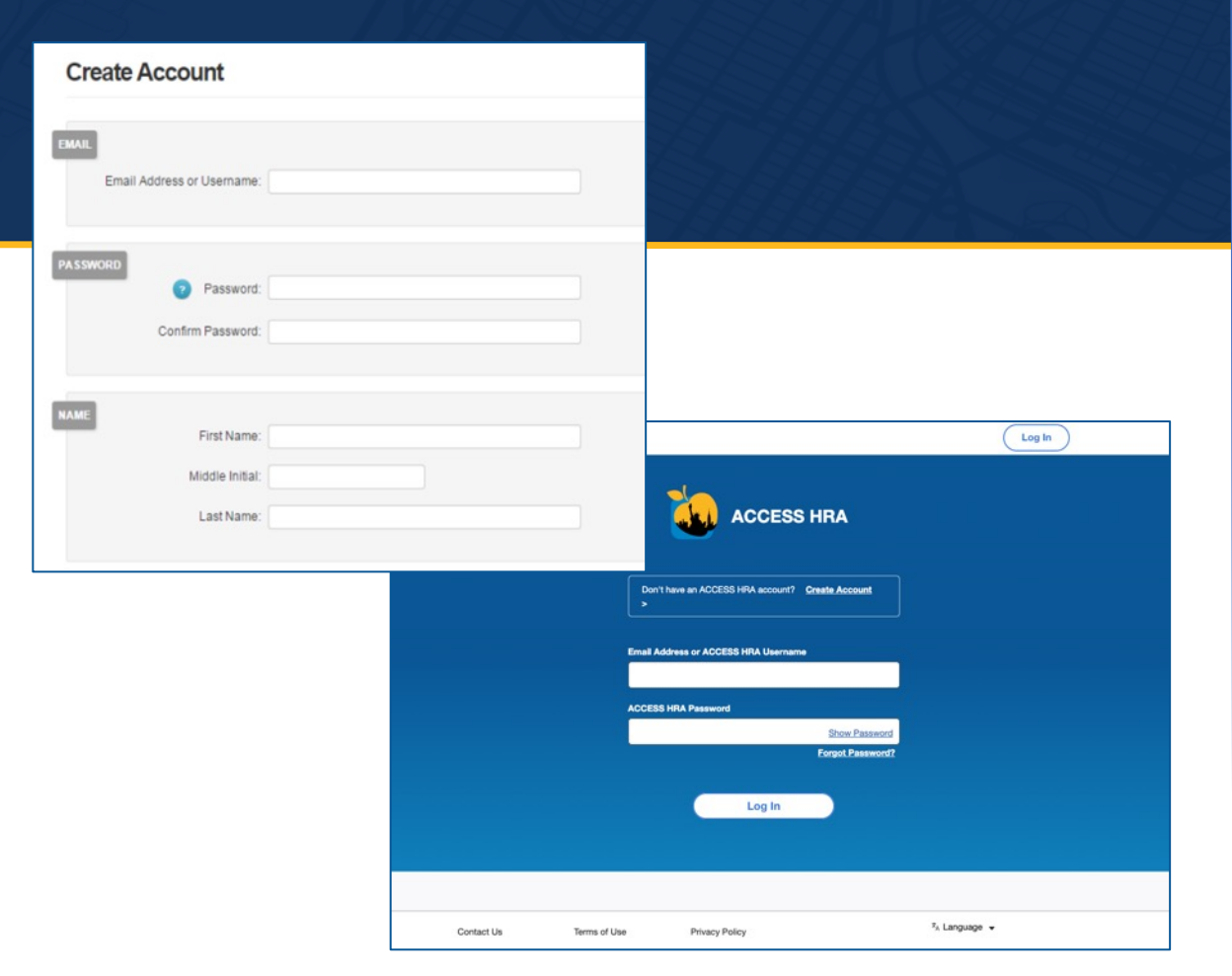

#### 🐌 ACCESS HRA

### **Getting Started**

#### **Find My Case**

If you have not connected to your HRA case profile, you will be prompted to do so on various pages throughout the system. You can connect to your HRA case profile at any time. Once logged into ACCESS HRA, click on the "Find My Case" button on the 'User Home' or 'Benefits' pages.

By connecting to your case profile, you will have access to see your case information such as appointments, payments, documents, link to a partner organization and more.

#### Find your HRA Case

If you are currently receiving SNAP, CA, Fair Fares, HEAP, Medicaid, or CityFHEPS benefits, have previously received benefits, or have applied for benefits in the **past year**, you can find your HRA case profile and view your case information in ACCESS HRA.

#### **Enter your Information**

Enter any of the Social Security Number, CIN, or Fair Fares ID Number for the Head of Case to connect to your cases. If you are a Payee, and currently receiving SNAP or CA benefits on behalf of children in your home, you can enter any child's SSN and Date of Birth to connect to your HRA case profile.

#### Skip

If you have **never** applied for benefits, please click "Skip" so that you can access the applications without connecting to an HRA case profile.

### **Connect Your Account**

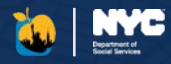

#### Unconnected Home **Complete Account Setup** This is a view of your HRA homepage if you Have you applied for or received any of the following in the last year? Required are not connected to Cash Assistance any cases. Clicking 'Find Fair Fares NYC My Case' in the Ouick Home Energy Assistance Program (HEAP) benefits Medicaid Links or Benefit SNAP (Food Stamps) CityFHEPS Dashboard will direct you to the 'Complete Account Setup' page to find your cases. If you do not have In order to find your cases, we need to know who you are. Please enter the information of the person existing cases, you can who you listed to be the head of your case. apply for a benefit by clicking the 'Apply for Social Security Number (SSN) (?) Benefit' quick link. ID Number (CIN) (?) Welcome to ACCESS HRA, Thomas! Fair Fares ID Number (?) My Benefit Dashboard Do you have an existing benefit that is not displayed? Date of Birth Required Find My Case MM/DD/YYYY Quick Links My Cases My Applications Apply for Benefit Active Cases & Applications In Progress (0) Find My Case No active cases or applications in progress. Find your existing case or apply today Update Profile Frequently Asked Questions (FAQ) Past Cases (0)

#### 🥹 ACCESS HRA

### Connect Your Account (Continued)

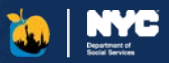

#### Add Phone Number/ Email Address

You can add a phone number or email address while setting up your account. If you lose access to your account or need to create a new one, this phone number/email address will help protect your data.

| Add a Phone Nu            | mber or Email for Security                                                                                                    |
|---------------------------|----------------------------------------------------------------------------------------------------|
| You may need to us<br>in. | e this to log in to your account in the future. If you lose your account information, we will use this to contact you so you can log |
| Text Messag               | e (Text Message and data rates may apply)                                                                                            |
| Call                      |                                                                                                    |
| Email                     |                                                                                                    |
| Next                      | Skip                                                                                                    |
|                           |                                                                                                    |
|                           |                                                                                                    |

#### Enter MFA Code

2

ACCESS HRA will send a security code to the phone number or email address you provide. This same phone number and email address will be used to receive a code if you need to connect to your benefits from a new account in the future.

| A code will be sent to this email address. You will be promp | ted to enter that code on the next screen.                                                                                                 |
|--------------------------------------------------------------|----------------------------------------------------------------------------------------------------|
| Email Address                                                |                                                                                                    |
| michaeljordan@gmail.com                                      | Complete Account Setup                                                                                                    |
| Next Back Skip                                               | Verify Email Address A security code has been sent to m***@gmail.com. Please provide that code below. Code: Resent Resent Code Resent Code |
|                                                              | _                                                                                                    |

#### 3 Loading

We'll search our system for any cases you might have with HRA.

|   | We are connecting you to your cases. Please do not refresh the page. |
|---|----------------------------------------------------------------------|
|   |                                                                      |
| 2 | Searching for Cash Assistance or SNAP (Food Stamps) cases            |

#### 4 See your Benefits

You will then be able to see which cases you are connected to and which ones you may be eligible to apply for on ACCESS HRA.

| Here are the benefits tha<br>Click "View My Cases" to see<br>result is in error, please searc | t we found for John Smith<br>more information about the<br>h again or call HRA at 718-5 | <b>th.</b><br>e cases John has for these t<br>557-1399. | benefits. | If you believe this |  |
|-----------------------------------------------------------------------------------------------|-----------------------------------------------------------------------------------------|---------------------------------------------------------|-----------|---------------------|--|
| ĕ                                                                                             |                                                                                         | -                                                       |           |                     |  |
| SNAP (Food Stamps)                                                                            | Cash Assistance                                                                         | Fair Fares NYC                                          |           | CityFHEPS           |  |
|                                                                                               |                                                                                         |                                                         |           |                     |  |
| View My Cases                                                                                 | ect you to these benefits. Le                                                           | tarn more using our Eligibi                             | lity Scre | ener.               |  |
| 6                                                                                             | V                                                                                       |                                                         |           |                     |  |
| Home Forery Assistance                                                                        | Medicald                                                                                |                                                         |           |                     |  |

#### 😺 ACCESS HRA

### **Client Home Page**

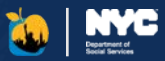

#### **Benefit Dashboard**

Keep track of your outstanding draft applications, expiring cases, unread enotices, and any required documents needed to complete an application or recertification in the Benefit Dashboard.

The links in the benefit dashboard will quickly direct you to any actions you need to take.

#### **My Cases and My Applications**

You can view active, in progress, and past cases on the "My Cases" tab. The "My Applications" tab displays draft and submitted applications.

Each benefit will have a card with the status and benefit dates. Click "View Details" to learn more about a given benefit. If actions are required to keep the benefit case active, such as to "Recertify," a button will appear on the card. Please note that if you have a HEAP benefit, you will see a card for every case that has a status and a season indicated. HEAP cards do not have a "View Details" button.

#### **Quick Links**

You can click on a link to start an application, recertification, or case change. You can also find an existing benefit case, access the profile, and view a list of FAQs.

#### **Recent Notifications**

This panel will show you a list of recent notifications sent to you either via email or SMS. These notifications could include application submissions, new notice alerts, notices that your requested budget letter is available, and more.

#### **Additional Actions**

- **To Do** will appear if you have upcoming actions/appointments.
- **Payments** will appear if you have payments (SNAP, CA, and HEAP benefits).
- **Request a Budget Letter** provides options to request a budget letter for SNAP.

| Hy Denent Dashboard                  |                                              |                |                                                                                                    |
|--------------------------------------|----------------------------------------------|----------------|----------------------------------------------------------------------------------------------------|
|                                      | 1                                            | 4              |                                                                                                    |
| No drafts                            | Expiring Cases                               | View E-Notices | Required Documents<br>View Documents                                                                          |
| My Cases My Applications             |                                              |                | To Do                                                                                                    |
| Active Cases & Applications I        | In Progress (1)                              | ^              | Lorum Ipsum Interview<br>Monday, April 2, 2023<br>10:00 AM - 11:00 AM                                         |
| Cash Assistance 00327024             | 159D Active                                  |                | See All                                                                                                    |
| Expiring Soon 1 Upcoming Appointment |                                              |                | Payments<br>Last Updated at Midnight                                                                          |
| Next Recertification Due Februar     | y - March 2022                               |                | EBT Balance<br>Last Payment Date<br>Payment Type<br>See All Payments                                          |
|                                      |                                              |                | Quick Links                                                                                                   |
| Past Cases (0)                       |                                              | ~              | Apply for Benefit                                                                                             |
| Recent Notifications                 |                                              |                | Find My Case                                                                                                  |
| -                                    |                                              |                | Get the App to Upload Documents                                                                               |
| Recertification Due Soon             | !                                            | 7/5/2022       | Request a SNAP Case Change                                                                                    |
|                                      | t                                            | 1/24/2022      | Request a CA Case Change or<br>Emergency Grant                                                                |
| CA Application Submittee             |                                              |                |                                                                                                    |
| CA Application Submittee             | Make sure your <u>Profile</u> is up to date. |                | Submit SNAP Recertification                                                                                   |
| CA Application Submittee             | Make sure your <u>Profile</u> is up to date. |                | Submit SNAP Recertification                                                                                   |
| CA Application Submittee             | Make sure your <u>Profile</u> is up to date. |                | Submit SNAP Recertification Submit CA Recertification Update Profile                                          |
| CA Application Submittee             | Make sure your <u>Profile</u> is up to date. |                | Submit SNAP Recertification<br>Submit CA Recertification<br>Update Profile<br>Frequently Asked Questions (FAQ |

#### 😼 ACCESS HRA

### Navigation

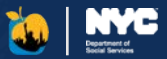

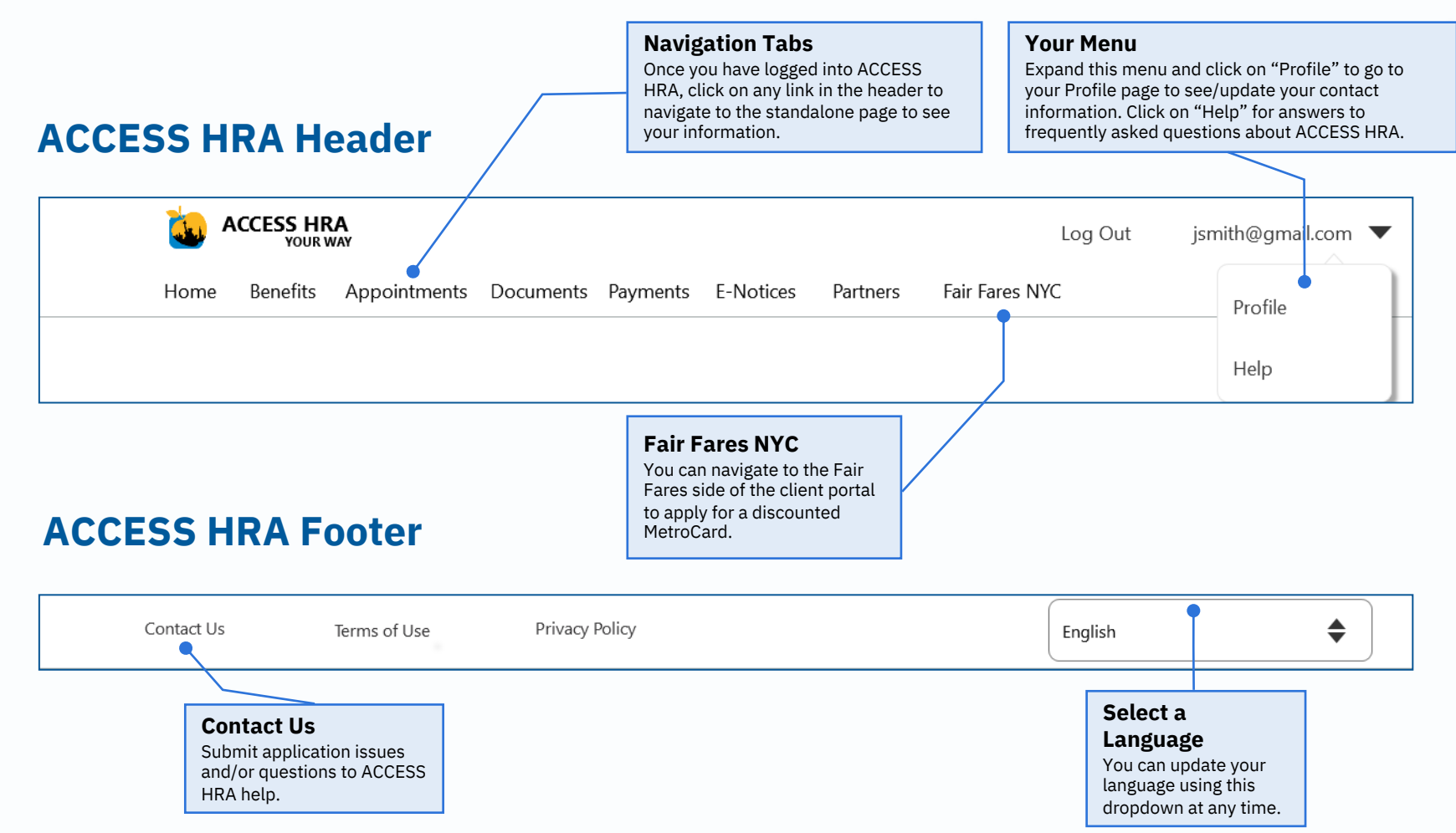

ACCESS HRA

15

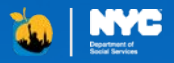

### ACCESS HRA

# **General Portal Pages**

### General Portal Pages

### **Appointments**

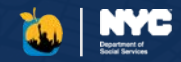

This page lists any upcoming scheduled appointments as well as past appointments within the last 30 days for your cases. You can only see information on the 'Appointments' page if you have an HRA case profile. If you do not have an HRA case profile, please 'Find Your Case'!

Any alerts that may affect appointments for ACCESS HRA clients will appear at the top of the page.

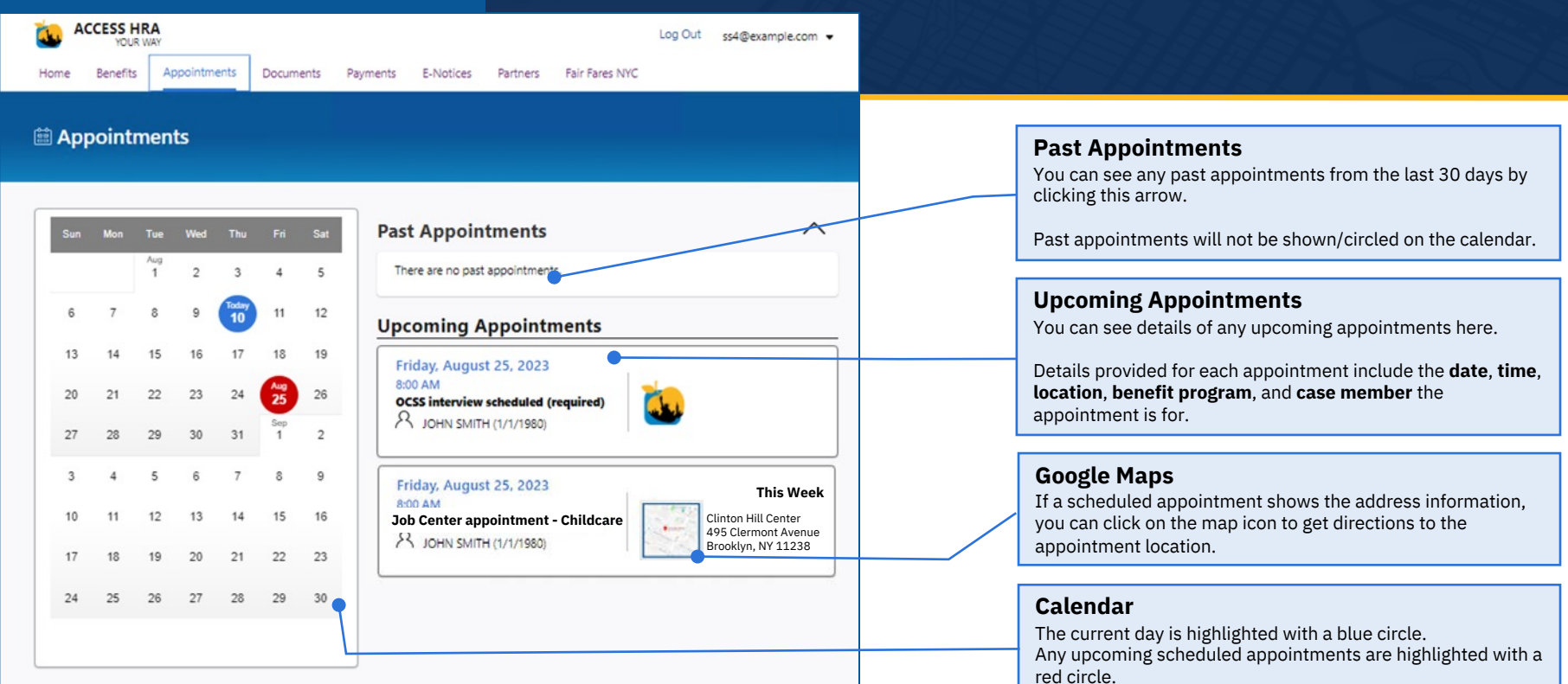

#### 🐌 ACCESS HRA

### Documents

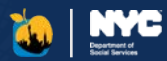

#### **Track your Documents**

This tab lists documents that must be uploaded to process an application you submitted.

You can also see the upload status of each document.

#### Documents Manage your documents and upload them using the mobile app To upload required documents, you must use the ACCESS HRA Mobile App. Get the App to Upload Documents additional options for providing documents can be found here. **Required Documents** My Uploads Case Record Document Help You need to give us the 'Required Documents' below If you don't give us these documents, you may not receive benefits. A worker will view these to see if additional documents are needed to make a decision on your case. Citizenship Documents Needed Due Date 1/1/2023 SNAP (Food Stamps) 00456768511A Case Number Case Member Jane Smith (Age 40) Birth certificates, hospital records, U.S. Passport and Naturalization Certificate can also be used to prove identity and age View Suggested Documents V Household Composition Documents Needed Due Date 1/1/2023 Case Numbe SNAP (Food Stamps) 00456768511A Case Member Jane Smith (Age 40) Documents you submit for this category must be less than 60 days old View Suggested Documents V Residence Documents Under Review Due Date 1/1/2023 Case Numbe SNAP (Food Stamps) 00456768511A Case Member Jane Smith (Age 40) The following have been committed to your Case Record: Current Lease Under Review Documents you submit for this category must be less than 60 days old View Suggested Documents ACCESS HRA

#### **My Uploads**

On the 'My Uploads' tab, you can see any documents that you submitted via the ACCESS HRA Mobile app in the last 100 days. You will be able to see the document type, case member, case number, and upload date for each submission.

| n see any docum | ents that you sent us using th | e ACCESS HRA Mobile app in the last 100 d  | ays.             |
|-----------------|--------------------------------|--------------------------------------------|------------------|
| case Record To  | and the troop stamps) or Cash  | Assistance to track when HIVA has added th | en to your case. |
| Proof of        | For                            | Case Number                                | Uploaded On      |
| Current Lease   | John Smith (2/2/1980)          | SNAP (Food Stamps) 00456786511             | A 12/21/2022     |
|                 | 1.1.0.11.0000000               | Madeald 004547945110                       | 12/20/2022       |

#### **Case Record**

The "Case Record" tab lists any documents that you submitted to the agency in the last 60 days, regardless of upload method. These documents have been added to your case to be reviewed and approved by an agency worker. This includes documents that have been:

- Uploaded to the ACCESS HRA mobile
   app
- Dropped off in person at an HRA center
- Sent to HRA via mail or fax

#### equired Documents My Uploads Case Record Document Help You can only see SNAP and Cash Assistance case records right now because of program rules If you upleaded documents for other AHRA benefit programs, you can click on the "Required D east 5 days to become a part of your case. We have recently received the foll part of your case. A worker will review these documents to see if additional documents are needed to make a decision on your Haven't received a decision on your application? If you have already submitted documents, please check to make sure they are complete Case Member Document Case Number Date on File John Smith Current Lease SNAP (Food Stamps) 0000200635340 12/21/2022 John Smith Cash Assistance (CA) 000020063534C 1/30/2021 Citizenship

#### **Document Help**

The Document Help tab provides information on uploading documents, including how-to guides, links to forms you may need to fill out, and instructions for more complicated document types.

| Need help subwriting documents! Download a pulde:<br>• Document University of Could Service Service Serv |
|----------------------------------------------------------------------------------------------------|
| Medical Beneral for Protectade and an Usatini Acut of this MAN. Style Cuide      You not be able to exa prior document whether the style of the Man and the style of the style of the         |
| social security number You may get a decision faster if you submit these documents again.                                                                                                    |
| Common definitions and documents you can download are listed below.                                                                                                    |
| Cash Assistance Mali In<br>Becerification (Tapbility<br>Construction): Epiphility<br>Construction (Epiphility                                                                                                    |

### Payments

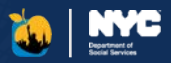

View Payments

This page shows you all of the payments made by HRA, either to your EBT card or to a third party vendor/landlord.

The EBT icon next to the payment type indicates that the payment was made directly to your EBT card.

**View Payment Statuses** 

Click on the arrow to see more details about the payment statuses:

- Payment Made
- In Progress
- Cancelled

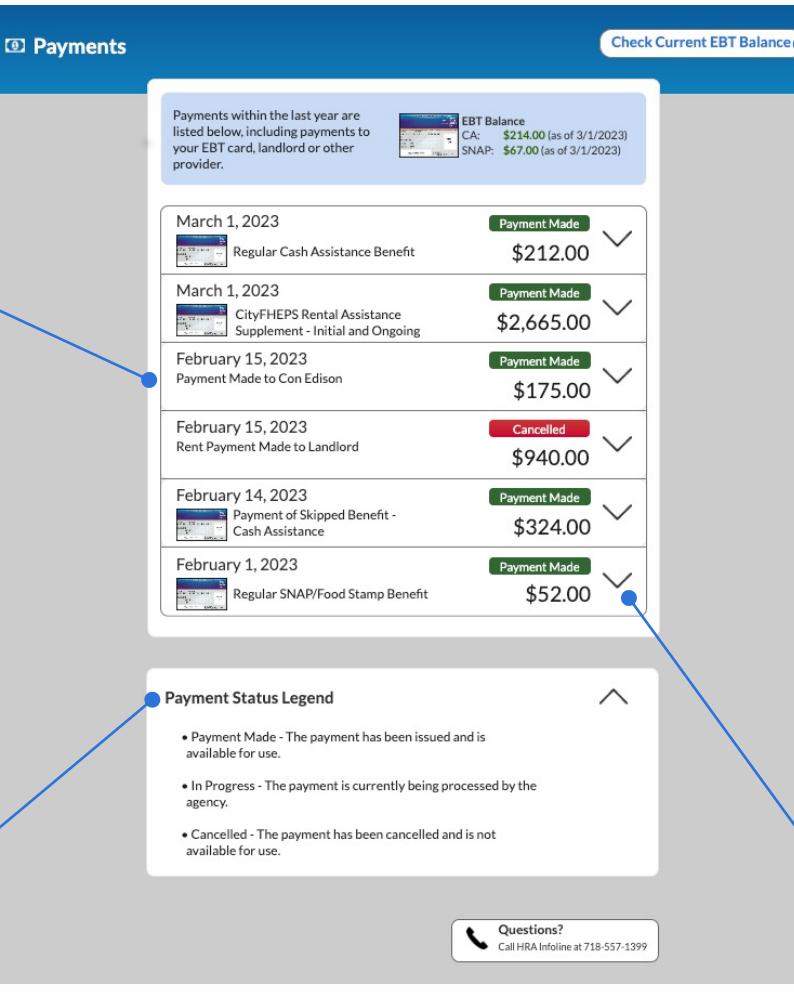

#### Find your HRA case profile to see this information!

You can only see information on the 'Payments' page if you have an HRA case profile. If you do not have an HRA case profile, you will be presented with the 'Find Your Case' page where you can connect to your HRA Case Profile to view your payments.

#### Check Current EBT Balance

Click on this button to be directed to an external website (<u>www.connectebt.com</u>) to check your updated EBT balance or call the toll-free number presented for up-to-date balance information.

#### **View More Details**

Click on the arrow to see more details about the payment:

- Paid to information
- Payment Period
- Case Number

### **E-Notices**

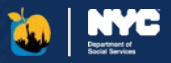

#### **View E-Notices Find your HRA case** This page lists the notices that profile to see this were posted to your account information! over the last 60 days. B E-Notices You can only see information on The 'ACCESS HRA Organization the 'E-Notices' page if you have Account Access Agreement' an HRA case profile. If you do generated via your link to a not have an HRA case profile, View your agency notices below. You will receive these and other notices to your mailing Paperless Status: partner organization can also be you will be presented with the address on file. Enrolled found here. 'Find Your Case' page where you To stay enrolled in Paperless, you must read your notices on ACCESS HRA within 30 can connect to your HRA Case days. Profile. Paperless View Notice New Notice Jon Smith Case #00012345678A 12/31/2017 WINRO154 - Budget Letter Request/ Semi-Monthly Cash Assistance Budget Calculation ما /SNAP Budget Calculation For CA & CA-SSI Cases **Read your Notice** 12/31/2017 Jon Smith Case #00012345678A Click on the document icon to WINRO154 - Budget Letter Request/ Semi-Monthly ٩ view a PDF of the notice. **New Notice** View notices from the last year A notice that is bold and has the You must read the notice within blue indicator next to the 30 days to not be opted-out of document type means that it is paperless notices. an unread notice. Need help understanding these forms? Tell an HRA worker or call us at 212-331-4640. The leaf icon means that this notice is considered "Paperless" You can update your mailing address here. and was not mailed to the View notices from the address on file - only posted last year here to your account. This only Questions? occurs when have enrolled in Click on the "View notices from Call HRA Infoline at 718-557-1399 paperless notices, and the last year" link to see all paperless notices are only notices posted to your account allowed for SNAP and CA. in the last year.

😼 ACCESS HRA

20

### Profile

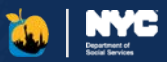

#### Update ACCESS HRA Account

You can update your ACCESS HRA username or password by clicking here.

#### How do I know if my HRA case profile is connected?

Once you connect to your HRA case profile online, this page will show a disconnect option. This means that your case is currently connected online.

You can disconnect from your HRA profile by clicking on this button. If you disconnect, you will no longer be able to view case specific information online in ACCESS HRA.

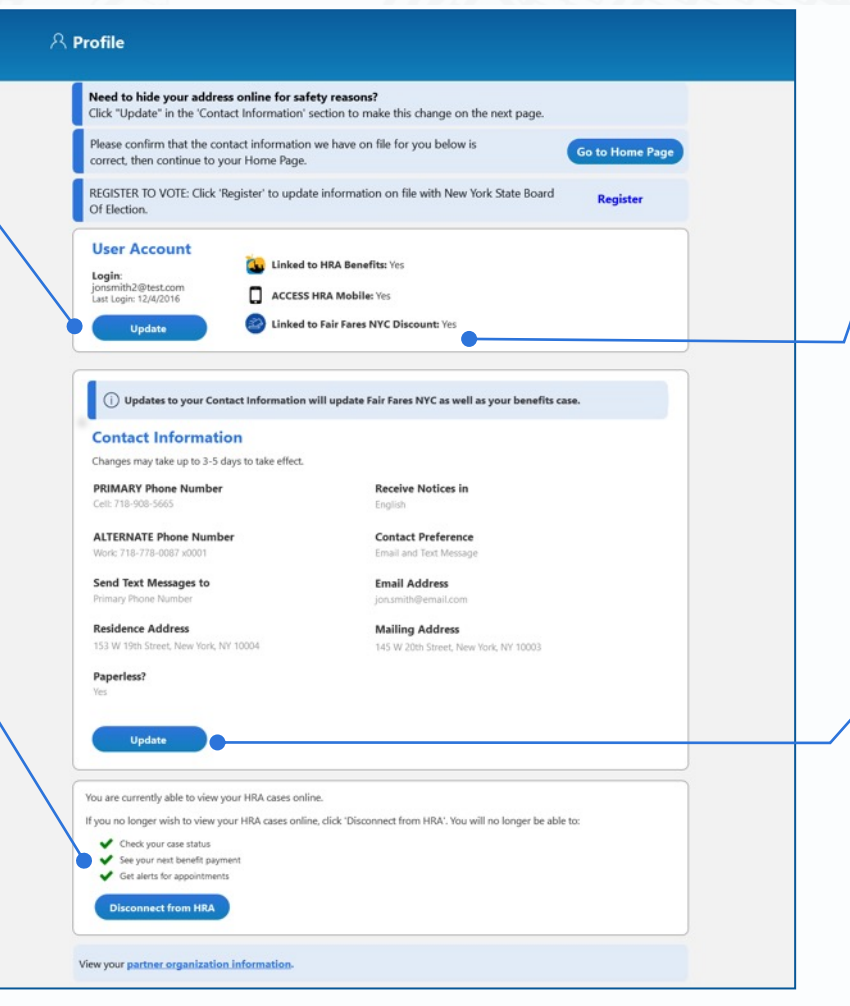

#### Linked to benefits Information

You can see if you are linked to HRA Benefits, linked to Fair Fares NYC Discount, or ACCESS HRA Mobile here.

#### Update Contact Information

You can see the contact information that HRA has on file for you. Click here to update the following information:

- Mailing Address
- Language for Notices
- Email Address
- Phone Number
- Enroll in paperless notices

This contact information applies to all benefit cases except for HEAP, Medicaid, and CityFHEPS. To update your Medicaid and CityFHEPS contact information, call Infoline at 718-557-1399. Medicaid contact information is visible on the 'Case Details' page.

### **Profile - Update Contact Information**

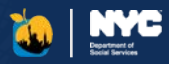

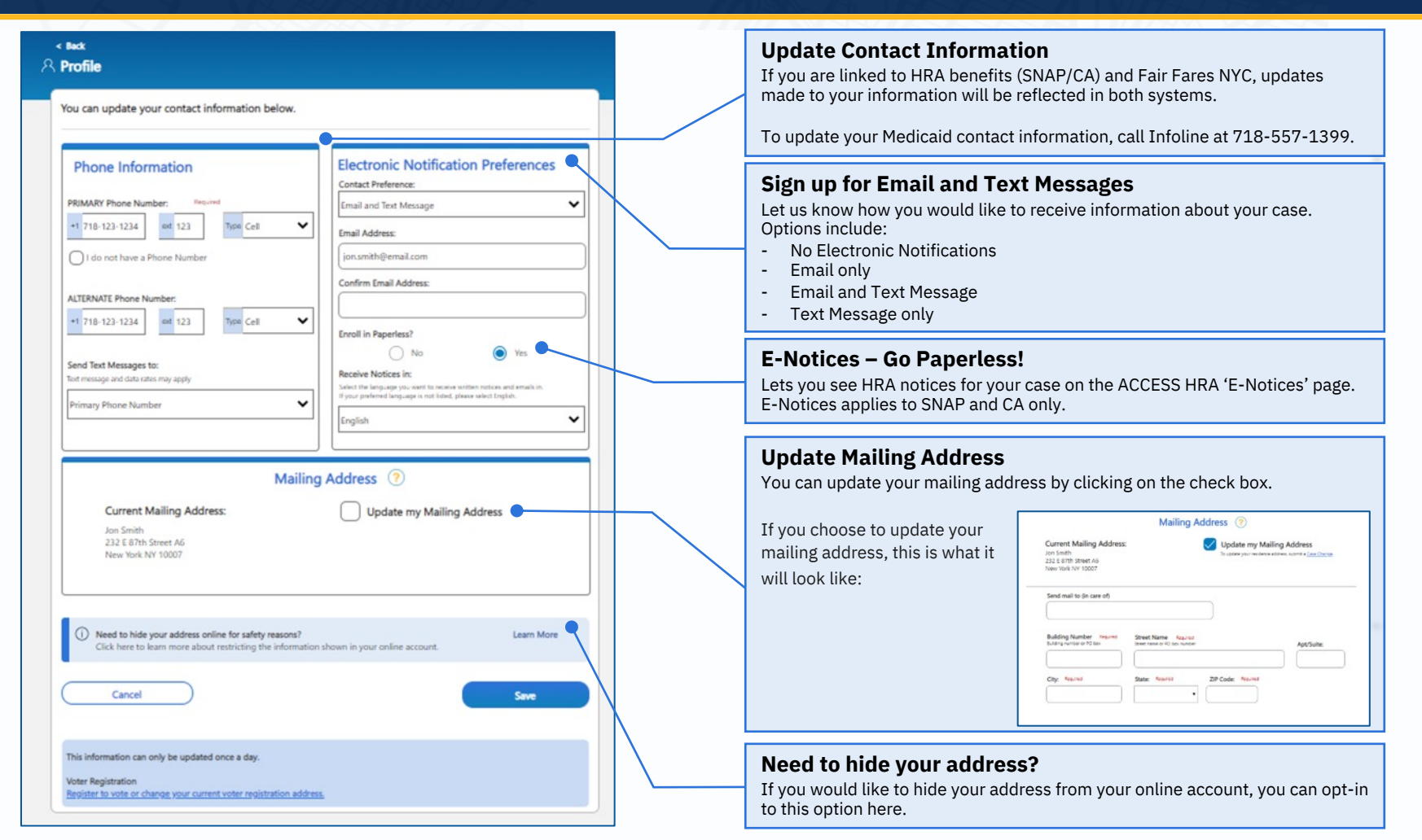

#### 😺 ACCESS HRA

22

### Profile - Update Account Security Information

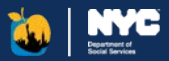

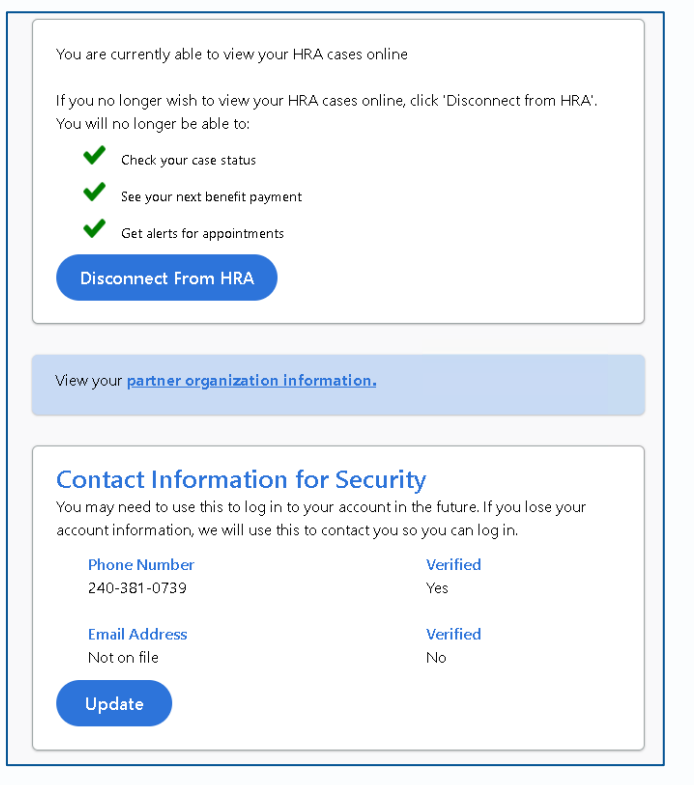

#### **Update Contact Information for Security**

At the bottom of your profile, you can choose to add or update your phone number or email address through your profile.

If you lose access to your account or need to create a new account, this phone number / email address will help protect your data.

| 2 Edit Contact Information                                                                                                    |  |
|----------------------------------------------------------------------------------------------------|--|
| Which contact information do you want to update?<br>Phone Number on File: (pool)-oox-0739<br>Email Address on File: N/A                                     |  |
| Phone Number     Email Address This phone number will be used to confirm your identity if you lose access to your case information or create a new account. |  |
| Phone Number Required                                                                                                    |  |
| Call Send Code                                                                                                    |  |

If you selected "Update' on the Update Contact Information for Security section, you can update a phone number or email address through the user profile. If you lose access to your account or need to create a new account, this phone number / email address will help protect your data.

| A securi               | ity code has been                      | n sent to (***)            |                 | se provide that c | ode below.      |                   |                       |                     |
|------------------------|----------------------------------------|----------------------------|-----------------|-------------------|-----------------|-------------------|-----------------------|---------------------|
| If you as<br>instructi | asked for a phone<br>tions to get your | e call to get you<br>code. | r security code | , we will call yo | u from 929-221- | 0095 shortly. Ans | ver the phone call ar | ad follow the spoke |
| Code                   | Required                               |                            |                 |                   |                 |                   |                       |                     |
| Code:                  |                                        |                            |                 |                   |                 |                   |                       |                     |
|                        |                                        |                            |                 |                   |                 |                   |                       |                     |
| 6                      | News                                   |                            | -               | ( I.I.            |                 | -                 |                       |                     |

ACCESS HRA will send a security code to the phone number or email address you provide. This same phone number and email address will be used to receive a code if you need to connect to your benefits from a new account in the future.

#### **W** ACCESS HRA

### **AHRA Benefits**

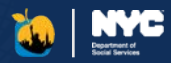

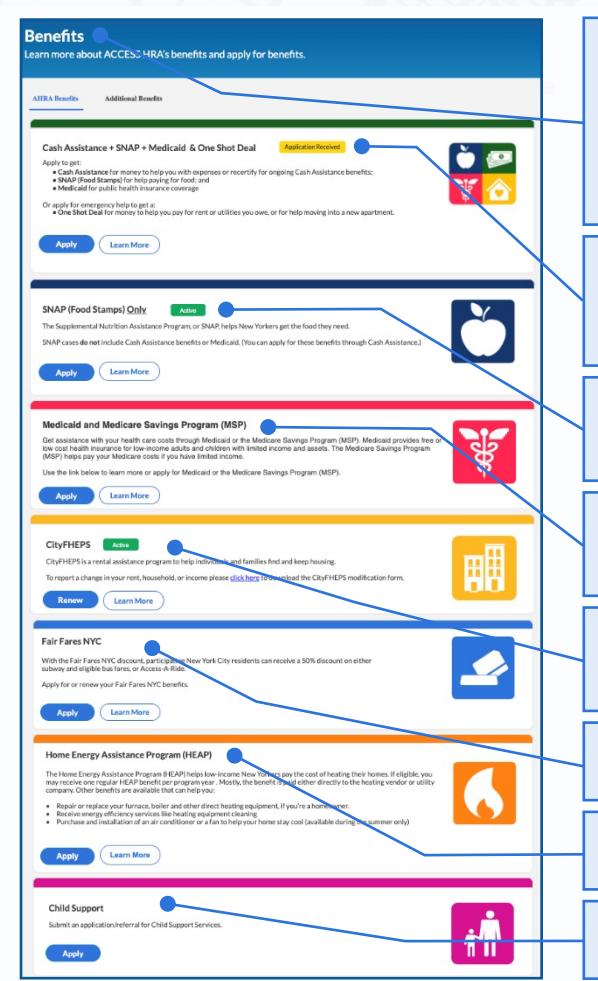

#### **AHRA Benefits**

The "AHRA Benefits" tab breaks down the benefits that ACCESS HRA provides. For each program, you will be able to learn more and/or apply for new benefits. If you are already connected to a benefit, the status of your case(s) will display as an Active, In Progress, or Past Cases tag on the card.

'Learn More' will allow you to see the specific cases you have for each benefit and take additional benefit-specific actions as needed.

#### Cash Assistance + SNAP + Medicaid & One Shot Deal

Use this option to apply or learn more about Cash Assistance (CA), also known as Public Assistance (PA). This program gives temporary help to adults and children and includes SNAP and Medicaid. You can also use this option to apply separately for a One Shot Deal to get emergency help for rent or utility arrears.

#### SNAP (Food Stamps) Only

If you want to apply for food stamps <u>only</u> and do not want to apply for the other benefits offered in the Cash Assistance program.

#### **Medicaid and Medicare Savings Program**

Clicking 'Apply' will direct you to the Medicaid Application on AHRA. First, you will be directed to a screening page with a few questions to answer to determine if you are eligible to apply for Medicaid or the Medicare Savings Program on ACCESS HRA.

#### **CityFHEPS Renewal**

You can now renew your CityFHEPS benefits on ACCESS HRA! Clicking 'Renew' will direct you to the new CityFHEPS online renewal on AHRA. You will then be able to fill out your household's information to extend your case.

#### Fair Fares NYC

The 'Fair Fares NYC' option will direct you to the Fair Fares portal, where you can apply for a half-price MetroCard.

#### Home Energy Assistance Program (HEAP)

Both the HEAP Regular and HEAP Cooling applications are seasonally available through ACCESS HRA.

#### **Child Support Services**

The 'Child Support' option will direct you to download the ACCESS HRA Child Support Mobile App.

#### ACCESS HRA

### Additional Benefits

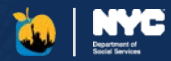

| enefits                                                                                                    |                                                                                                    |
|----------------------------------------------------------------------------------------------------|----------------------------------------------------------------------------------------------------|
| m more about ACCESS HRA's benefits and apply for benefits.                                                                                                    |                                                                                                    |
| RA Benefits Additional Benefits                                                                                                    | Additional Benefits                                                                                                    |
| Affordable Connectivity Program (ACP) The Affordable Connectivity Program (ACP) helps low-income households pay for internet service and internet connected devices. | New York City residents can learn about and enroll in<br>additional benefits from ACCESS HRA. Click the<br>"Additional Benefits" tab on the Benefits screen to view<br>these programs. |
| If you qualify for ACP, submit an application. Once approved, you must go to your internet service provider to actually enroll.           Apply         Learn More   | Each program will allow you to apply and/or learn more<br>about the program. Some links may be unavailable in<br>HRA PC banks.                                                         |
| Bill Payer Program (DFTA) The Bill Payer Program heips older adults manage and pay their household bills.                                                            |                                                                                                    |
| Learn More                                                                                                    | The benefits currently available on this tab are:                                                                                                    |
| CITI BIKE Membership                                                                                                    | Affordable Connectivity Program (ACP)                                                                                                    |
| SNAP and NYCHA recipients are eligible for discounted CITI BIKE memberships, for just \$5/month.                                                                     | Bill Payer Program (DFTA)                                                                                                    |
| Apply                                                                                                    | Citi Bike Membership Discount     NYC Rent Freeze Program                                                                                                    |
| NYC Rent Freeze Program                                                                                                    |                                                                                                    |
| The NYC Rent Freeze Program helps those eligible stay in affordable housing by freezing their rent.                                                                  | Still Looking?                                                                                                    |

#### 🐱 ACCESS HRA

### Benefits

### **Program Information**

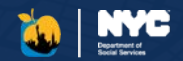

Cash Assistance, SNAP, Fair Fares NYC, HEAP, Medicaid, and CityFHEPS have individual benefit pages or sites to learn more about the benefits, discover frequently asked questions, and check your eligibility.

Each program will allow you to apply and/or learn more about the program. Some links may be unavailable in HRA PC banks.

#### **My Cases**

You can view active, in progress, and past cases for this benefit. Each of case will have a card with the status and benefit dates. Click "View Details" to learn more about a given benefit. If actions are required to keep the case active, such as to "Recertify," a button will appear on the card.

#### **Quick Actions**

These links are an easy way to take action on your cases and learn more about AHRA benefits.

Available links are different for each program and are dependent on whether you have a connected case.

#### **Benefits Information**

Individual benefits pages also provide a host of information regarding each respective program, including eligibility info, details about the program, and helpful links.

#### \* Medicaid

Medicaid provides free or low-cost health insurance for low-income adults and children

Medical is free or low-cost health insurance for adults and children who have low income. Medicaid pays for a wide range of services, depending on your age, financial information, family situation, or details about where you live. With Medicaid ave us ngt services from a large network of provident by using your Medicaid card or by enrolling in a managed care plan. Some services may have small co-payments, which can be waived if you cannot afford them.

In New York, Medicaid covers regular exams, immunizations, doctor and clinic visits, relevant medical supplies and equipment, lab tests and x-rays, vision, dental, nursing home services, hospital stays, emergencies, and prescriptions. Medicaid can also cover long-term care and home care.

The Medicare Savings Program (MSP) is a program run by Medicaid that can help pay for Medicare premiums. MSP is not health insurance like Medicaid or Medicare.

If you are getting Medicare, you can have your Medicare Part B premiums paid for by MSP. These premiums will no longer be deducted from your Social Security benefits: You will also get most of your Medicare prescription drug costs (Part D) covered through the federal program called Extra Help. Some clients may have other premiums, deductibles, and constrances covered.

| Active Cases & Applications in Progress (1)                       |                        |                   |
|-------------------------------------------------------------------|------------------------|-------------------|
| Wedicaid 00327024159D Active<br>Recertificate Due Date 10/10/2023 | Quick Actions          |                   |
| View Details                                                      | Apply                  | >                 |
|                                                                   | Frequently Asked Qu    | estions (FAQ)     |
| Past Cases (0)                                                    | Go to NY State of He   | dth >             |
|                                                                   | Find your LDSS         | >                 |
| /here do I apply for Medicaid?                                    | Renewals will be avail | able for eligible |

clients during their renewal period

The place where you need to apply for Medicaid depending who you are. After you click "apply," we will ask you some screening questions to help you apply on the click. No matter where you start, representatives will make sure you apply in the correct place.

Most clients who have disabilities, including blindness; are age 65 or older; or who get or need waives services can apply on ACCESS HRA.

- ACCESS HRA applicants must live in the 5 boroughs of New York City and be • Age 65 or older.
- Have a certified disability, including blindness (If you have not had your disability certified yet, but you believe you could be qualified, apply with ACCESS HRA. We can help you get your certification. Your disability could be certified by the Social Security Administration (SSA) or the New York State Commission for the Blind (NYSCB).
- Chronically ill,
  Between the ages of 18-26, a former resident of foster care who had Medicaid, and you were
- Between the ages of 18-26, a former resident of foster care who had Medicaid, and you wer discharged after you turned 18,
- A disabled adult child (DAC), or
- A child under age 18 who has a waiver or been told they need long-term care services

All applying case members must fit this description to apply on ACCESS HRA. You can only apply for yourself and your eligible spouse and/or children. A legally-responsible parent or authorized representative can also submit an application for an eligible person.

New York State of Health, also known as the New York State Health Benefits Exchange, determines eligibility using Modified Adjusted Gross Income (MAGI) Rules. In general, income is counted with the same rules as the Internal Revenue Service (IRS) with minor variations. Anyone who is under age 65 and does not have a certified disability or chronic illness should apply on NY State of Health.

#### 🥹 ACCESS HRA

### SNAP and Cash Assistance Case Actions

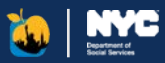

| Actions Available                                                     |   | Actions Available                                                                                                    |
|-----------------------------------------------------------------------|---|----------------------------------------------------------------------------------------------------|
| Submit SNAP Recertification Form<br>Case # 00456768511A               | > | Submit CA Recertification Form     Case # 00456768511A                                                                       |
|                                                                       |   |                                                                                                    |
| Future Actions                                                        |   | Future Actions                                                                                                    |
| Future Actions Submit SNAP Periodic Report Form Not due for your case | > | Future Actions      Request CA Case Change or Emergency Grant      If your request is an emergency place contact your center |

#### **Actions Available**

If you are within your Recertification or SNAP Periodic Report window, you will be navigated to this page prior to launching the application. AHRA will allow clients to submit a SNAP Recertification if they are 30-days past their recertification authorization date or have a Closed case.

Applications that you are currently eligible to complete will be shown in the 'Actions Available' section. These applications include the following:

- SNAP Recertification
- SNAP Periodic Report
- SNAP Case Change
- CA Recertification
- CA Case Change or Emergency Grant

#### Future Actions

This section informs what applications aren't currently available. You will not be able to submit these applications until they are made available for your case. In this instance, a case change would be reported as part of the recertification form. When you are outside of your recertification period, the Request CA Case Change or Emergency Grant card will be under "Actions Available' to allow for a change request to be submitted

### SNAP and Cash Assistance Case Details

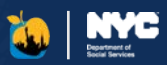

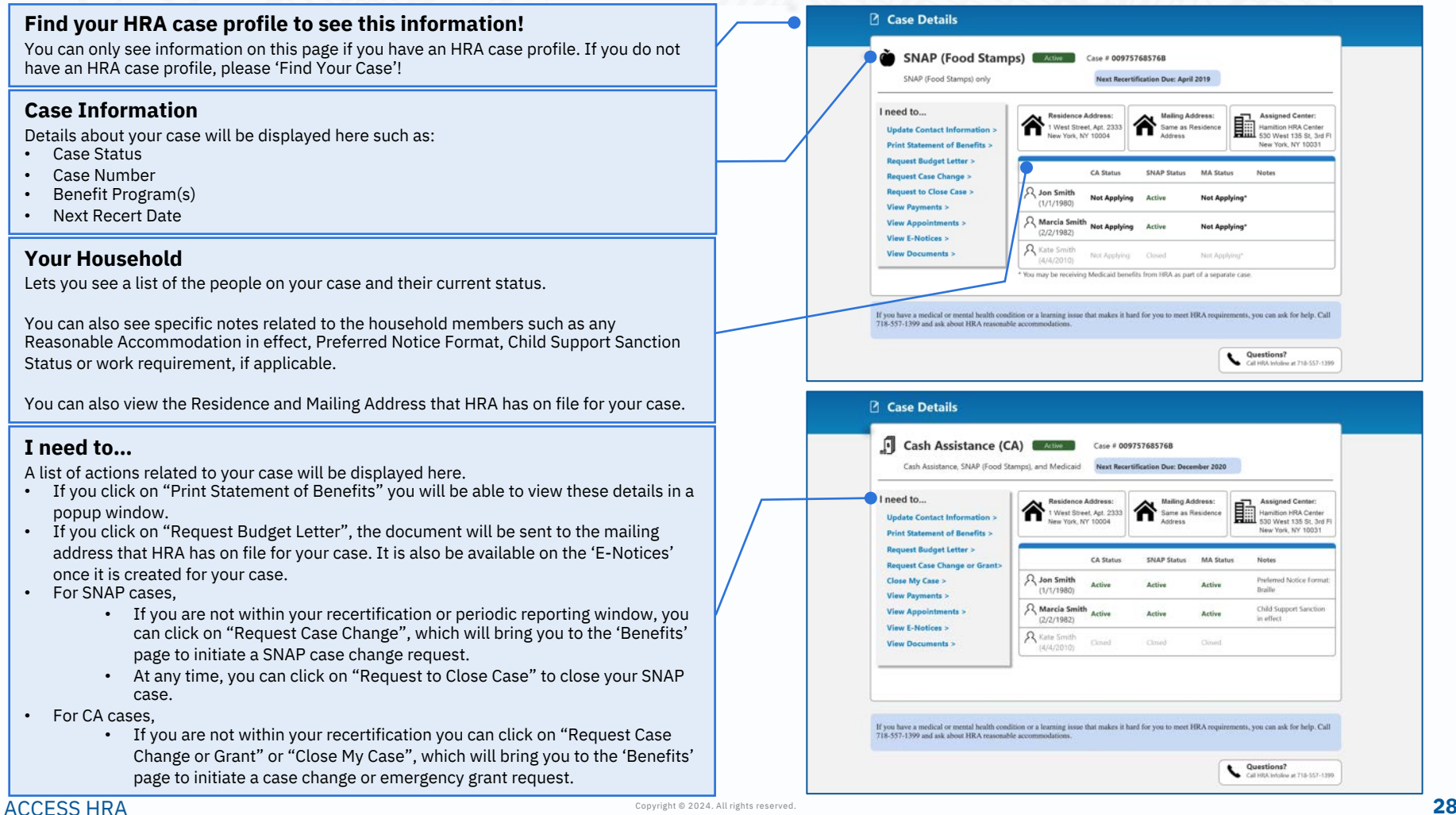

### Your Benefits

#### **Case Information**

Details about your case will be displayed here such as:

- **Case Number**
- **Coverage Status**
- Next Recert Date/Eligibility End Date
- Surplus Amount (if applicable)

#### **Renewal Alert**

When your renewal window opens, you will be alerted and can launch your renewal application from this page.

#### **Contact Information**

Additional details about your case display here. Medicaid case contact information is displayed on the Case Details page only. It is not reflected on the profile and can only be updated by contacting Infoline.

#### Your Household

This section lets you see a list of the people on your case.

For Medicaid cases, Coverage End is the date that a specific household member's coverage will end. This may differ from the case's recertification due date, which describes the date that you must renew your Medicaid case by.

#### I need to...

A list of case actions will be displayed here. For Medicaid cases, eligible individuals can:

- Make a Payment
- Request a Medicaid Coverage Letter

#### **Help & Definitions**

View additional actions that can be completed outside of ACCESS HRA and review definitions of terms on this page.

### Medicaid Case Details

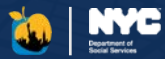

| Yours                  | pending mu                                   | st pass your Su                                | rplus amo<br>eir surplu | unt to get coverage<br>s either by submitt | e.<br>ing pay | ment for t             | he excess                     | You will receive a notice in<br>HRA and by mail when you<br>eligible to complete your re<br>renewal period typically op                               |
|------------------------|----------------------------------------------|------------------------------------------------|-------------------------|--------------------------------------------|---------------|------------------------|-------------------------------|----------------------------------------------------------------------------------------------------|
| Notio                  | e on Cover                                   | age for Surpl                                  | us Cases                | ;                                          |               |                        |                               | documentation during the<br>process.                                                                                                    |
| Denis                  | e R Percival                                 | 3/1/1948                                       | Inactive                | AA12345B                                   | 01/0          | 1/2023                 | 6/30/2023                     | your benefits. This date is s<br>change if you request chan<br>care details or we require                                                             |
| John F                 | Rercival                                     | 6/3/1948                                       | Active                  | AA12345A                                   | 01/0          | 1/2023                 | 6/30/2023                     | determine when you need                                                                                                    |
| Name                   |                                              | Date of Birth                                  | Status                  | ID Number (CIN)                            | Cove          | rage Start             | Coverage End                  | expected end date of appro                                                                                                    |
| Case<br>If you<br>when | Members<br>coverage ex<br>your new cov       | pires before yo<br>verage begins.              | our renew               | al is approved, the                        | Covera        | ge End Da              | te will update                | Definitions                                                                                                    |
| Phone                  |                                              | 111-111-11                                     | 11                      | Associated Ac                              | ldress        | 111 E 11t<br>Bronx, NY | h St, 1D<br>/ 10451           | Call the HRA Medicaid Hel<br>692-6116 to:<br>• Update your Contact Info<br>• Update Household Memb<br>• Answer questions about y<br>• Close your case |
| Reside                 | ence Address                                 | 281 E 143rd<br>Bronx, NY 1                     | l St, 3D<br>.0451       | Mailing Addre                              | ess           | Bronx, N               | / 10451                       | Need More Help?                                                                                                    |
| Head                   | of Case                                      | John R Perc                                    | ival                    | Date of Birth                              |               | 6/3/1948<br>281 E 143  | 3rd St, 3D                    | Request a Coverage Letter                                                                                                    |
| Medic                  | aid has the fo                               | ollowing inform                                | nation on f             | ile.                                       |               |                        |                               | Make a Payment                                                                                                    |
| Conta                  | Have you mov<br>Make sure you<br>act Informa | ed since your las<br>r mailing address<br>tion | t renewal?<br>and phone | number are current v                       | vith the      | Medicaid pr            | ogram. For help updatin       | g your information call us at 888-69                                                                                                    |
|                        | Submit this                                  | form to keep you                               | r benefits.             |                                            |               |                        |                               | Complete Ren                                                                                                    |
| You h                  | ave a Medic<br>your surplus                  | aid Surplus. Yo<br>amount.                     | u cannot g              | et services until yo                       | u subn        | nit bills or r         | eceipts for medical se        | ervices. You can also make payn                                                                                                    |
| Case<br>0001           | Number<br>2345678A                           | Coverag<br>Depends                             | e Status<br>s on Paym   | Surplus A<br>\$100                         | mount         | Recer<br>10/10         | tification Due Date<br>0/2023 |                                                                                                    |
|                        |                                              |                                                |                         |                                            |               |                        |                               |                                                                                                    |

benefit.

If you are enrolled in a Managed Long Term Care plan, you should pay your surplus to the

plan.

#### 🐱 ACCESS HRA

### Link to a Partner Organization

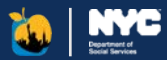

| <b>Connect to your Organization</b>                                                                                                   |
|----------------------------------------------------------------------------------------------------|
| If you are currently working with an organization to help you apply for benefits, giving them access to your case will allow them to: |
| Read your E-Notices                                                                                                    |
| Update your Contact Information                                                                                                    |
| View your Appointments                                                                                                    |
| Get Started                                                                                                    |
| Click here to find a Partner Organization                                                                                             |
| You can view prior authorizations on the Documents page.                                                                              |

#### Do you want to link to a Partner Organization?

You can link to a partner organization to receive help with your case. By linking to a partner organization, you are giving the organization access to:

- View your Case information and make updates, such as to your mailing address
- Read Notices posted to your account
- Be notified of activity on your case, such as when a budget letter is issued

#### Who can help?

There are certain partner organizations on file with HRA that can help you. Click on this link to find a list of partner organizations you can grant access to.

| Connect to your Organization                                                                                                    |
|----------------------------------------------------------------------------------------------------|
| Enter the 4-digit number used to identify a partner organization. Please contact the<br>organization for this information. Research                                                                                                    |
| Clear Search                                                                                                    |
| Search Results                                                                                                    |
| Organization ABC<br>\$ 212-123-1234                                                                                                    |
| CrganizationABC@mail.com                                                                                                    |
| www.organizationABC.com Select this Organization                                                                                                    |
| If you are working with an organization to assist you to extrol in benefits, you can give<br>them access to your account information through ACCESS HRA. After you give an<br>organization access, they will be able to help you with staying up to date on your case<br>and understanding case details. You can take away this access at any point in the<br>future. |
| Search List of Divideor Constraintings, slick how                                                                                                    |

#### **Enter Organization ID**

Organizations enrolled in the ACCESS HRA Provider Portal have all been assigned a 4-digit Organization ID. You can ask the organization you are working with for their Organization ID. You can then enter the 4-digit number and click 'Search'.

Once you have searched for the partner organization, you can review the search results to confirm that this is the correct organization.

If the correct organization is displayed and you want to move forward with granting access to this organization, click the 'Continue with this organization' link.

🐱 ACCESS HRA

### Link to a Partner Organization – Final Steps

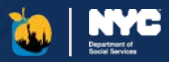

#### Organization Permissions

The final step to link to a partner organization is to grant the organization access to your case information for a period of 24 months. Easy to read icons explain the terms of the authorization. Please read the details carefully.

| Organization A                                                                                                    | ccess Enrollment                                                                                                    |
|----------------------------------------------------------------------------------------------------|----------------------------------------------------------------------------------------------------|
| Organiza                                                                                                    | ation ABC V                                                                                                    |
| Organization Permissions                                                                                                    |                                                                                                    |
| ✓ This will allow the organization to:                                                                                                    | $\boldsymbol{X}$ This will NOT allow the organization to:                                                                                                    |
| Vere your Case Information: They will be able to see the<br>My Cases page to deek your benefits. They will be able to<br>dely your Mailing Address, Ploose Mumber, Email and<br>Centert Preferences on your behalf, an well as request a<br>backet Letter to your case. | Apply for or flexerilly licentitis for your Twi organization<br>will be able to avoid you with the application percess, but<br>will ARC be able to apply for benefits or complete your<br>ordine resultiluation for you |
| Read Case Notices: They will be able to use the My<br>Documents page to read your Case Notices and saw which<br>Reset Documents you have for your account.                                                                                                    | Act as your Authorized Expresentative: Some<br>organizations may agree to act as your Authorized<br>Representative: You should speak to them denetly for<br>more information.                                           |
| Be Metified for Certain Activity on Your Case: The<br>organization will invoue when your recent period is<br>approaching, new notices have been ported for your case,<br>and when we have recent meta metalities.                                                       | Access your EBT Card or Bonefit Payments in any<br>wep: This expanization will CMUT be able to use where<br>and when your payments, have been made, not access<br>your account.                                         |

#### 2 Your Contact Information

Enter your contact information.

| Name<br>Jon Smith  |     |  |  |
|--------------------|-----|--|--|
| Date of Birth      |     |  |  |
| Email Address      |     |  |  |
| Confirm Email Addr | 955 |  |  |
|                    |     |  |  |
| Phone Number       |     |  |  |
| +1                 |     |  |  |

#### Authorization - Disclaimers

Once you have read and understood what actions a partner organization can take on your behalf, read the 'Authorize Access to SNAP and Cash Assistance Information' disclaimer, check the checkbox, and enter your initials; then read the 'Authorize Access to Medicaid Information' disclaimer, check the checkbox, and enter your initials.

Once this is complete, click "Grant Organization Access."

| Nou are authorizing the linked Organization access to information about<br>your Cath Assistance and/or Supplemental Nutrition Assistance Program<br>(GWU) benefit.     Information about your Cath Assistance and/or SUMP benefits are<br>provided to the second second secon | 1. You are authorizing the linked organization to see <i>Y</i> you have an arthorizing the linked organization to see <i>Y</i> you have an arthorization (2014).     2. Using you of the Kishth humanne Partiality and Accountability.     2. Using you account with an organization is whenny. You the linked human expension of the disclosure of the disclosure of t |
|----------------------------------------------------------------------------------------------------|----------------------------------------------------------------------------------------------------|

#### 😺 ACCESS HRA

### Successful Link to a Partner Organization

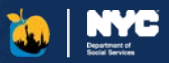

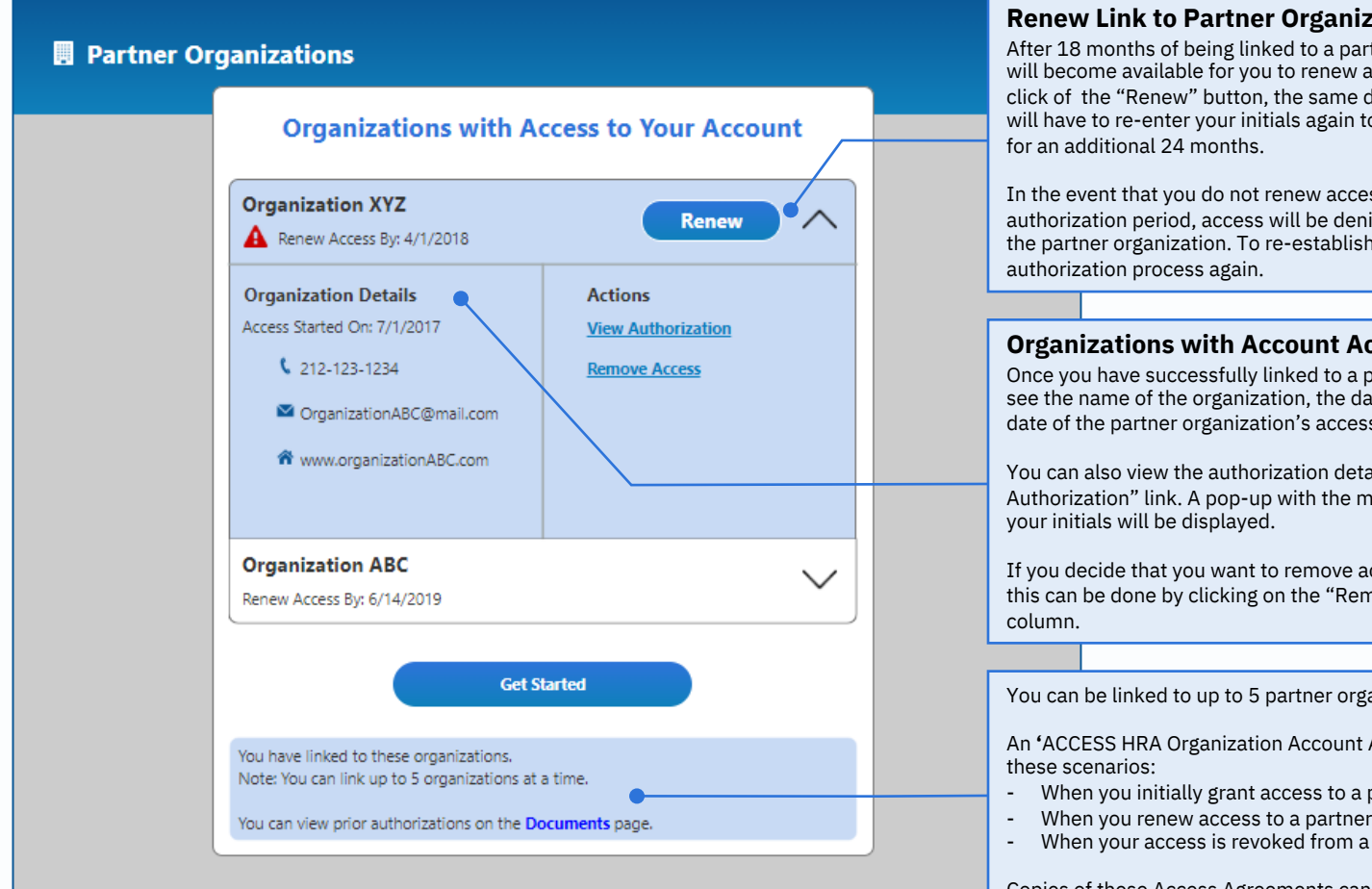

#### **Renew Link to Partner Organization**

After 18 months of being linked to a partner organization, the 'Renew' button will become available for you to renew access to the partner organization. Upon click of the "Renew" button, the same disclaimers will be presented and you will have to re-enter your initials again to grant the partner organization access

In the event that you do not renew access to the partner organization within the authorization period, access will be denied and you will no longer be linked to the partner organization. To re-establish the link, you will have to follow the

#### **Organizations with Account Access**

Once you have successfully linked to a partner organization, you will be able to see the name of the organization, the date access was granted, and the end date of the partner organization's access to your account here.

You can also view the authorization details by clicking on the "View Authorization" link. A pop-up with the most recent authorization, complete with

If you decide that you want to remove access from the partner organization, this can be done by clicking on the "Remove Access" link in the 'Actions'

You can be linked to up to 5 partner organizations at a time.

An 'ACCESS HRA Organization Account Access Agreement' PDF is generated in

- When you initially grant access to a partner organization
- When you renew access to a partner organization
- When your access is revoked from a partner organization

Copies of these Access Agreements can be found in the 'E-Notices' page.

#### ACCESS HRA

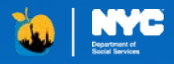

## ACCESS HRA Applications and Recertifications

### SNAP (Food Stamps) - Application

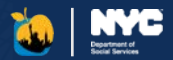

| Head of Case                                                   |                             |                   |   |
|----------------------------------------------------------------|-----------------------------|-------------------|---|
| A Jon Smith (1/1/1980)                                         |                             |                   |   |
| Written Notices Language:<br>Spanish                           |                             |                   |   |
| Residence Address:<br>300 East 78th Street, New York, NY 10075 |                             |                   |   |
| Mailing Address:<br>Same as Residence Address                  |                             |                   |   |
| Cell: 321-654-9897                                             |                             |                   |   |
| Alternate Phone Number:<br>Home: 212-654-9897                  |                             |                   |   |
| Email Address:<br>jsmith@gmail.com                             |                             |                   |   |
| Do you want to start this application using the                | information above? Required |                   | - |
| After you get started you can make changes.                    |                             |                   |   |
| () Vier                                                        |                             |                   |   |
| U is                                                           |                             |                   |   |
| () No                                                          |                             |                   |   |
|                                                                |                             |                   |   |
| Cont                                                           |                             | Start Application |   |

#### Reuse your case information to apply for SNAP

If you have applied for SNAP benefits before, you can reuse some information while starting a new application.

| SNAP Application                                           | Save & Exit |
|------------------------------------------------------------|-------------|
| Step 2 of 6 : APPLICATION REGISTRATION<br>Go to Section +  |             |
| « <u>Back</u>                                              |             |
| Application Registration                                   |             |
| Head of Case                                               | 0           |
| First Name: Required                                       |             |
| Middle Initial:                                            |             |
|                                                            |             |
| Last Name: Required ()                                     |             |
| Sec (1)                                                    |             |
| *                                                          |             |
| Date of Birth                                              |             |
| MADINIYY                                                   |             |
| Language Information                                       |             |
| What language do you prefer to speak? 🕐                    |             |
| What language do you prefer to receive written notices in? |             |
| •                                                          |             |

#### Apply for SNAP

Applying for benefits is easy! Answer questions about your household, income, and expenses.

Review a summary of your answers and make changes, if needed.

Electronically sign and submit your application.

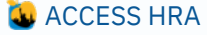

### SNAP (Food Stamps) – Application Submission

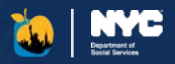

| 2 de 6. APRULATION REGISTRATION<br>Section                                                                                                    |   |
|----------------------------------------------------------------------------------------------------|---|
| s plication Registration ad of Case Name: keevel is initiat: is initiat: is in   |   |
| plication Registration ad of Case Name:                                                                                                    |   |
| ad of Case                                                                                                    |   |
| Name: Keeveel ie keistal:  C  C  C  C  C  C  C  C  C  C  C  C  C                                                                                                    | 0 |
| ele lestate:                                                                                                    |   |
| te initial:                                                                                                    |   |
| Name: Neared (1)<br>An (1) (2) (2) (3) (3) (3) (4) (4) (5) (4) (5) (5) (5) (5) (5) (5) (5) (5) (5) (5                                                                                                    |   |
| Name: Reserved (*)<br>the<br>filterise:<br>vvv<br>sugge Information<br>tanguage du you prefer to speak? (*)<br>tanguage du you prefer to speak? (*)<br>tanguage du you prefer to speak? (*)                                                                                                    |   |
| ah<br>The second second s |   |
| © ●<br>ef Birts:<br>vvv<br>lsr/1980<br>guage Information<br>language do you prefer to spead? ⑦<br>linh ●                                                                                                    |   |
| ©<br>d'Birb:<br>vve<br>turi980<br>Banguage du you prefer to speakt ()<br>Eth ◆                                                                                                    |   |
| ef Bint:<br>rev<br>12/7940<br>Janguage Information<br>Janguage do you prefer to good? (?)<br>Eta ()                                                                                                    |   |
| er Binty:<br>vv<br>11/17400<br>Janguage do you prefer to speak? (*)<br>tinh (*)                                                                                                    |   |
| or Birth::<br>yyy<br>LLY900<br>Janguage Information<br>Janguage do you profer to speak? (?)<br>Jinh                                                                                                    |   |
| of Gires:<br>Ver ver<br>Lig 1940<br>Jungage Information<br>Lingpage do yourprefer to speak? (*)<br>linh                                                                                                    |   |
| Jur 1980<br>guage Information<br>Impage do yourprefer to speak? ()<br>licia •                                                                                                    |   |
| guage Information<br>Impage do you prefer to speak? ()<br>Idea •                                                                                                    |   |
| guage information<br>language du you prefer to speak? ()<br>join •                                                                                                    |   |
| iangkuage oo you preser to speake:                                                                                                    |   |
|                                                                                                    |   |
|                                                                                                    |   |
| language do you prefer to receive written notices in?                                                                                                    |   |
| fish 🔶                                                                                                    |   |

#### **Review and Submit your Application**

Once you made your selection, some of the application information is already entered for you. Just fill in the rest of questions and submit your application.

| SNAP A | pplication - Next Steps                                                                                                    |                                                                                                    |                                                                  |  |
|--------|----------------------------------------------------------------------------------------------------|----------------------------------------------------------------------------------------------------|------------------------------------------------------------------|--|
|        | Application<br>Submitted                                                                                                    | 2<br>Return<br>Documents                                                                                                    | 3<br>Complete<br>Interview                                       |  |
|        | Success! Submitted on 4/17<br>Confirmation Number: 7098                                                                                                    | 7/2018 at 10:42AM<br>8653762                                                                                                    |                                                                  |  |
|        | View a copy of your submitted for<br>Please review your submitted appl                                                                                                    | m here. We've sent a copy to your en<br>lication and alert HRA of any updates                                                                                                    | all address if you gave us one.<br>needed during your interview. |  |
| 0      | Collect your documents<br>Please review the list below and re                                                                                                    | etum all documents as soon as possib                                                                                                    | ta.                                                              |  |
|        | Proof of Income from Employm<br>A. Jon (2/2/1980)<br>A. Mary (2/2/1982)                                                                                                    | ent for Jon, Mary<br>- Pay studs from last 4 weeks<br>- Current signed and dated letter fr<br>employer with contact person and<br>number, hours worked, amount pai<br>(before taxed), and frequency (how<br>received) | om<br>bhone<br>5<br>often                                        |  |
|        | Proof of Identity for Mary                                                                                                    |                                                                                                    | +                                                                |  |
|        | Proof of Age for Jon, Mary Proof of Citizenship for Jon                                                                                                    |                                                                                                    | + +                                                              |  |
|        | Then, submit your docume<br>Dennicad the fee AC<br>Dennicad the fee AC<br>Dennicad the fee AC<br>Dennicad your documents<br>Dennicad your documents<br>Name documents may be requested dur | nts<br>CCSS HGA Mobile App.<br>Its<br>unrants can be found <u>http:</u><br>puestions? Skip to Step 3 and a benefing the interview.                                                                                    | Store<br>Gar<br>Bay<br>Is specialists will help. Additional      |  |

#### **Confirmation Page**

The "Confirmation Page" is only shown after you submit your application and provides your confirmation number and the next steps in the application process.

Your next steps will be displayed on the confirmation page. Please note that you can always return to this page by clicking "Next Steps" in the submission alert on your User Home page.

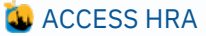

### SNAP (Food Stamps) - Recertification

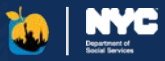

| fits   |                                                                                                    |         |
|--------|----------------------------------------------------------------------------------------------------|---------|
|        | 🍎 SNAP (Food Stamps)                                                                                                    |         |
| NP (Fe | Active Case # 00456768511A                                                                                                    | tificat |
| Active | SNAP Recertification Due!                                                                                                    | t Now   |
|        | Do you want to start your online Recertification now?                                                                                                    |         |
| othe   | No Yes                                                                                                    |         |
|        | -                                                                                                    |         |
|        |                                                                                                    |         |
|        | <b>Recertification Due!</b><br>As a user who is connected to their HRA case<br>profile, you will be prompted to begin your<br>upcoming recertification when it becomes<br>available. By answering "Yes", you will be taken<br>to a page which allows you to begin the<br>application. |         |
|        | This popup will be shown to you on the 'User                                                                                                    |         |

| Stop 2 of 4 Hand of Care Information                                                                                                    |                                                                                       | _ |
|----------------------------------------------------------------------------------------------------|---------------------------------------------------------------------------------------|---|
| Go to Section +                                                                                                    |                                                                                       |   |
|                                                                                                    |                                                                                       |   |
| < Back                                                                                                    |                                                                                       |   |
| Head of Case Information                                                                                                    |                                                                                       |   |
| Veurbourshold                                                                                                    |                                                                                       |   |
| L John L Denise                                                                                                    |                                                                                       |   |
| Age 32 Age 32                                                                                                    |                                                                                       |   |
| Important: The head of case cannot be changed online                                                                                                    | <u>-</u>                                                                              |   |
| Head of Case                                                                                                    |                                                                                       |   |
| First Name:                                                                                                    |                                                                                       |   |
| John                                                                                                    |                                                                                       |   |
| Middle Initial:                                                                                                    |                                                                                       |   |
| к                                                                                                    |                                                                                       |   |
| Sen: (7)                                                                                                    |                                                                                       |   |
| Ses: (1)                                                                                                    |                                                                                       |   |
| (                                                                                                    | •)                                                                                    |   |
| Date of Birth:                                                                                                    |                                                                                       |   |
| MDYYYY                                                                                                    |                                                                                       |   |
| 1/1/1975                                                                                                    |                                                                                       |   |
|                                                                                                    |                                                                                       |   |
| Language Information                                                                                                    |                                                                                       |   |
| Language Information<br>What language do you prefer to speak?                                                                                                    |                                                                                       |   |
| Language Information<br>What language do you prefer to speak?<br>Interpretationum/cos are exclude in all trapage, if needed.                                                                                                    |                                                                                       |   |
| Language Information What language do you prefer to speak? Interpretations are available is all languages, if needed.                                                                                                    | •\$                                                                                   |   |
| Language Information What language do you prefer to speak? Interpretinearies we solidate to all impages, freeded. Other Language                                                                                                    | ٢                                                                                     |   |
| Language Information Wat language do you prefer to speak? Interpretints are not within it all language. If weeket. Other Language                                                                                                    | *                                                                                     |   |
| Language Information Wat language do you prefer to speak? Interpretation are available in all language. If mediat. Other Language                                                                                                    | \$<br>\$                                                                              |   |
| Language Information What Inaquage do you prefer to speak? Inaquation served bit to dispages if mediat Other Language Which language do you prefer to resolve written notic                                                                                                    | <b>২</b><br>৩                                                                         |   |
| Language Information What language do you prefer to speak? Interpretation service and which is of language if another Other Language Which language do you prefer to receive written rotic English                                                                                                    | \$<br>(0)<br>(0)<br>(1)<br>(1)<br>(1)<br>(1)<br>(1)<br>(1)<br>(1)<br>(1)<br>(1)<br>(1 |   |
| Language Information What language do you prefer to resul?  Memory and the second second seco | \$<br>\$<br>105.167<br>\$                                                             |   |

#### Recertify your SNAP Benefits

Through ACCESS HRA you can also submit your recertification for SNAP online. Your existing information will be pre-filled into the online form for you, saving you time while completing your recertification. If you create an HRA account and sign up for electronic notifications, ACCESS HRA can even send you an e-mail or text message when it's time to recertify!

#### 🐱 ACCESS HRA
### SNAP – Periodic Report and Case Change

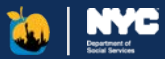

| Subr                                                                                                    | mit a SNAP Periodic Rep<br>riew each section and select "Yes" or "No                                                               | port                                                      |
|----------------------------------------------------------------------------------------------------|----------------------------------------------------------------------------------------------------|-----------------------------------------------------------|
| tousehold<br>A Jon (1/1/1980)<br>A Marcia (1/1/1980)<br>Residence Address:<br>300 East 78th Street. New York, NY 10075<br>Same as Residence Address<br>Same as Residence Address | You can:<br>- Add of Remove a person<br>- Change address<br>- Report a pregnancy                                                   | Do you have a household<br>change to report<br>Ves<br>No  |
| xpenses<br>Housing Bill - Rent \$375.00 Monthly<br>Utility Bill - Trash Removal \$75.00 Weekly                                                                                   | Add or change expenses:<br>- Heating or Air Conditioning<br>- Rent or Mortgage<br>- Child Care or Child Support<br>- Medical bills | Do you have an expenses<br>change to report?<br>Ves<br>No |
| ncome<br>A Jon (1/1/1980)<br>Brooklyn Fare, Service Industry<br>• Clamming<br>M Marcla (1/1/1980)<br>• Allinoors x175/00 Weekly                                                  | You can:<br>• Add or Remove a job<br>• Change pay amount                                                                           | You must review your household income in the next step.   |
| Cancel                                                                                                    |                                                                                                    | Get Started                                               |
| Profile<br>Go to your Profile to update this contact informat<br>Mailing Address                                                                                                 | contact Preference<br>Contact Preference                                                                                           |                                                           |
| SUU East 78th Street, New York, NY 10075<br>PRIMARY Phone Number<br>212-555-9898 Cell                                                                                            | Email Address<br>rdtest@mailinator.com                                                                                             |                                                           |
| ALTERNATE Phone Number<br>212-333-6767 Work                                                                                                    | Paperless?<br>Yes                                                                                                    |                                                           |
| Sand Text Messages to                                                                                                    | <b>Receive Notices in</b>                                                                                                    |                                                           |

#### **Complete your SNAP Periodic Report**

ACCESS HRA also has the SNAP Periodic Report available online during the 6th month of your SNAP case to report any case changes (if required).

Your existing case information will be pre-filled into the online form to save you time. You can submit changes to household members, income, and expenses on your SNAP case.

|                                                                                                    | Request a Change                                                                                                    |                                   |
|----------------------------------------------------------------------------------------------------|----------------------------------------------------------------------------------------------------|-----------------------------------|
| Click here to view information about the changes you must report.                                                                                                    |                                                                                                    |                                   |
| Household                                                                                                    | You care                                                                                                    | Do you have a household change to |
| A Jon (1/1/1980)                                                                                                    | Add or Remove a person     Change address                                                                                                    | report?                           |
| A Marcia (1/1/1980)                                                                                                    |                                                                                                    | Yes                               |
| Residence Address<br>300 East 78th Street, New York, NY 10075                                                                                                    |                                                                                                    | No No                             |
| Mailing Address<br>Same as Residence Address                                                                                                    |                                                                                                    |                                   |
| xpenses                                                                                                    | Add or change expenses                                                                                                    | Do you have an expenses change to |
| Housing Bill - Rent \$375.00 Monthly                                                                                                    | Heating or Air Conditioning     Bent or Mortgage                                                                                             | report                            |
| Utility Bill - Trash Removal \$75.00 Weekly                                                                                                    | Child Care or Child Support     Medical bills                                                                                                | Yes                               |
|                                                                                                    |                                                                                                    | No                                |
| Income                                                                                                    |                                                                                                    | Do you have an income change to   |
| A Jon (1/1/1980)                                                                                                    | You can:<br>- Add or Remove a job                                                                                                    | reportr                           |
| Brooklyn Fare, Service Industry     Clamming                                                                                                    | Change pay amount                                                                                                    | Yes                               |
| Alimony \$175.00 Weekly                                                                                                    |                                                                                                    | No                                |
|                                                                                                    |                                                                                                    |                                   |
| Cancel Profile Go to your Profile to update this contact informa                                                                                                    | tion.                                                                                                    | Get Started                       |
| Cancel Profile Go to your Profile to update this contact informa Mailing Address JOG Last 78th Street, New York, NY 10075                                                                                                    | tos.<br>Centact Preference<br>Email and Text Message                                                                                         | Get Started                       |
| Cancel Profile Go to your Profile to update this contact informat Mailing Address J00 East 78th Street, New York, NY 10075 PRIMARY Phone Number 2125554905 CE1225554905 CE122554905 CE122554905 CE122556905 CE122556905 CE122556905 CE122556905 CE122556905 CE122556905 CE122556905 CE122556905 CE122556905 CE122556905 CE122556905 CE122556905 CE122556905 CE122556905 CE122556905 CE122556905 CE122556905 CE122556905 CE122556905 CE122556905 CE122556905 CE122556905 CE122556905 CE122556605 CE122556605 CE122556605 CE122556605 CE122556605 CE1225566050000000000000000000000000000000 | tion.<br>Contact Preference<br>Email and Text Message<br>Email Advect Message<br>Faller all mail reader com                                  | Get Started                       |
| Cancel Profile Ge to your Profile to update this contact informat Mailing Address 300 Gast 78th Street, New York, NY 10075 PRIMARY Phone Number 212-055-9809 Cart 28th Street ALTERNART Phone Number 212-333-4767 Work                                                                                                    | tion.<br>Contact Preference<br>Email And text Message<br>Email Address<br>ridest@mailinator.com<br>Paperfess?<br>Yes                         | Get Started                       |
| Cancel Profile Go to your hvofile to update thit contact informs Mailing Address 300 Gast 27th Street, New York, NY 10075 PHIMARY Phone Number 212-353-45707 Work Send Text Message to Primary Prince Number                                                                                                    | tes.<br>Contact Preference<br>Email and Text Message<br>Email Address<br>rdtest@mailsubtr.com<br>Press<br>Yes<br>Reache Rotices in<br>Englin | Get Started                       |

#### Complete your SNAP Case Change

If you are not within your Recertification or Periodic Reporting window, you can submit a change to your SNAP case.

Your existing case information will be pre-filled into the online form to save you time. You can submit changes to household members, income, and expenses on your SNAP case.

# Cash Assistance - Application & Recertification

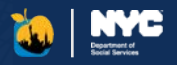

|                                                                                                    |                                                                        | Step 2 of 8 : APPLICATION REGISTRATION                                                           |
|----------------------------------------------------------------------------------------------------|------------------------------------------------------------------------|--------------------------------------------------------------------------------------------------|
| Apply for Casl<br>Assistance<br>Applying for benef<br>Answer questions<br>household, income<br>expenses.<br>Review a summary<br>answers and make<br>f needed.<br>Electronically sign | its is easy!<br>about your<br>e, and<br>/ of your<br>e changes,<br>and | Bask Application Registration Head of Case First Name: keenst Middle Initial: Lat Name: keenst ? |
| submit your applic                                                                                                    | ation.                                                                 | Gender Identity (select all that apply): 🧿                                                       |
|                                                                                                    |                                                                        | MarvBoy/Male Non-binary or Gender Non-conforming Transgender                                     |
|                                                                                                    |                                                                        | Cispender (Not Transpender) Intersex Prefer not to say                                           |
|                                                                                                    |                                                                        | Another Option not listed Date of Birth:                                                         |
|                                                                                                    |                                                                        | Language Information                                                                             |
|                                                                                                    |                                                                        | What language do you prefer to speak? (2) Required                                               |
|                                                                                                    |                                                                        |                                                                                                  |
|                                                                                                    |                                                                        | Light -                                                                                          |

**Cash Assistance Application** 

| Save & Exit | Cash Assistance Recertification                                                                                                    | Save & Exit |                                                                                                    |                                                                                                    |
|-------------|----------------------------------------------------------------------------------------------------|-------------|----------------------------------------------------------------------------------------------------|----------------------------------------------------------------------------------------------------|
|             | Step 3 of 8 : HOUSEHOLD                                                                                                    |             |                                                                                                    |                                                                                                    |
| ٢           | <image/>                                                                                                    | ۲           | Recertify y<br>Assistance<br>Through ACCE<br>can also subm<br>recertification<br>Assistance on<br>existing inform<br>pre-filled into<br>form for you, s<br>time while con<br>recertification<br>If you create a<br>account and s<br>electronic not<br>ACCESS HRA<br>you an e-mail<br>message whe<br>recertify! | your Cash<br>Benefits<br>ESS HRA you<br>in your<br>for Cash<br>line. Your<br>mation will be<br>the online<br>saving you<br>mpleting your<br>the<br>an HRA<br>ign up for<br>ifications,<br>can even send<br>or text<br>n it's time to |
|             | Woman/Gel/Female       Man/Box/Male       Ron-bioary or Gender Non-conforming       Transgender       Cragender (Not Transgender)       Intersex       Perfer not to say       Arsther Option not listed       Har - Samere ever had a different name?       Wess       Yes       No |             |                                                                                                    |                                                                                                    |

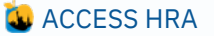

### Cash Assistance

#### Case Changes & Emergency Grants

#### What do you need help with?

Select the case changes or grants you would like to apply for. You can select more than one. Click each box for more details about what you can apply for.

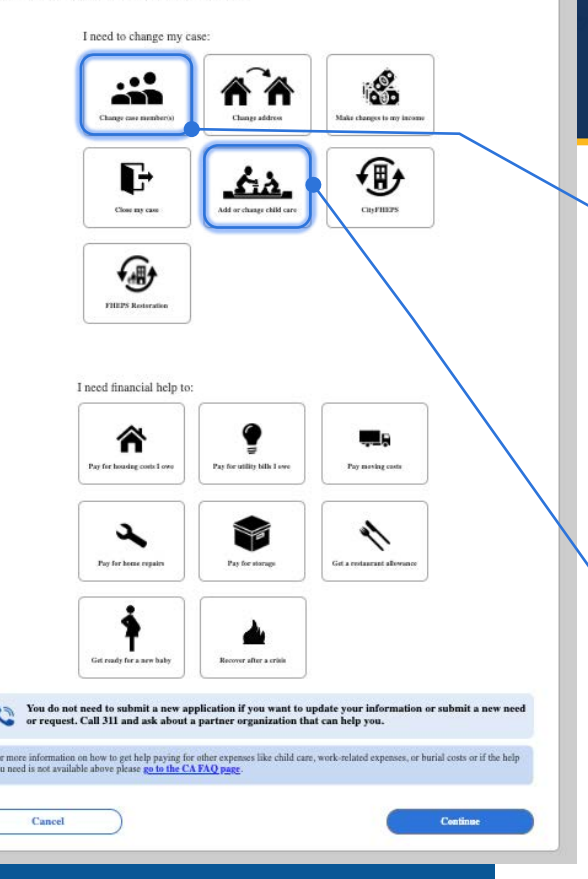

### Submit a Case Change or Emergency Grant Request

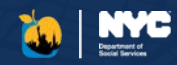

Clients receiving Cash Assistance benefits can request a Case Change or Emergency Grant online. Case Change requests can include updates to residence address, household income, removal of a household member, case closure, and/or adding or changing childcare. Emergency Grant requests include benefits for emergencies or an additional benefit that was not originally given for your case. After submission of your request, you will need to provide documentation supporting your request.

#### Add or Change Child Care Request

Adding or removing a person from your case, you must provide answers to the questions presented, such as reason for removal or when the person joined the household.

Adding a person to your case: You can add a newborn, child, or adult to your case. For newly added person to your case, you can request furniture, and provide income details this household member receives.

| Case Changes & Emergency Grants                                                                             |                                                 | Delete & Exi     |
|----------------------------------------------------------------------------------------------------|-------------------------------------------------|------------------|
| Best.                                                                                                    |                                                 |                  |
| Household                                                                                                   |                                                 |                  |
| You can make changes to your case by clicking "Edit" next to the person you nee<br>"Ikod Household Member." | d to remove. If you want to add a new person to | your case, click |
| Current Household Members                                                                                   |                                                 | $\sim$           |
| Mary (1928)                                                                                                 |                                                 | Edit             |
| 3am (2007)                                                                                                  |                                                 | ldit             |
| New Household Members                                                                                       |                                                 | $\sim$           |
| 1995)<br>Al (1985)                                                                                          | Edit Re                                         | move             |
| Add Household N                                                                                             | lember                                          |                  |

susheld also are nightly for child care. Ideos ages 18 and bolow. If you have a child with displaitor, the child may

#### **Adding or Changing Child Care Request**

To add or change childcare benefits to your case, you must provide answers to the questions presented, such as the reason for adding or removing childcare, the type of childcare requested and entering your current work schedule.

est

| Child Care Request or Change                                                                                                    | Child Care Requ                                                                                                    |
|----------------------------------------------------------------------------------------------------|----------------------------------------------------------------------------------------------------|
| We can get the with contrast of par used 1 to get to a vity, land doctors of<br>We stypy, and Charlow Spaceware.  We stypy, and contrast of the stype is a vity of the stype of the stype o | The set of the following your<br>ingered on the set of the following your<br>ingered on the set of the following your<br>ingered on the set of the following<br>ingered on the set of the following<br>ingered on the set of the following<br>ingered on the set of the following<br>ingered on the set of the following<br>ingered on the set of the following<br>ingered on the set of the following<br>ingered on the set of the set of the following<br>ingered on the set of the set of the following<br>ingered on the set of the set of the following<br>ingered on the set of the set of |

### Cash Assistance

# More Case Change Options

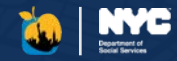

Delete & Exi

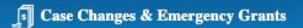

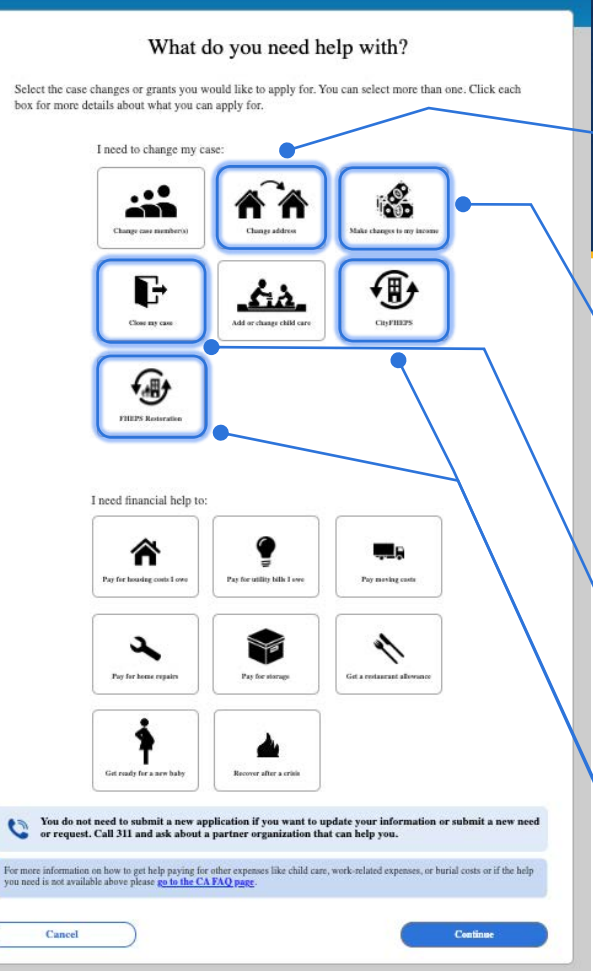

#### Residential Address Change Request

You can request an update to your residence address. In this request, you will be prompted to provide information for housing cost, utility bill, and air conditioning bill for your new residential address.

**Income Change Request** 

You can edit, add or remove your

income. A request can include updating

details for an existing income on file.

removal of income on file, or adding a

| ntact Information                                                        |  |
|--------------------------------------------------------------------------|--|
|                                                                          |  |
| We have this as the address where you live:<br>Backed anatomet or bours. |  |
| 1 WEST STRIET,<br>NEW YORK, NY 10001                                     |  |
| to you want to change this address? Researd                              |  |

#### Case Changes & Emergency Grants

#### **Review Income**

 You can make changes to your increme by clating "fail" next to the increme you need to update, for manyle, if your hous changed it your job) if you and it was incremented your case, did. Add tame, "...ded next you of numeryour read to add for example, if your hous changed it your job) if the second second

#### **Close Case Request**

new income.

You can request to close your case. Based on your reason for making this request, you may be asked to provide up to date address, income, or resource information.

| ase Changes & Emergency Grants                                                                                                    | Delete & Ex                                            |
|----------------------------------------------------------------------------------------------------|--------------------------------------------------------|
|                                                                                                    |                                                        |
| lose my case                                                                                                    |                                                        |
| Your Household                                                                                                    |                                                        |
| ▲ Jon (1975) ▲ Jame (1977)<br>Age 46 Age 44                                                                                                    |                                                        |
| You are requesting to close your Cash Assistance, SNAP, or Medicaid case. Once we do<br>on your case, You can still use any benefits that are on your cand right now. | ose your case, benefits will stop for you and everyone |
| Select the reason for closing your case Instant                                                                                                    |                                                        |
| • • • • • • • • • • • • • • • • • • •                                                                                                    |                                                        |

#### Help with CityFHEPS and FHEPS

Clients who receive Cash Assistance can download the CityFHEPS modification form to report a change in their rent, household, or income. They can also select to restore FHEPS to their case.

### Cash Assistance Emergency Grants (One Shot Deals)

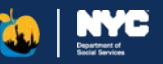

#### **Housing Costs Assistance**

You can request assistance with an existing housing (rent, mortgage, or property tax) bill. In this request, you can provide information about your bill, arrears, eviction or foreclosure details, and help you may be receiving from another person.

| < Back                                |  |
|---------------------------------------|--|
| Rent Payment                          |  |
| Our records indicate your rent is:    |  |
| \$1,100.00 Monthly                    |  |
| Is this information correct? Required |  |
| Ves                                   |  |
| No No                                 |  |
|                                       |  |
|                                       |  |

#### **Moving Costs Assistance**

You can request assistance with expenses related to moving such as rent in advance, broker's fee, security deposit, moving expenses, and new furniture. In this request, you can provide information about your landlord, your new address, and your bill.

| ase Changes & Emergency Grants | Delete & Ex |
|--------------------------------|-------------|
| Moving to a new apartment      |             |
| Select all that apply Repaired |             |
| Rent in advance                |             |
| Broker's fee                   |             |
| Security deposit               |             |
| Moving expenses                |             |
|                                |             |

#### **Utility Bills Assistance**

You can request assistance with an existing heating, electricity, gas for cooking, or fuel for heating water utility bill or you can add a new utility bill of one of those types. In this request, you can provide information about your bill, shut off details, and arrears.

| Case Changes & Emergency Grants                                   | Delete & Ex |
|-------------------------------------------------------------------|-------------|
| < Back                                                            |             |
| Paying for Utilities                                              |             |
| Which utility do you need help with? Impired 🛛 🧿                  |             |
| Con Edison - Electricity (non heat related)                       |             |
| Other Provider - Heating (electric, gas, coal etc.) - Natural Gas |             |
| I do not see my bill in this list                                 |             |
| Next                                                              |             |
|                                                                   |             |

#### **Home Repairs Assistance**

You can request assistance with repairing property or essential household items. In this request, you can provide information about items that need repairing or replacing, the reason you need assistance, and any estimates you have already received for the repair.

| Case Changes & Emergency Grants                                                                                        | Delete & Ex |
|----------------------------------------------------------------------------------------------------|-------------|
| < Back                                                                                                    |             |
| Repairing household items or property                                                                                  |             |
| If you don't have the exact details now, enter your best guess. You can change it after your submission at your Job Ce | nter.       |
| What needs to be repaired or replaced? Required                                                                        |             |
| Furnace                                                                                                    |             |
| 0 Boiler                                                                                                    |             |
| Stove                                                                                                    |             |
| Refrigerator                                                                                                    |             |
| Heating Equipment                                                                                                    |             |
|                                                                                                    |             |

### More Cash Assistance Emergency Grants (One Shot Deals)

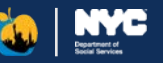

#### **Storage Fees Assistance**

You can request assistance with new or existing storage unit fees. In this request, you can provide information about the reason for the storage, when the storage is needed by, the storage space needed, the location of the storage unit, and the cost of the unit.

| If you don't have the mark & | tails now, enter your best gas | n. Tisu can change it after you | submission at your Ade Center. |  |
|------------------------------|--------------------------------|---------------------------------|--------------------------------|--|
| What date did your belongs   | ps go tens storage?            |                                 |                                |  |
|                              |                                |                                 |                                |  |
| Name of similary company?    | Report                         |                                 |                                |  |
|                              |                                |                                 |                                |  |
| Monthly cost of slorage unit | Report                         |                                 |                                |  |
| *                            |                                |                                 |                                |  |
| Storage spoce size           |                                |                                 |                                |  |
| = x                          | n x                            |                                 |                                |  |
| billing Period Start and End | Date Augured                   |                                 |                                |  |
|                              |                                |                                 |                                |  |
| iling Preiod Start and End   | Date Argunal                   |                                 |                                |  |
| nd Annual Owed               |                                |                                 |                                |  |
| 5                            |                                |                                 |                                |  |

#### **Pregnancy Allowance**

If you are expecting a baby, you can request funds to help pay for baby supplies. You may be eligible to receive this additional payment from month 4 of the pregnancy until the baby is born. You will have to provide the due date and number of babies expected.

| Is <hiii first="" member="" name=""> pregnant? negoind</hiii> |  |
|---------------------------------------------------------------|--|
| Yes                                                           |  |
| O No                                                          |  |
| Dee Date: Report<br>MAEDAYYYY                                 |  |
| How many babies is «HH member first name» expecting?          |  |
| 4                                                             |  |

#### **Restaurant Allowance**

You can request a restaurant allowance if you cannot prepare food at home at this time. This may be due to kitchen appliances not working, living in a residence without cooking facilities, being unhoused or living in a shelter, a utilities shutoff, or a debilitating illness.

| I understand:<br>• I may be tlightle for a restaurant allowance if I am receiving Cash Assistance.<br>• If I cannot prepare meaks in my home because the oven, store, or referigrenter doesn't work, or I live in a residence without cooking facilities, or I at<br>site. I may be tlightle for a restaurant allowance if I cannot be the oven, store, or referigrenter doesn't work, or I live in a residence without cooking facilities, or I at<br>site. I may be tlightle for a restaurant allowance. To may be tlightle for a supplemental restaurant allowance if I can receiving Cash Assistance. I<br>is the over the over the over the over the over a supplemental restaurant of a sup outpe, and the outpe is widewerd, documentations<br>output is not required to receive a restaurant allowance. However, I may need to verify that I live within the gas outpe area.<br>• In one to receive bence delivered meaks or a restaurant allowance. I must provide documentation such as:<br>• I cannot be receive bence delivered meaks or a restaurant allowance. I may need to verify that I live within the gas outpe area.                                                                                                    | I understand:<br>• I may be eligible for a rotannar allowance if I am receiving Cich Assistance.<br>• II I cannot perpare much in my home because the oven, inves, or refrigerated doen't work, or II've in a residence without cooking facilities<br>sick. I may be regible for a rotannar allowance.<br>• If my homehold is affected by gas service damption. I may be eligible for a supplemental rotannar allowance if I am receiving Cash Assis-<br>required to provide documentation of the gas coage. However, III RA's in allowance of a gas coage, allowance document<br>required to provide documentation of the gas coage. However, III RA's in allowance of a gas coage, allowance document<br>required to provide documentation of the gas coage. However, III RA's in allowance of a gas coage, allowance document<br>of the state of the state of the sta | Important Information ab                                                                                                    | out Restaurant Allowance                                                                                                    |
|----------------------------------------------------------------------------------------------------|----------------------------------------------------------------------------------------------------|----------------------------------------------------------------------------------------------------|----------------------------------------------------------------------------------------------------|
| • I may be eligible for a restaurant allowance of I an receiving Cash Assistance.<br>If I cannot person much in my bone because the over, sore, or refrigerante doesn't work, or I live in a residence without cooking facilities, or I a tak. I, may be eligible for a straturant allowance.<br>If I my be beeligible for a restaurant allowance, in may be eligible for a supplemental restaurant allowance if I an receiving Cash Assistance.<br>If my basebuild is affected by gas service damption, in may be eligible for a supplemental restaurant allowance if I and receiving Cash Assistance.<br>If my basebuild is affected by gas service damption in my be eligible for a supplemental restaurant allowance if I and receiving Cash Assistance.<br>If my basebuild be receive a supplementation where it is more a supervised as the supplementation or a set of a set of the gas outgas at a set of a gas outgas. If my receive the supplementation or a set of the gas outgas at a set of a gas outgas at a set of a gas outgas a | • I may be eligible for a restaurant allowance of I an receiving Cash Assistance.<br>II I cannot genere much in my how because the overen, store, or refrigerator doesn't work, or I live in a residence without cooking facilities<br>six1, 1 may be eligible for a restaurant allowance. They be eligible for a supplemental restaurant allowance if I an receiving Cash Assis<br>required to provide domentation of the gas outgate. However, if IR is is much reare of a gas outgate, and the outgate is widepread, doesn't<br>required to provide domentation of the gas outgate. However, if IR is is much reare of a gas outgate, and the outgate is widepread, doesn't<br>required to provide domentation of the gas outgate. However, if IR is is much reare of a gas outgate, and the outgate is widepread, doesn't<br>required to provide domentation of the gas outgate. However, if IR is is wide rever of the I low width the eas outgate area.                                                                                                    | I understand:                                                                                                    |                                                                                                    |
| Docess Social worker's refer tvering distanting     Utility company temporary shut-off notice     Other second relability to provide a floored                                                                                                    | In order to receive home delivered meals or a restaurant allowance, I must provide documentation such as:     Doctor/Social Worker's letters verifying disability     Doctor/Social Worker's letters verifying disability     Doctor/Social disability                                                                                                    | <ul> <li>Stek, I may be eligible for a straturant all<br/>stek, I may be eligible for a straturant all<br/>straturant and the eligible for a straturant all<br/>straturant and the straturant all<br/>straturant and the straturant all<br/>straturant and straturant all<br/>straturant all straturant all<br/>straturant all straturant all<br/>straturant all straturant all<br/>straturant all straturant all straturant<br/>straturant all straturant all straturant<br/>straturant all straturant all straturant<br/>straturant all straturant all straturant<br/>straturant all straturant all straturant<br/>straturant all straturant all straturant<br/>straturant all straturant all straturant<br/>straturant all straturant<br/>straturant all straturant<br/>straturant all straturant<br/>straturant all straturant<br/>straturant<br/>straturant</li></ul> | because<br>to develope the second second secon |

#### **Assistance to Recover After a Crisis**

If you experienced an unexpected event that damaged your property, such as a fire, flood or natural disaster, you can request an allowance to help replaced your belongings. You can use these funds to purchase furniture, appliances, or clothing.

| If you are requesting clothing allowance for media | al neasons, select "Other", |  |
|----------------------------------------------------|-----------------------------|--|
| What unexpected event took place? Negend           |                             |  |
|                                                    | •                           |  |
| Vere you forced to leave your home?                |                             |  |
| ∩ Yes                                              |                             |  |
| ~~~~~~~~~~~~~~~~~~~~~~~~~~~~~~~~~~~~~~             |                             |  |
| 0 **                                               |                             |  |
| What do you need replaced? Regimed                 |                             |  |
| Costing                                            |                             |  |
| Pamitan                                            |                             |  |
|                                                    |                             |  |

### **Document Re-use for Applications**

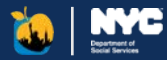

| If you would like<br>you would like to | to re-use documents we alre-<br>use. This option is currently | ady have on file, dick the 'Choose Document' i<br>only available online for the Head of Case. | button and select the document |
|----------------------------------------|---------------------------------------------------------------|-----------------------------------------------------------------------------------------------|--------------------------------|
| You may be requ                        | ired to resubmit the docume                                   | nt or submit additional documentation during                                                  | the interview.                 |
| Category                               | Household Member(s)                                           | Most Common Verification Documents                                                            | Choose Document                |
| Age                                    | Jon 1/1/1980                                                  | Birth or baptismal certificate     Identity document with date of birth                       | Choose Document                |
| U.S. Citizen /<br>National             | Jon 1/1/1980                                                  | Birth Certificate     U.S. Passport                                                           | Choose Document                |
|                                        |                                                               |                                                                                               |                                |
|                                        | Next                                                          |                                                                                               |                                |

#### Re-use Documents for Identity, Age, or U.S. Citizenship

You can select documents that HRA already has on file from your last 60 days of uploads for the head of case to accompany your SNAP, Cash Assistance, or HEAP application submission. Selecting these documents within the application will help provide HRA with supporting documentation that might be required during the interview process. This feature will be available to users who have connected to their HRA case.

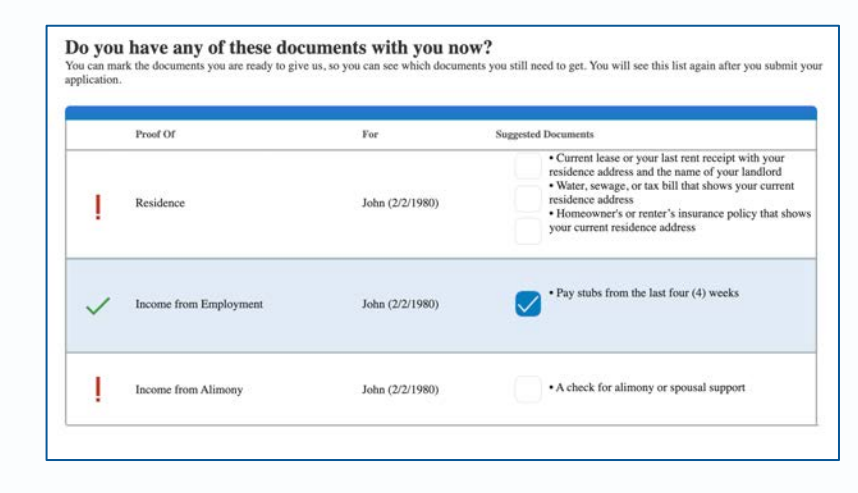

#### Choose the Documents you want to Reuse

The documents available for reuse will be displayed once you click on the 'Choose Document' button. You will not be able to view the content of the document itself, but you can see the type of document.

Once you mark the checkbox and click 'Save', the document will be associated to your application and a green exclamation point will be displayed to show that documents have been selected.

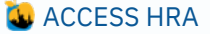

# HEAP – Heating & Cooling Applications

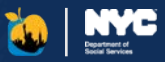

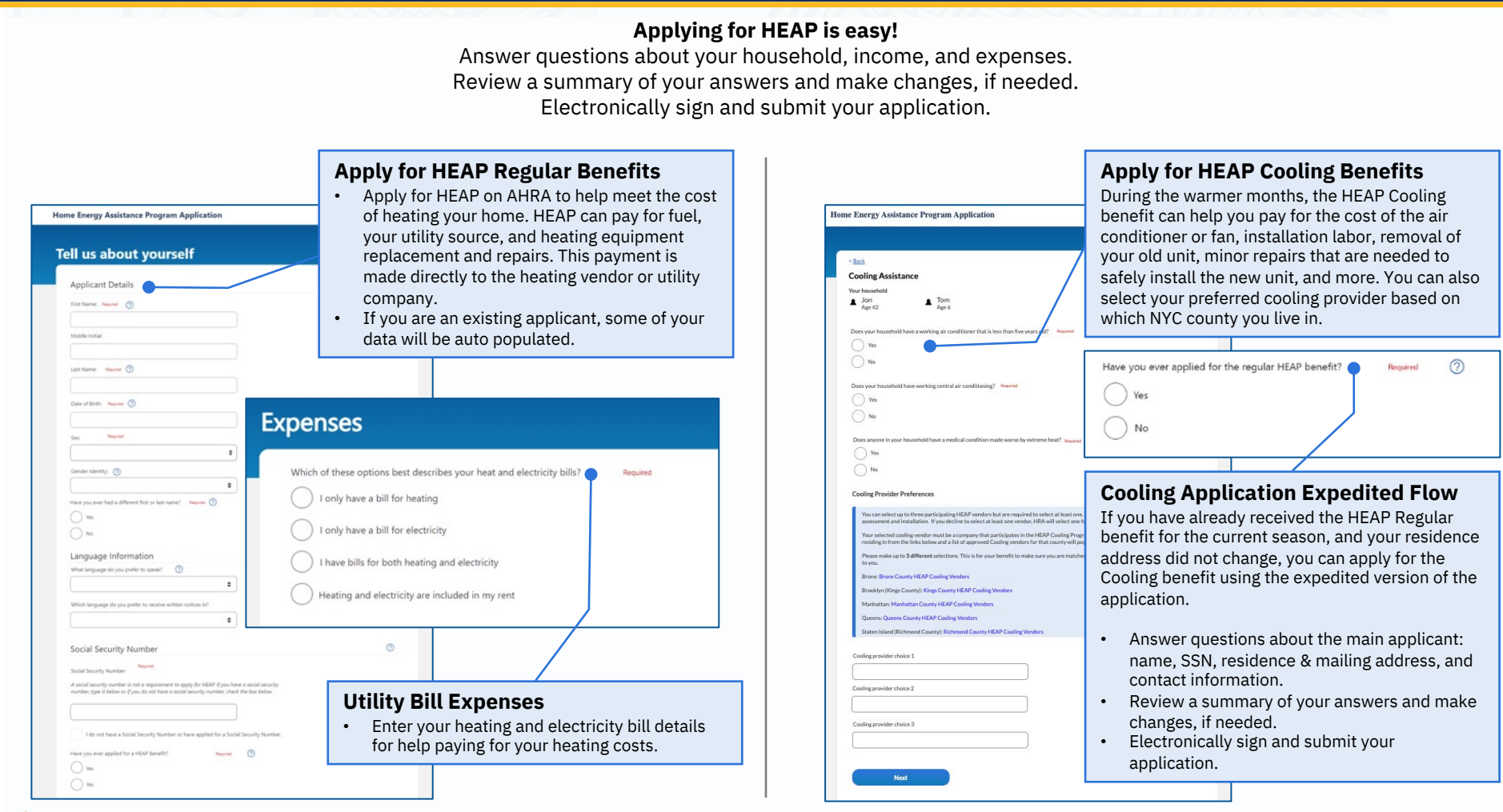

# **Medicaid Pre-Application Screener**

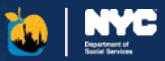

#### **Getting Started with the Screener**

The first step is to answer a few questions to confirm where you should apply. After clicking "Next", AHRA will let you know where you and your family members should apply.

| Let's find out which I                                   | Medicaid application is right for you.                                                                                                    |
|----------------------------------------------------------|----------------------------------------------------------------------------------------------------|
| We use these questions to<br>these questions will not be | determine if you must apply through ACCESS #RA or to direct you to the right application for your needs. Answers to<br>saved nor impact your Medicaid eligibility. |
| Which county in New York                                 | k State do you live in? Required                                                                                                    |
| Bronx County                                             | •                                                                                                    |
| Are you applying for your                                | rself only? Required                                                                                                    |
| Ves                                                      |                                                                                                    |
| No No                                                    |                                                                                                    |
| Are you age 65 or older o                                | r someone with a chronic illness or certified disability, including blindness? Required 🕜                                                                          |
| Ves                                                      |                                                                                                    |
| O №                                                      |                                                                                                    |
| Are you applying to get o                                | overage for long-term care or short-term rehabilitation services in any of the following facilities: Required                                                      |
| Mospitals                                                |                                                                                                    |
| <ul> <li>Adult homer</li> </ul>                          |                                                                                                    |
| <ul> <li>Assisted living facilit</li> </ul>              | ties                                                                                                    |
| o Other equivalent car                                   | re facilitier                                                                                                    |
|                                                          |                                                                                                    |
| () Yes                                                   |                                                                                                    |
| No No                                                    |                                                                                                    |
| s anyone else who lives w                                | vith you and is applying for Medicaid any of the following? Check all that apply.                                                                                  |
| Age 65 or older, or                                      | people with a chronic illness or certified disability, including blindness. 🧑                                                                                      |
| Applying to get cov                                      | verage for long-term care or short-term rehabilitation services in any of the following facilities: Hospitals, Nursing hom                                         |
| Adult homes, Assist                                      | ted living facilities, and Other equivalent care facilities                                                                                                    |
| A child under age 1                                      | 8 who has a waiver or been told they need long-term care services                                                                                                  |
| A disabled adult chi                                     | ild (DAC) 🧑                                                                                                    |
| A person who is un                                       | der age 65 and does not have a certified disability or chronic illness                                                                                             |
| Next Cance                                               | el                                                                                                    |

#### **Apply via ACCESS HRA**

If you can apply on ACCESS HRA, you will see an expandable list of available AHRA applications and a green checkmark for "ACCESS HRA" as shown here.

#### Medicaid applications include

- Medicaid Application
- Medicare Savings Program (MSP)

MSP will reimburse eligible clients' Medicare premiums

Select the appropriate application for you and click "Start".

You or anyone in your household who is applying for Medicaid should apply via ACCESS HRA if you/they are:

- Aged 65 or older
- Chronically ill
- Have a certified disability
- Legally blind

#### **Application Re-direct**

You or some members of your household may have to apply elsewhere, such as the New York State Exchange or an in-patient facility. This information will be provided.

#### **Active Medicaid Case**

We will notify you if you have an active Medicaid case, as we recommend you do not apply again.

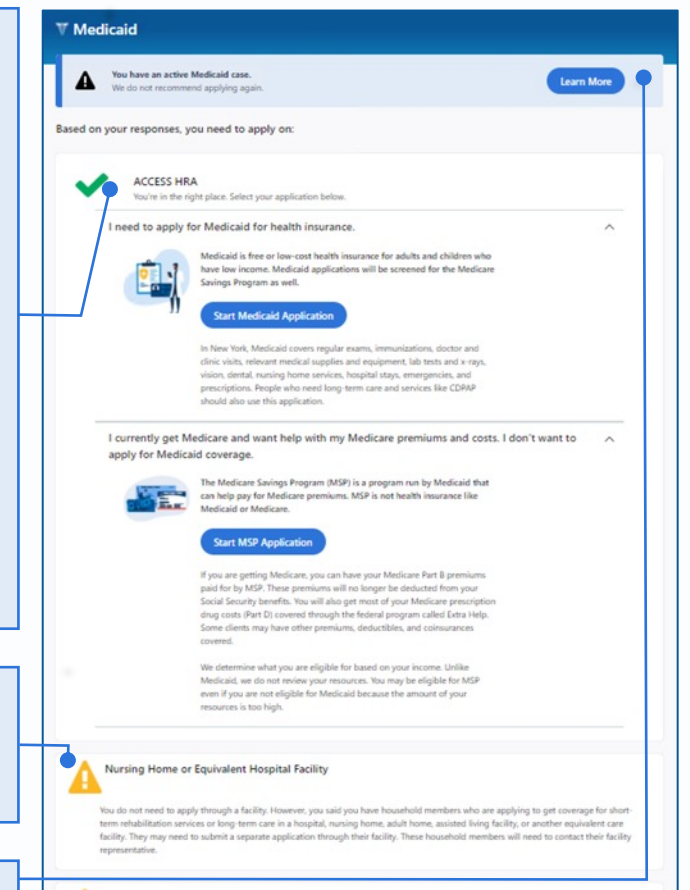

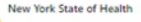

You do not need to apply on the Niew York State of Health. However, you may have household members who should apply on the Niew York. State of Health, also known as the New York State Health Benefits Exchange. Applicants to the Niew York State of Health must be under 65 years old, not certified disabled or blind, and not chronically il.

# Medicaid - Application

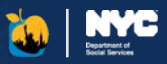

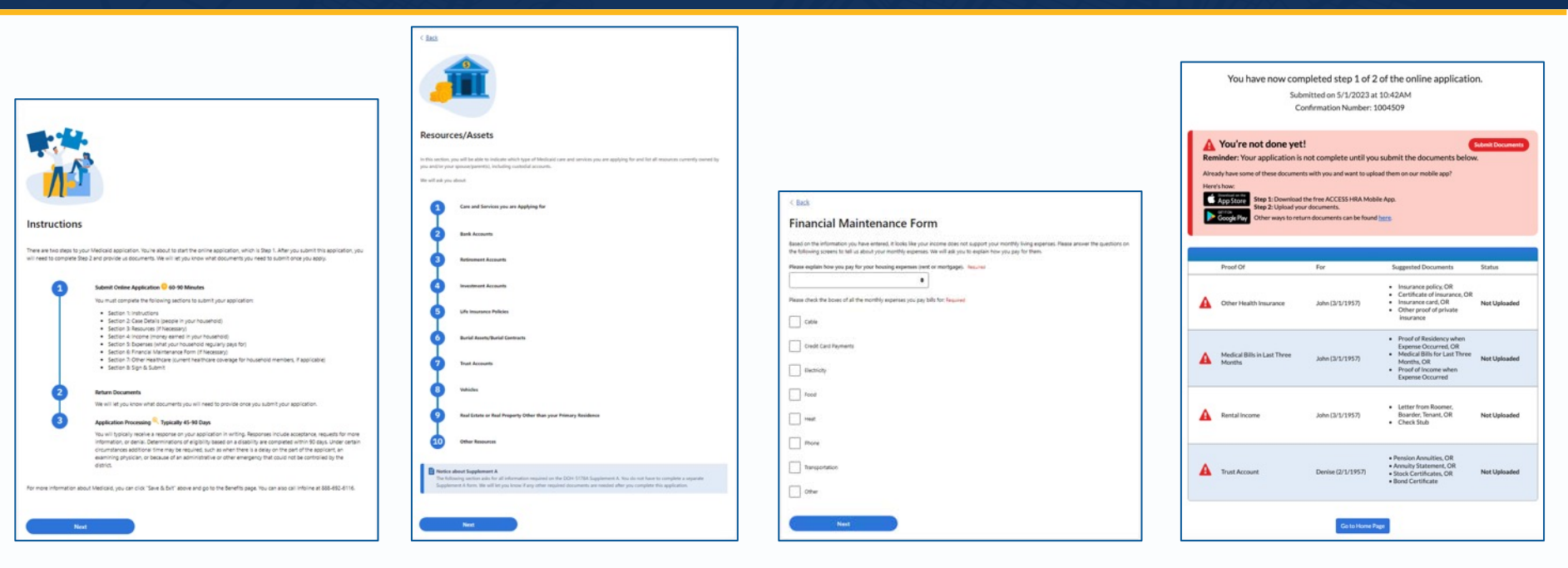

#### **Apply for Medicaid**

Clients who are disabled, chronically ill, legally blind, or aged 65 and older will now be able to apply for Medicaid on ACCESS HRA! You will have to provide information about your household, resources, income, expenses, and other healthcare policies.

#### **Supplement A/Resources**

The Supplement A form (DOH-5178A) for reporting resources is included in the online application. If you need to complete this form, these questions will automatically be shown.

You do **not** need to submit this form separately.

#### **Financial Maintenance Form**

The Financial Maintenance Form (DOH-4443) is also included in the online application. If your income does not support your monthly living expenses, these questions will automatically be shown.

You do **not** need to submit this form separately.

#### **Confirmation and Documents**

The Confirmation Page is shown after you submit your application and provides your confirmation number as well as next steps. Submitting the application online is step 1 of 2. If you do not submit all your documents, your application will most likely be deferred. A list of the documents you may need to upload is provided on the confirmation page. We need these to confirm your answers.

### Medicaid

### Medicare Savings Program (MSP) Application

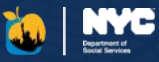

< Back

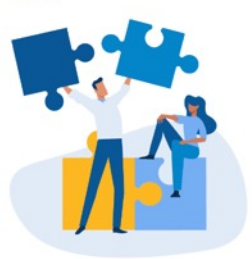

#### Instructions

There are two steps to the Medicare Savings Program application. You're about to start the online application, which is Step 1. After you submit this application, you will need to complete Step 2 and provide us documents. We will let you know what documents you need to submit once you apply.

#### Submit Online Application

You must complete the following sections to submit your application.

- Section 1: Introduction
- Section 2: Case Details
- Section 3: Income & Expenses
- Section 4: Other Healthcare
- Section 5: Sign & Submit

#### Return Documents

We will let you know what documents you will need to provide once you submit your application.

Questions? For more information about the Medicare Savings Program, you can click "Save & Exit" above and go to the Benefits page. You can also call Infoline at 888-692-6116.

#### Next

#### Apply for MSP

Clients who are disabled, chronically ill, legally blind, or aged 65 and older will now be able to apply for MSP on ACCESS HRA! You will have to provide information about your household, income, expenses, and other healthcare policies.

#### When to Apply for MSP

You can apply online for the Medicare Savings Program on ACCESS HRA. Medicaid applications will be screened for the Medicare Savings Program as well. If you do not want to be screened for Medicaid coverage, you can apply separately.

#### What makes you eligible for MSP?

We determine what you are eligible for based on your income. Unlike Medicaid, we do not review your resources. You may be eligible for MSP even if you are not eligible for Medicaid because the amount of your resources is too high.

# Medicaid (MA) Renewal

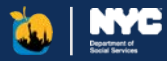

| medicald Reliewal                                                               |                                                                                                    | JAMERED                       |
|---------------------------------------------------------------------------------|----------------------------------------------------------------------------------------------------|-------------------------------|
| ection 2 of 6: Case Details<br>is to Section +                                  |                                                                                                    |                               |
| Back                                                                            |                                                                                                    |                               |
| Please confirm your case information                                            | on below.                                                                                                    |                               |
| Case Details                                                                    |                                                                                                    | 0                             |
| ⑦ If there are updates to this inform                                           | nation, a new application should be submitted.                                                                                                    |                               |
| Case Number                                                                     |                                                                                                    |                               |
| 123456789                                                                       |                                                                                                    |                               |
| Head of Case                                                                    |                                                                                                    |                               |
| John R Percival                                                                 |                                                                                                    |                               |
| What language do you prefer to receive                                          | written notices in?                                                                                                    |                               |
| What language do you prefer to receive                                          | written notices in?<br>€                                                                                                    |                               |
| Contact Information                                                             |                                                                                                    |                               |
| Type of Phone                                                                   |                                                                                                    |                               |
| Mobile                                                                          | ٥                                                                                                    |                               |
| Phone                                                                           |                                                                                                    |                               |
| L                                                                               |                                                                                                    |                               |
| I would like to receive a text mess<br>number can receive text message<br>Email | age confirmation when I submit my renewal. By checking this b                                                                                                    | xx, I certify that this phone |
| Missell and one as anall confirmation when                                      | NAME AND ADDRESS ADDRESS ADDRES |                               |
| We will send you an email confirmation when                                     |                                                                                                    |                               |

#### Submit your Medicaid Renewal Online

- Answer questions about your household, income, expenses, and other health insurance policies you may have.
- Review a summary of your answers and add, edit, or remove any, if needed.
- Electronically sign and submit your renewal before providing any necessary documents.

| Medicaid Renewal                                       |                                                                         | Save & Exit |
|--------------------------------------------------------|-------------------------------------------------------------------------|-------------|
| Section 4 of 6: Expenses<br>So to Section <del>+</del> |                                                                         |             |
| < Back                                                 |                                                                         |             |
| Work Expenses Related to D                             | sability or Blindness                                                   |             |
| Does this person have to pay disa                      | bility-related expenses, other than medical expenses, so they can work? | Required    |
| Yes                                                    |                                                                         |             |
| No No                                                  |                                                                         |             |
| How often does this person need                        | to pay these expenses? Required                                         |             |
| Monthly                                                | •                                                                       |             |
| University and the example for                         | have an end of the state                                                |             |
| How much are the payments for                          | nese expenses: Keguree                                                  |             |
| 3                                                      |                                                                         |             |
| Next                                                   |                                                                         |             |
|                                                        |                                                                         |             |

#### Disabled, Aged, and Blind Individuals

If you have a disability and normally fill out the MAP-909E paper renewal form, you will have to answer a few additional questions.

- Answer all the same questions as the other renewal, but also provide any resources and/or additional expenses related to the case member with a disability.
- Provide any newly disabled or chronically ill case members since your previous renewal.
- Electronically sign and submit your renewal before providing any necessary documents.

### Medicaid

### Submission

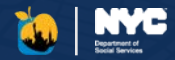

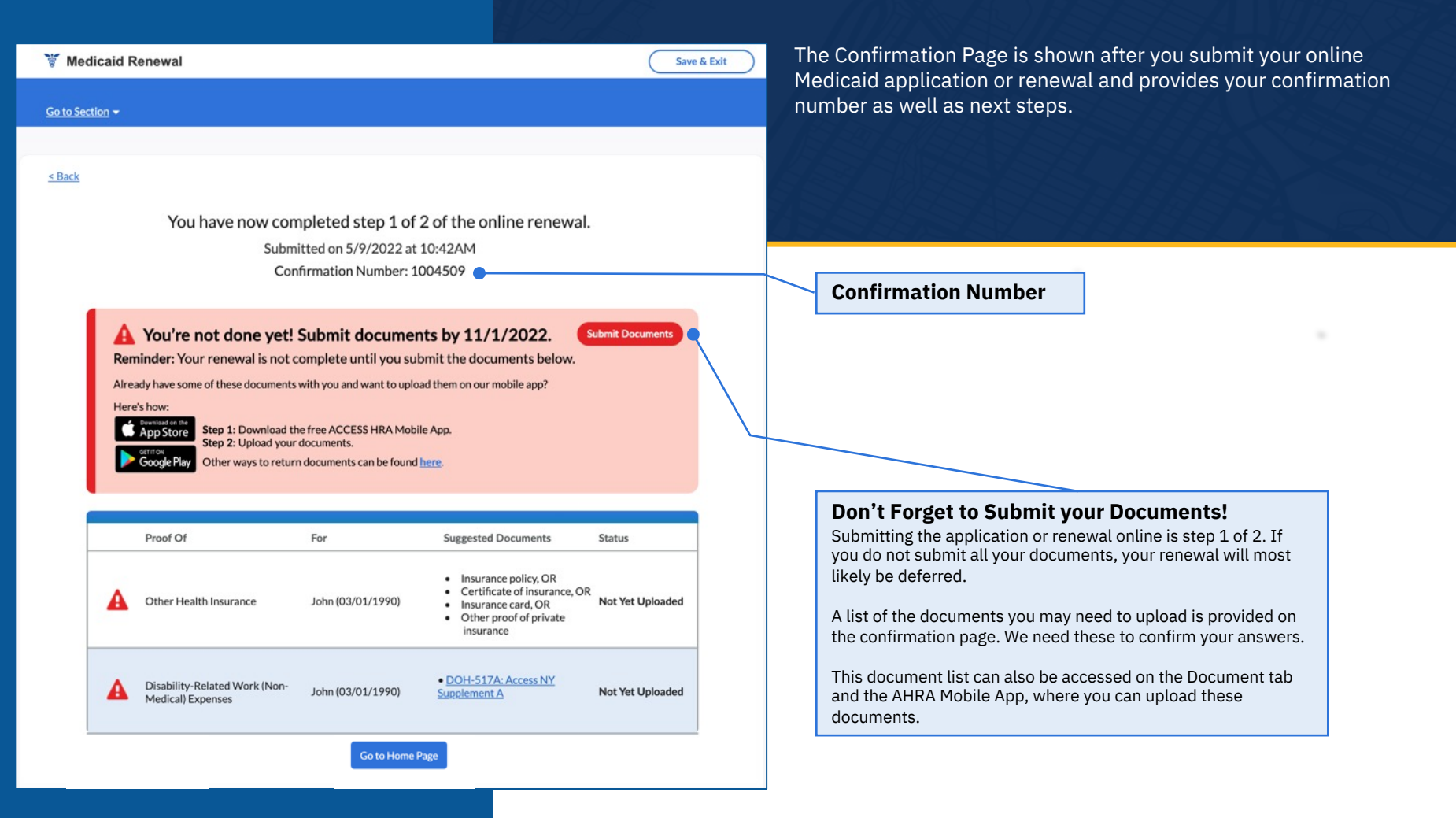

#### 🐱 ACCESS HRA 🛛

# **New!** CityFHEPS Renewal

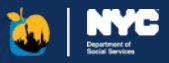

| Active Cases & Applications In Progress (1                                                                                                    | ) ^                                                                                                    | CityFHEPS Renewal                                                                     | Save & Exit |
|----------------------------------------------------------------------------------------------------|----------------------------------------------------------------------------------------------------|---------------------------------------------------------------------------------------|-------------|
| -                                                                                                    |                                                                                                    | Step 2 of 5: Case Details (People in your Household)<br>Go to Section -               |             |
| CityFHEPS 018245145A     Active       A Expiring Soon     Image: Comparison of the second second se |                                                                                                    | < Back<br>Head of Case Information<br>Your Household<br>A John A May                  |             |
| Next Renewal Due June - October 2023                                                                                                    |                                                                                                    | Important: The Head of Case cannot be changed online.<br>Head of Case                 |             |
| Past Cases (0)                                                                                                    | ~                                                                                                    | John<br>Middle Name                                                                   |             |
| <b>CityFHEPS Renewal!</b><br>CityFHEPS has joined the<br>ACCESS HRA family of New<br>York City benefit programs.<br>Clients with CityFHEPS cases<br>can now complete their<br>annual renewal online via<br>AHRA.<br>Clients who are in their<br>renewal window can launch<br>the AHRA renewal application                                                                                                    | A Snapshot of your<br>Case Information<br>You can find key information<br>regarding your CityFHEPS<br>case and renewal on the<br>AHRA homepage and the<br>CityFHEPS Benefits page.<br>On this case card you can view<br>a summary of your case | Last Name<br>Doe<br>Date of Ninh<br>MEDDOYTYY<br>0201/1975<br>Gender<br>Male <b>*</b> |             |
| via the new CityFHEPS case<br>card found on the User<br>Homepage. Simply click<br>'Renew' when the time comes<br>to begin your renewal.                                                                                                    | status, document status,<br>renewal status, and renewal<br>due date.<br>CityFHEPS will let you know<br>here if your renewal window is<br>open, if it is being reviewed, or<br>if no action is needed.                                          | Social Security Number                                                                |             |

#### Renew your CityFHEPS Benefits

Through ACCESS HRA you can also submit your renewal for CityFHEPS online.

Your existing information will be pre-filled into the online form for you, saving you time while completing your renewal.

#### Prepare for your Online Renewal

For your CityFHEPS renewal, you will answer questions about your household, income, and rent expenses you may have.

During the renewal, you can review a summary of your answers and add, edit, or remove any, if needed.

You will then electronically sign and submit your renewal before providing any necessary documents.

### **New!** CityFHEPS

### Good Cause

Save & Exit

Required

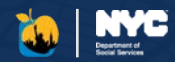

#### CityFHEPS Renewal

Step 2 of 5: Case Details (People in your Household) Go to Section -

< Back

#### **Application for an Additional Year of CityFHEPS**

Your Household

| R John | A May  |
|--------|--------|
| Age 48 | Age 73 |

You are completing your fifth year in a City rental assistance program (LINC, SEPS, CITYFEPS, or CityFHEPS). Your rental assistance program will end on <u>cleaseEndDate</u> unless you let us know that you have a good cause reason for HRA to approve an additional year of rental assistance and meet all eligibility requirements for CityFHEPS.

If you want to apply for an additional year of ental assistance, you must submit this form with your renewal application and: • You must continue to meet all CityFHEPS eligibility requirements, including having household income at or below 80% of the area median income • Inform HRA of the reasons you need to continue to receive CityFHEPS by selecting a good cause reason that applies to you and your household below.

If this is not your fifth year in City rental assistance or you have any additional questions, please call 718-557-1399.

#### **Good Cause Reasons**

Please review the following potential good cause reasons for HRA to approve an additional year of CityFHEPS after your fifth year in a City rental assistance program pursuant to 68 R.C.N.Y. §10-08(c)(3).

Select all reasons that apply to you and your household for exemption below

Household includes a member who is 60+ years old

Household includes a member who is disable and on the SSI track

Select all reasons that apply to you and your household for a Good Cause Extension below

Health challenges for you or someone in your household that make it difficult for you to find suitable housing

Mental health issues for you or someone in your household that make it difficult for you to find suitable housing

Loss of employment

Changes in household composition that has led to loss of income

Your income is not high enough to be able to pay the entire rent

You have a fixed income that cannot cover the rent

Next

No other housing options are available to you if you lose your current housing

Clients who are completing their fifth year of CityFHEPS benefits at the time of renewal will have an opportunity to apply for an additional year of rental assistance with proper justification.

#### **Choose Potential Good Cause Reasons**

Clients have the option to select a reason why their case should be **exempt** from the five-year rule. They will also be able to select from a list of justifications on why they need to apply for a good cause **extension**.

#### **Exemption Reasons Include:**

- The household includes a member who is 60+ years old
- Household includes a member who is disable and on the SSI track

#### **Extension Reasons Include:**

- Health challenges for you or someone in your household that make it difficult for you to find suitable housing
- Mental health issues for you or someone in your household that make it difficult for you to find suitable housing
- · Loss of employment
- · Changes in household composition that has led to loss of income
- Your income is not high enough to be able to pay the entire rent
- You have a fixed income that cannot cover the rent
- No other housing options are available to you if you lose your current housing

### **New!** CityFHEPS

CityFHEPS Renewal - Next Steps

address if you gave us one.

your application.

Proof Of

Income from

Employement

Upearned Income

Here's how:

be kept confidential

Go to Home Page

Arrears

A

Success! Submitted on 6/19/2023 at 10:42AM Confirmation Number: 7098653762

For assistance, call the Rental Assistance Call Center at 718-557-1399

Jon (2/1/1975)

Jon (2/1/1975)

Jon (2/1/1975)

Upload your documents.

Download the free ACCESS HRA Mobile App.

Other ways to return documents can be found here

Complete both steps or you may lose your benefits. Do you need help completing these steps? Find a <u>Partner Organization</u> for assistance.

Help us serve you better! Please complete this optional survey.

View a copy of your submitted form here. We've sent a copy of this confirmation page to your email

Suggested Documents

Letter from Employer with Earnings

Current SSA/SSI Benefits Statement

Child Support/Alimony Check Stub
 Unemployment Insurance Statement

Court Judgement or Stipulation
 Legal Aid/Advocate request for arrears

· Rental History Payment Breakdown"

App Store

· Award Letter/Certificate

Benefit Check
 Letter from Agency Administering Grant

payment

Click here to provide additional information about sexual orientation and gender identity. This information will

Already have some of these documents with you? UPLOAD them now.

Please note: If you want to apply for help paying your back rent, please apply separately for Cash Assistance emergency assistance (a one-shot deal or special grant)

Tax records or current income tax return

You're not done yet! You must return the documents below. We may need you to give us more documents after we review your application. We will send you a notice with the full list of documents we need you to give us. This notice will tell you when you need to give us these documents. If you do not give us all these documents by that date, we may deny

-2 Return

### **Renewal Submission**

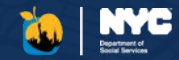

This Confirmation Page is shown after you submit your online CityFHEPS renewal. It provides your confirmation number as well as next steps.

**Confirmation Number** 

#### **Don't Forget to Submit your Documents!**

Much like other AHRA programs, submitting online renewal is only step 1 of 2 toward receiving your benefit. If you do not submit all your documents, you may not receive your rental assistance.

On this page you'll find a list of the documents you may need to upload. These will be used to provide proof to the answers you gave during the online renewal.

This document list can also be accessed on the Document tab and the AHRA Mobile App, where you can upload these documents.

You can view and print a PDF summary of your renewal by clicking the link above this documents table.

#### **Get Assistance!**

If you need help submitting your documents, click this link to find a community based organization who can work with you.

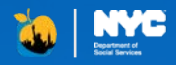

# ACCESS HRA Fair Fares NYC

# Accessing the Fair Fares Portal

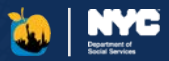

#### Enroll in Fair Fares NYC!

As a user who is connected to their HRA case profile, you will be prompted to enroll in Fair Fares NYC if you are eligible to do so. By answering "Yes" in the pop up, you will be directed to the Fair Fares side of the portal where you can begin the Fair Fares enrollment.

If you answer "No" in the pop up, you can still start a new Fair Fares enrollment by selecting "Enroll now" in the yellow alert.

#### Why should apply for Fair Fares NYC?

The Fair Fares NYC program allows eligible New York City residents to receive a 50% discount on subway and eligible bus fares. Pay-per-Ride, weekly unlimited, and monthly unlimited options are all available. Fair Fares can also provide 50% off MTA Access-A-Ride paratransit trips, too. If you need transportation assistance, apply today!

| Draft Applications                          | View                                              | Documents                  |                                 |                 |   |  |
|---------------------------------------------|---------------------------------------------------|----------------------------|---------------------------------|-----------------|---|--|
| Fair Fares NYC: You may be eligit           | ole for a half-price MetroCard! <u>Enroll now</u> |                            | Quick Links                     |                 |   |  |
| Active Cases & Ap                           | air Earos NVC                                     |                            |                                 |                 | > |  |
|                                             |                                                   |                            |                                 |                 | > |  |
| SNAP (Food St. You or so                    | meone in your household may be elig               | ible for a half-price Metr | oCard!                          | ase Change      | > |  |
| A Periodic Report<br>Next Recertification ( |                                                   | Change or                  | >                               |                 |   |  |
| Submit Report                               |                                                   |                            |                                 | rtification     | > |  |
|                                             | N                                                 |                            | Y                               | fication        | > |  |
| Past Cases (0)                              | NO                                                |                            | res                             |                 | 2 |  |
|                                             |                                                   |                            |                                 | Questions (FAQ) | > |  |
| ecent Notifications                         |                                                   |                            | Payments<br>Last Updated at Mid | fnight          |   |  |
| Your Periodic Report is Ava                 | EBT Balance                                       | \$711.00                   |                                 |                 |   |  |
|                                             | SNAP Application Submitted                        |                            |                                 |                 |   |  |

| 🤖 А  | CCESS HR | A<br>VAY     |           |          |           |          | Log Out        | jsmith@gmail.com 🔻 | Fair Fares NYC                                                |
|------|----------|--------------|-----------|----------|-----------|----------|----------------|--------------------|---------------------------------------------------------------|
| Home | Benefits | Appointments | Documents | Payments | E-Notices | Partners | Fair Fares NYC | Profile            | You can also navigate to the<br>Fair Fares portal by clicking |
|      |          |              |           |          |           |          |                | Help               | this link at the top of your<br>ACCESS HRA profile.           |

# Fair Fares NYC Navigation

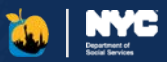

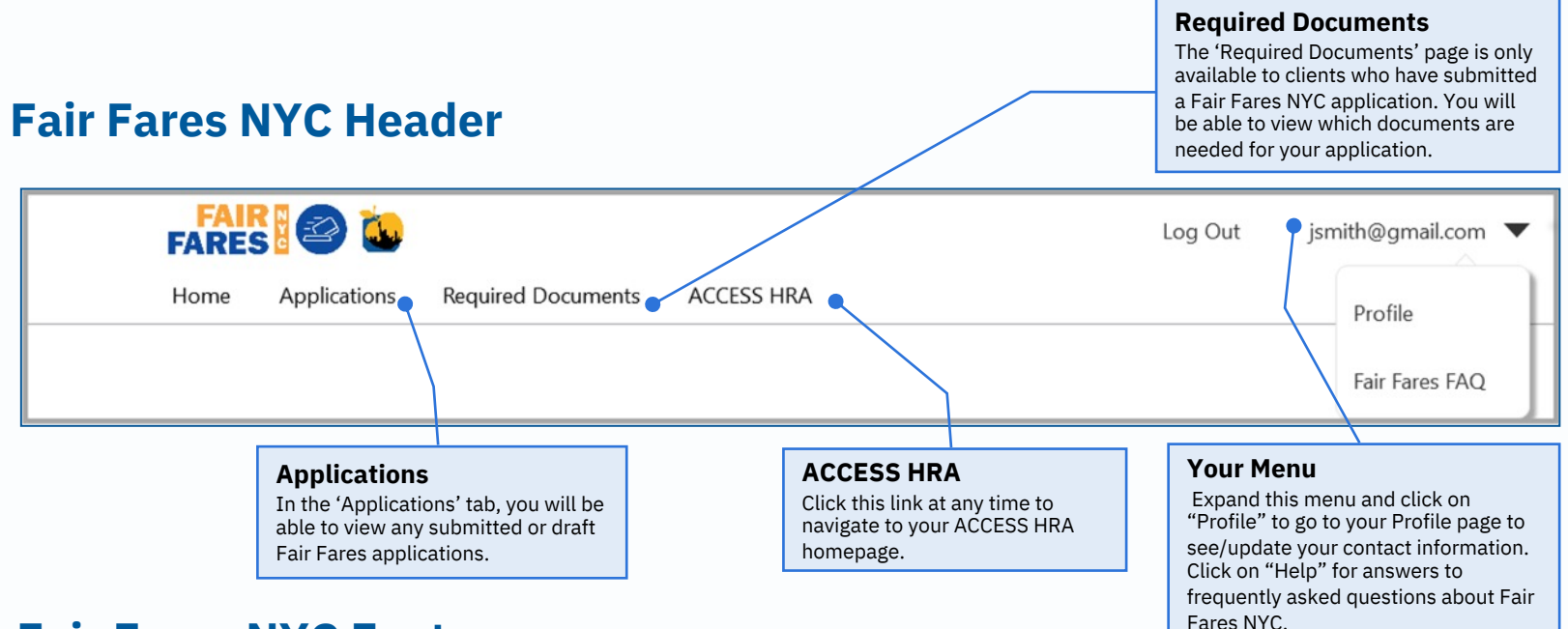

### **Fair Fares NYC Footer**

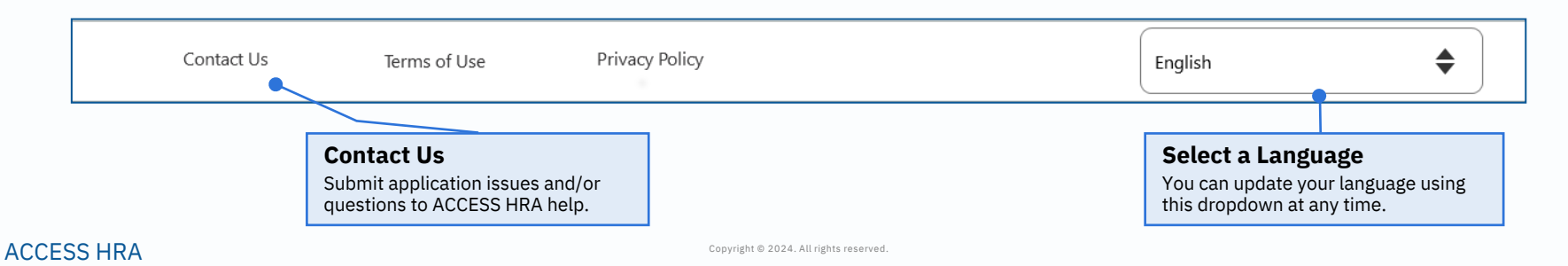

# Fair Fares NYC Landing Page

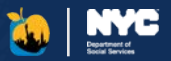

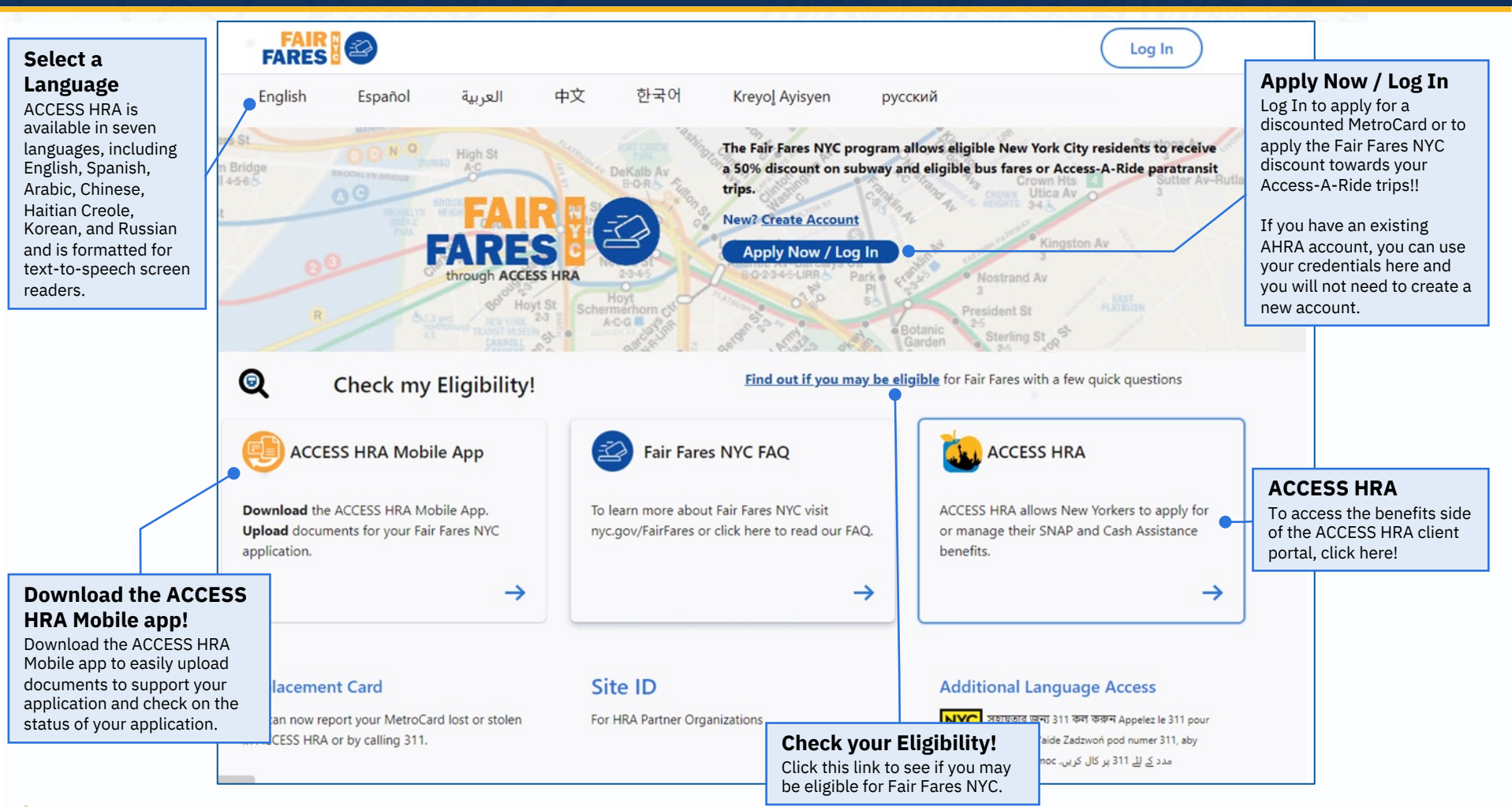

### **Getting Started**

#### How do I create an account?

From the Home page or the Log In page, click "Create Account" to create your Fair Fares NYC account if you do not already have an existing ACCESS HRA account.

#### How do I log in to my account?

If you already have an ACCESS HRA account, enter your credentials on the Log In screen.

### Why should I create an ACCESS HRA account?

You need an account to apply for the Fair Fares NYC discount.

If you already have an existing ACCESS HRA account, you should not create a new account and should use your existing account to log in! If you do not have an account already, create one. With your account you can also see which documents you need to return and can update your contact information on file with the agency.

#### Can I update my Account Information?

Yes. You can navigate to your 'Profile' and click "Update" to change any of your ACCESS HRA Account information at any time.

# Create Account & Log In

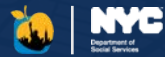

| FAIR   | (Log In                                                                                                    |                |
|--------|----------------------------------------------------------------------------------------------------|----------------|
| < Back | CESS HRA Assured     Cess Ra     Cess Ra <t< th=""><th>1 2 Mi KUNUNUS</th></t<> | 1 2 Mi KUNUNUS |
|        | Email Address or Username:                                                                                                    |                |
|        | PASSWORD<br>Password:<br>Confirm Password:                                                                                                    |                |
|        | NAME First Name: Middle Initial: Last Name:                                                                                                    |                |

### **Getting Started**

#### **Find your HRA Case**

If you are currently receiving SNAP or CA benefits or receive the Fair Fares NYC discount, have received benefits or applied for benefits in the <u>past year</u>, please answer "Yes" and enter your information here. This information is important and can help speed up your Fair Fares application or renewal.

If you haven't been enrolled in these programs recently, that's okay! Answer "No" to this question and then you can apply for the Fair Fares NYC program.

#### **Enter your Information**

Enter any of the Social Security Number, CIN, or Fair Fares ID Number for the Head of Case to connect to your cases. If you are a Payee, and currently receiving SNAP or CA benefits on behalf of children in your home, you can enter the oldest child's SSN and Date of Birth to connect to your HRA case profile.

#### Skip

If you have <u>never</u> applied for benefits, please click "Skip" so that you can access the applications without connecting to an HRA case profile.

# **Connect Your Account**

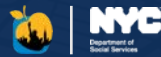

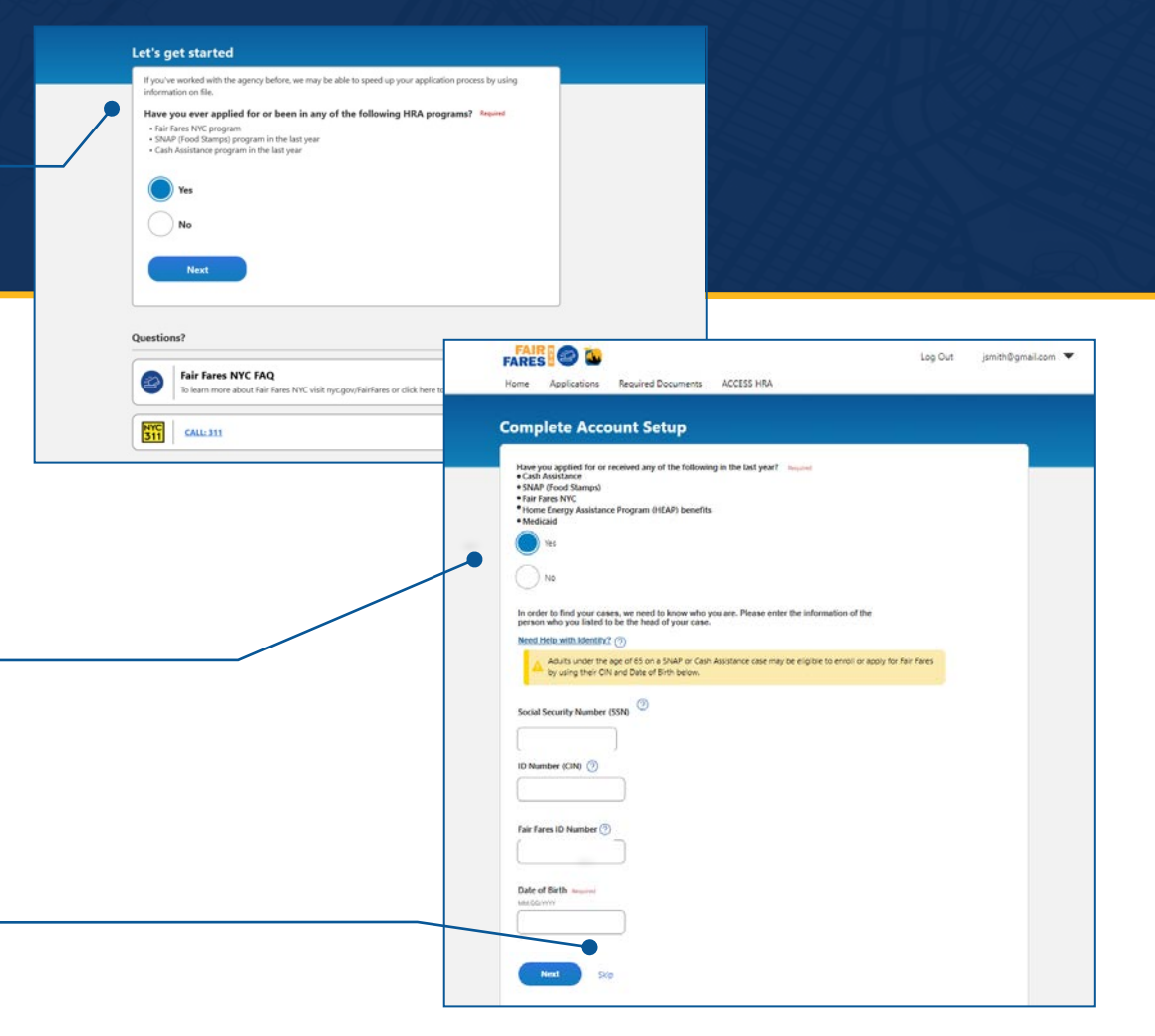

### Fair Fares NYC Home

Information related to your application will be shown on this page. You can find information such as your enrollment status, MetroCard status, MetroCard expiration date, Fair Fares ID, and if your Fair Fares NYC discount is being applied to subways and eligible buses OR Access-A-Ride trips.

#### **About Eligibility**

In order to be eligible for the Fair Fares NYC program, applicants must be between aged 18 through 64, live in New York City, and have a pre-tax annual household income that is at or below 100% of the Federal Poverty Level.

You qualify for this discount if you are not receiving (or are not eligible for) full carfare from the Department of Social Services/Human Resources Administration (DSS/HRA) or any other NYC agency; and if you choose the Fair Fares NYC subway and bus discount, you are not currently participating or eligible to participate in any other transportation discount program.

Fares

on this card.

If you choose the Access-A-Ride discount, you may still be eligible for the Fair Fares NYC discount even if you receive a discount (or free rides) on subways and buses from the Metropolitan Transit Authority (MTA).

# nyc.gov/accessfairfares

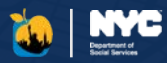

| All Energy                                                                                                    | FAIR O to                                                                        |                                                                                                    |                          | Log Out jsmith@gmail.co                                                                                                    | əm 🖪 |
|----------------------------------------------------------------------------------------------------|----------------------------------------------------------------------------------|----------------------------------------------------------------------------------------------------|--------------------------|----------------------------------------------------------------------------------------------------|------|
| 12 220                                                                                                    | Home Applications                                                                | Required Documents A                                                                                                    | CCESS HRA                |                                                                                                    |      |
|                                                                                                    | Fair Fares NYC                                                                   |                                                                                                    |                          |                                                                                                    |      |
| <b>uick Links</b>                                                                                                    |                                                                                  |                                                                                                    |                          |                                                                                                    |      |
| r case actions you can                                                                                                    | Deduced from                                                                     |                                                                                                    |                          | Quick Links                                                                                                    |      |
|                                                                                                    |                                                                                  | The Fair Fares NYC program allow<br>eligible New York City residents to<br>receive a 50% discount on subwa<br>eligible bus fares or Access-A-Rid<br>paratransit trips. | ws<br>to<br>ay and<br>de | Fair Fares NYC Frequently Asked Questions                                                                                  | >    |
| Apply for Fair Fares<br>NYC                                                                                                 | Apply Now                                                                        |                                                                                                    |                          |                                                                                                    |      |
| To apply for the Fair Fares<br>NYC program, click on the<br>'Apply Now" button to<br>nitiate the Fair Fares<br>application. | Fair Fares N<br>Not Enrolled<br>Fair Fares ID: 654321<br>Fair Fares NYC Discount | YC<br>Jon Smith (01/01/1980)<br>: Fair Fares NYC MetroCard                                                                                                    |                          | Subways & Eligible Buses Discount<br>Fair Fares NYC MetroCard Status: N/A<br>Fair Fares NYC MetroCard Expiration Date: N/A |      |
|                                                                                                    | <b>-</b> /                                                                       |                                                                                                    |                          |                                                                                                    |      |
| Fair Fares Status<br>The status of your Fair<br>Fares NYC case will appea                                                   | r                                                                                |                                                                                                    |                          |                                                                                                    |      |

#### **Enroll in Fair Fares NYC**

If you are a SNAP or CA benefits recipient and you have been determined eligible for the Fair Fares NYC program, you will see this alert at the top of your User Home page. Click on the "Enroll Now" button to initiate the Fair Fares enrollment.

| Fair Fares NYC                                            |            |  |
|-----------------------------------------------------------|------------|--|
| You are Eligible to Enroll in the Fair Fares program now! | Enroll Now |  |

# Applying for Fair Fares NYC

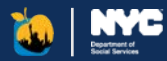

#### **Confirm Your Information Fair Fares Application** FARES Applying for Fair Fares has two steps- you're about to start the online application, which is Step 1. We can use the information you have provided so far to confirm your identity and address with a verification check. This will assist us in processing the application faster and save you from having to return documents. Please read the below and After you finish your online application, we'll give you more information about what's next. select an option You authorize your wireless carrier (AT&T, Sprint, T-Mobile, US Cellular, Verizon, or any other branded wireless operator) to disclose to the Department of Social Services and its third party service p ur mobile number, network status, customer type, customers role, billing type, mobile device identifiers (IMSI and (MEI) and other subscriber status and device details, if available, solely to verify your identity and prevent fraud for the duration of the relationship. See our Privacy Submit Online Application Policy to how up treat your data We'll capture some quick information from you online. This includes information about your household and your Yes, confirm information for faster processing income No, skip this step, provide documents later Having your tax return from last year ready will make applying easier! If you do not have your tax return, you can still apply. Do you have an NYC Identification Card? 2 Submit Documents Ne You can use the ACCESS HRA Mobile App to return your documents. We'll provide you a link and the list of documents you will need to submit for us to verify your eligibility at the end of this application. What is your ID Number? Your application is not complete until you finish both steps! DENTIFICATION CAR We can not review your application until all documents are returned. Next

#### **Apply for Fair Fares NYC**

In order to be eligible for the Fair Fares NYC program, applicants must be between aged 18 through 64, live in New York City, and have a pre-tax annual household income that is at or below 100% of the Federal Poverty Level.

This application will ask you questions about the following:

- Age
- Residence Address
- Mailing Address
- Family Income

#### 🐌 ACCESS HRA

#### **Confirm Your Information**

During your application, you will be asked if you would like to use an authentication service to verify your identity, age and address. By answering "Yes", you are opting into this external verification and you will not need to submit documentation to the agency to verify these categories, if successful.

If you are an IDNYC cardholder, you can enter your IDNYC card number which will be used to confirm your information. If you are not an IDNYC cardholder, we can use your mobile phone number to authenticate and verify you.

# Fair Fares Application Next Steps

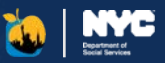

#### **Fair Fares NYC Confirmation Page**

After submitting your application, you may need to submit documents. You MUST use the ACCESS HRA Mobile app to upload your documents. The Fair Fares NYC Confirmation page is only shown after you submit your application, it provides your Application ID as well as the next steps in the application process. You will have the option to see all of your next steps at that time or log out and see this information later.

| 0                                     | 2                                                                                                    |
|---------------------------------------|----------------------------------------------------------------------------------------------------|
| Appocation submitted!                 | Actors vocuments                                                                                                    |
| •••••                                 |                                                                                                    |
| Your Application                      | Online application submitted on 1/21/2020 at 10:42AM                                                                                          |
| Please write the                      | is number down! You will need it when submitting documents.                                                                                   |
| We will also ser                      | nd it to your email address, if you provided one.                                                                                             |
|                                       |                                                                                                    |
| (A) You're not a                      | done yet. Step 2 is to Return Documents.                                                                                                    |
| Your application<br>Do you want to se | is not complete until you have returned all required documents.<br>e this list now? We've also sent a copy to your email if you provided one. |
|                                       |                                                                                                    |

#### **Submit Required Documents**

Be sure to use the ACCESS HRA Mobile app to upload your documents. If you answer "No, log out without seeing my documents", a popup will be displayed which gives you a short summary of your next steps.

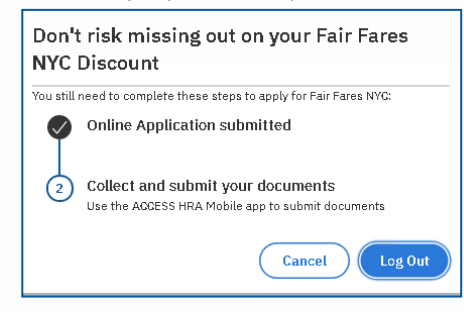

#### **Next Steps**

If you answer "YES, see my required documents", your full next steps will be displayed. Please note that you can always return to this page via the submission alert on your User Home page. The deadline to submit documents is listed here!

| ,                        | _                                                                                                    |
|--------------------------|----------------------------------------------------------------------------------------------------|
| come- Money from a Job   | -                                                                                                    |
| 尺 Jon (2/2/1980)         | <ul> <li>Paythota for last 30 days         <ul> <li>-Letter from enviros/ever - signed and dated with gross income for last 30 days include name, address, and phone for employer             <li>-Letter from you - signed and dated with gross             income</li> <li>-Bays data dated with gross             income</li> <li>-Bays data dated with gross             income</li> <li>-Bays data dated with gross             income</li> <li>-Bays data dated with gross             income</li> <li>-Bays data model with gross             income</li> <li>-Bays data model with gross             income</li> </li></ul> </li> </ul> |
| ncome - SSI/SSA benefits | +                                                                                                    |
| Then, submit your docu   | nents                                                                                                    |
| FARES                    | ad the free Fair Fares Mobile App.<br>your documents.                                                                                                    |

#### **Fair Fares NYC Alerts**

As your application is reviewed, you will see different alerts at the top of your User Home page which will inform you of next steps to take for your application. Once a decision has been made on your application, you will see the outcome here.

| Fair Fares NYC                                                                              |
|---------------------------------------------------------------------------------------------|
| Application Step 1: Your online information was submitted!                                  |
| Application Step 2: Please return your documents by 1/31/2019 to complete your application! |

# Fair Fares - Required Documents

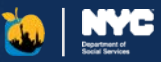

After you submit your Fair Fares NYC online application, you can come to this page to view the documents needed to complete the application process.

#### Required Documents Download the free ACCESS HRA Mobile App. Upload your documents. Log in to the ACCESS HRA Mobile App to return your documents. Please return your documents by <date> to complete your application! Please upload documents to verify 30 days history for Money From a Job. These documents should match the information provided in your application. · If your pay is Monthly, please upload one payment document If your pay is Every Two Weeks or Twice a Month, please upload two payment documents . If your pay is Weekly, please upload four payment documents Application ID: 12345678 You have submitted documents for every document category. Are you finished uploading documents and ready for HRA to review your application? Yes, I'm finished with my document Category Status Details Action Identity & Age E-Verified Verified in the application What you have returned: Income - Pay stubs or Income - Pay stub within past 30 days Submit Now Document Received Proof of self employment Income - Pay stub within past 30 days What you have returned: NYC Residency NYC Residency - Bill or official Submit Now Document Receive correspondence within 90 days

#### Submit your Documents!

You MUST use the ACCESS HRA Mobile app to upload your documents.

When you submit an application, the documents you will need to submit to the agency to support your application will be listed on your Confirmation page.

You will have 10 calendar days from your application submission date to return the requested documents.

#### **Finished Submitting**

When you have uploaded all the documents needed for your application, you can let us know by clicking this button

#### **Submit Now**

If you see the "Submit Now" button, this means that the Agency is still waiting for documents from you for a specific category.

If you do not see the "Submit Now" button and only see a status (ex: "Document Received") within the card, this means that the agency has received documents for this specific category.

# Submitted Applications

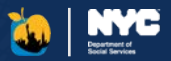

| Submission<br>Any Fair Fares<br>applications su<br>this user accou-<br>listed here alo<br>associated app | NYC<br>ubmitted via<br>unt will be<br>ng with the<br>olication status. |                      |                            |                                |                   | Draft Appli<br>In the event th<br>draft of your a<br>can access you<br>alert and will b<br>last page you o<br>Drafts will be s<br>account for 60 | cations<br>at you save a<br>oplication, you<br>ur draft via this<br>the taken to the<br>completed.<br>saved in your<br>days. |
|----------------------------------------------------------------------------------------------------|------------------------------------------------------------------------|----------------------|----------------------------|--------------------------------|-------------------|----------------------------------------------------------------------------------------------------|----------------------------------------------------------------------------------------------------|
|                                                                                                    | P Fair Fares /                                                         | Applications         | ;                          |                                |                   |                                                                                                    |                                                                                                    |
|                                                                                                    | Your draft application                                                 | on was last saved on | <b>2/15/2020</b> . This wi | ll be discarded after 60 days. | Continue          | Delete                                                                                                    |                                                                                                    |
|                                                                                                    | Submitted App                                                          | olications           |                            |                                |                   |                                                                                                    |                                                                                                    |
|                                                                                                    | SUBMISSION DATE                                                        | APPLICATION TYPE     | APPLICATION ID             | STATUS                         |                   |                                                                                                    |                                                                                                    |
|                                                                                                    | 8/6/2019                                                               | Initial              | 12345678                   | Application Expired            |                   |                                                                                                    |                                                                                                    |
|                                                                                                    | 8/12/2019                                                              | Renewal              | 23456789                   | Application Pending Documents  | View Required Doc | uments                                                                                                    |                                                                                                    |
|                                                                                                    |                                                                        |                      |                            |                                |                   |                                                                                                    | J                                                                                                    |

### Fair Fares NYC Renewal

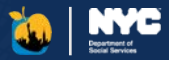

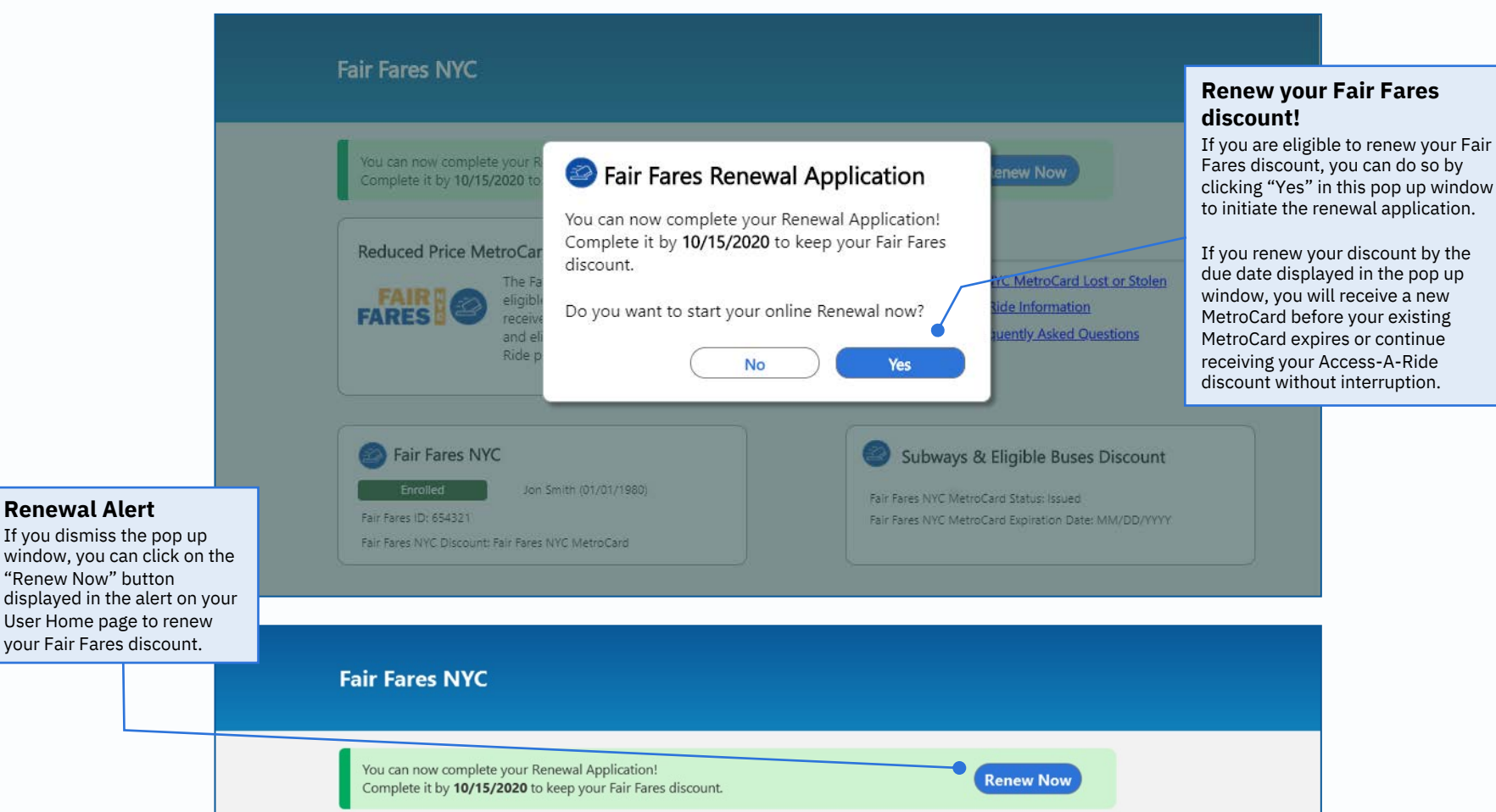

#### ACCESS HRA

64

### Other Actions

### Report Fair Fares NYC MetroCard Lost or Stolen

If you have lost your Fair Fares NYC MetroCard, you can click on the "Report Fair Fares NYC MetroCard Lost or Stolen" quick link to report it as well as request a replacement, if you are eligible to receive one.

#### **Report Issue**

You can report one of the following issues with your Fair Fares NYC MetroCard:

- Lost
- Stolen
- Never Received
- Lost in Machine

If you report your MetroCard as 'Lost in Machine,' you will be asked to provide the borough and station where this occurred.

#### **Request Replacement**

You can let us know how you would like to receive your replacement Fair Fares NYC MetroCard by selecting your mailing address on file or visiting us at an office to pick it up yourself.

You can only receive two replacement MetroCard per calendar year if you have reported your MetroCard as "Lost" or "Stolen".

Once you have requested a replacement, a new Fair Fares NYC MetroCard will be issued.

# Report Lost or Stolen MetroCard ն 🔛

| Reduced Fares<br>FARES CON<br>eligible New York City residents to<br>receive a 50% discourt on subway.<br>eligible bus fares or Access-A-Ride<br>paratransit trips. | Quick Links      Report FF. NYC MetroCard Lost o      Update Access-A-Ride Informat      Fair Fares NYC Frequently Askee                                                                                                    | r Stolen ><br>ion ><br>I Questions >     |
|----------------------------------------------------------------------------------------------------|----------------------------------------------------------------------------------------------------|------------------------------------------|
| <br>The Fa<br>eligibil<br>receive<br>and el<br>Ride p                                                                                                    | ost or Stolen<br>placement MetroCard per calendar year.<br>est a refund for monthly passes purchased with<br>su can find more information here.<br>we have on file is correct<br>1211<br>your Profile.<br>d to your MetroCard<br>Required | st or Sto<br>nation<br>ked Oue:<br>Buses |
| air Fares<br>Send to my Mailing Address on<br>Your MetroCard will be sent to th                                                                                     | file  he mailing address we have on file.                                                                                                    |                                          |

### Other Actions

#### **Updating Access-A-Ride Information**

If you are enrolled in Access-A-Ride, you can now request to apply the Fair Fares NYC discount to your Access-A-Ride trips by providing your Access-A-Ride ID in ACCESS HRA. If you request to apply this discount towards your Access-A-Ride trips, you will be verified by the MTA prior to the discount being applied.

#### Adding Access-A-Ride Information

You can update your Access-A-Ride information within your Fair Fares NYC application, enrollment, or renewal or by clicking on the quick link on your 'Fair Fares NYC User Home' page after you are enrolled.

If you request to switch your discount to your Access-A-Ride trips and are verified by MTA, then your existing Fair Fares NYC MetroCard for subways & eligible buses will be deactivated.

#### **Removing AAR Information**

If you do not want to apply your Fair Fares NYC discount towards your Access-A-Ride trips, you can use your Fair Fares NYC discount for subways and eligible buses.

# Access-A-Ride with Fair Fares

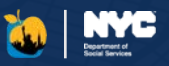

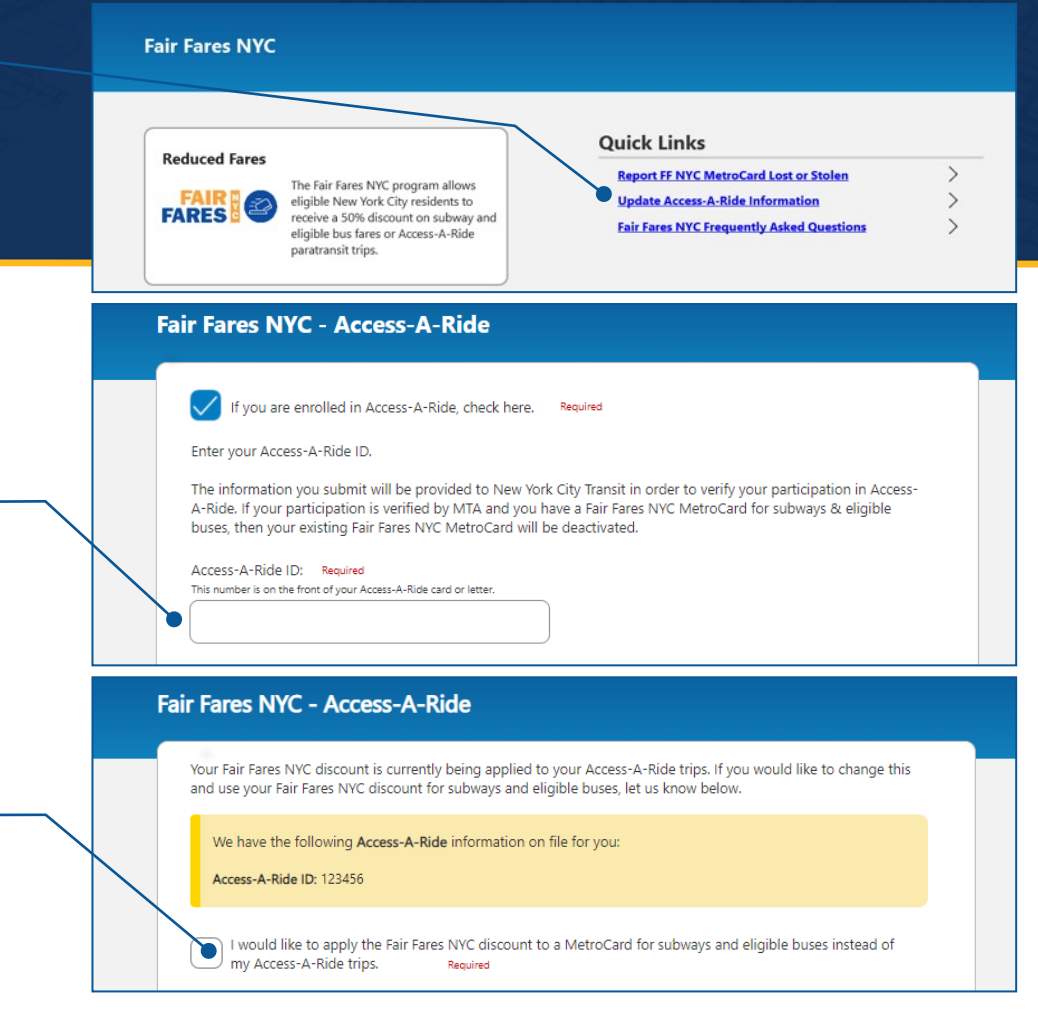

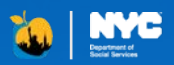

# ACCESS HRA

# **Mobile Applications**

### Logging In to the ACCESS HRA Self-Service Mobile App

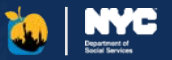

If you have an existing ACCESS HRA or FAIR FARES online account, you do not need to create a new account. Use the same email or username and password that you use to login online.

If you do not have an existing ACCESS HRA or FAIR FARES online account, you should create a new account. This account can be used for both the mobile app and ACCESS HRA client portal.

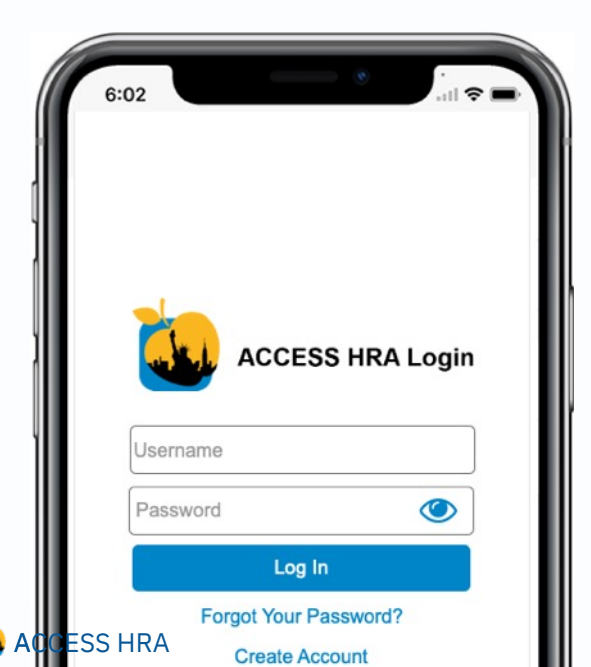

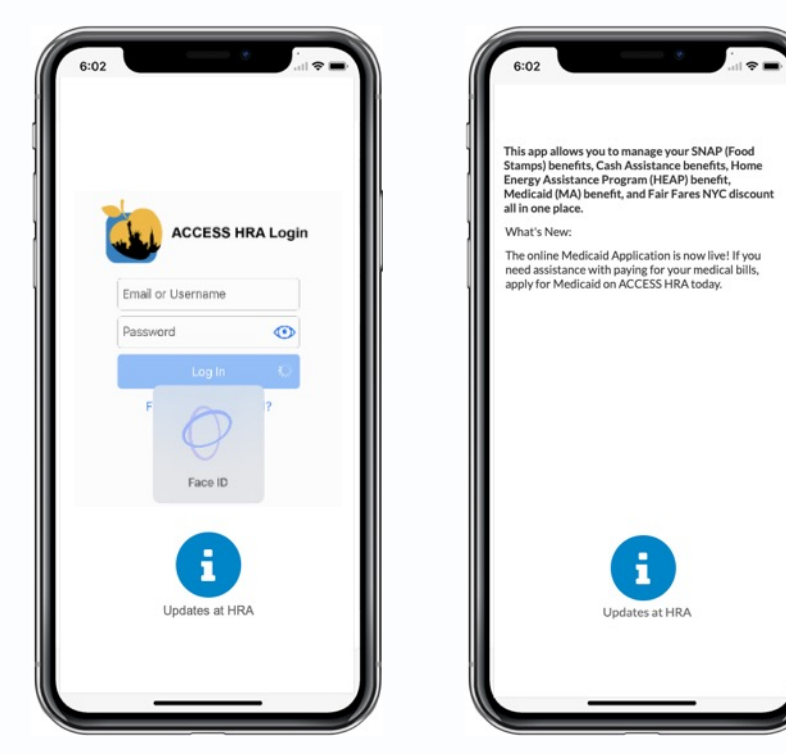

#### Log in with Face ID

If you are using an iPhone 10 or newer model, you can log into the app using facial recognition. Please go to Settings on your device to make sure that 'Log in with Face ID' is on.

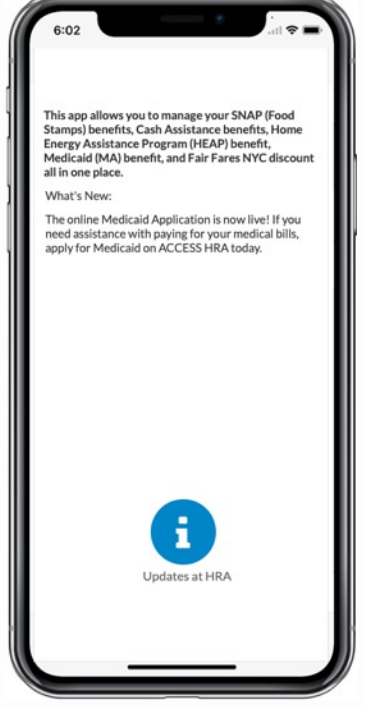

#### **Updates at HRA**

Press and hold the "Updates at HRA' image to see announcements from the agency.

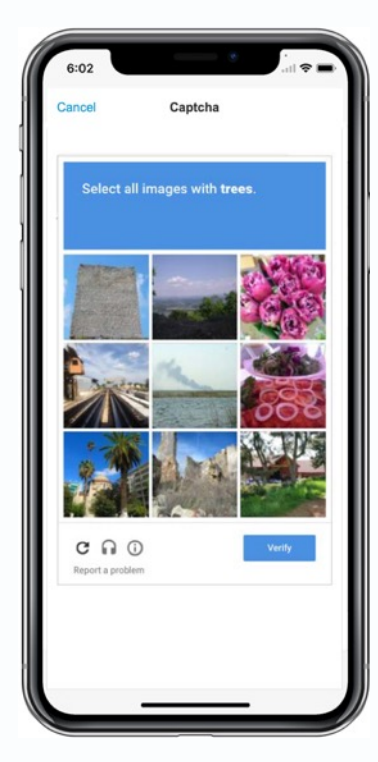

#### Captcha

You will have to complete a Captcha. Follow the instructions.

# Connect Account & Multi-Factor Authentication

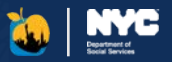

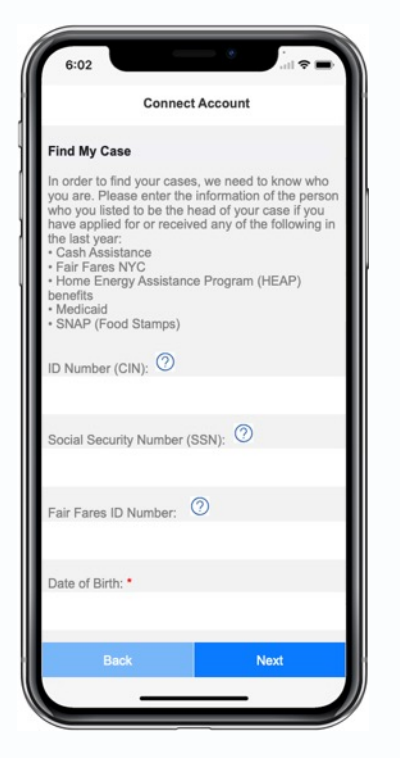

### Connect to Your HRA Case Profile

If you current receive SNAP, CA, Fair Fares, Medicaid, CityFHEPS or HEAP, have received these benefits in the past year, or applied for benefits, you can connect to your HRA profile by entering your date of birth and SSN, CIN, or FF ID. ACCESS HRA

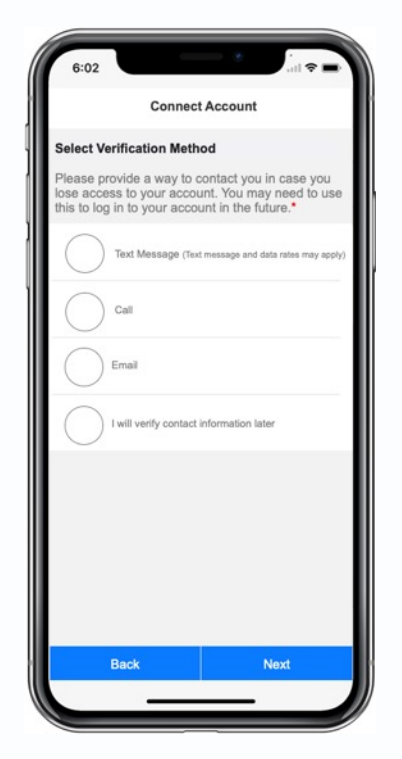

#### Add Phone Number/ Email Address

You can add a phone number or email while setting up your account. If you lose access to your account or need to create a new account, this phone number or email will help protect your data.

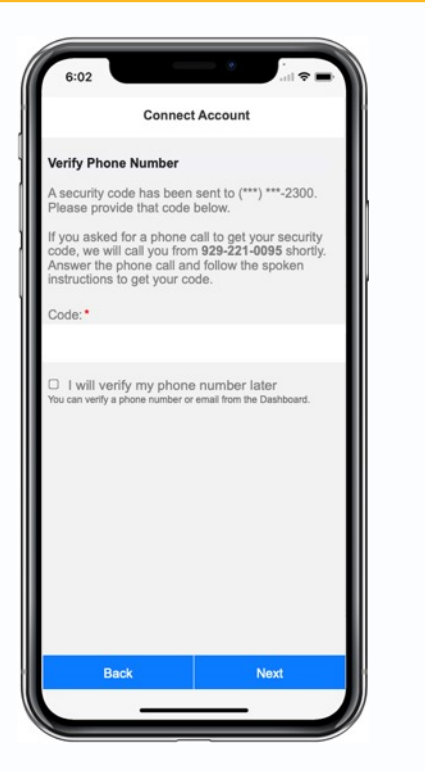

#### **One Time Code**

ACCESS HRA will send a security code to the phone number or email you provide. This same phone number or email will be used to receive a code if you need to connect to your benefits from a new account in the future.

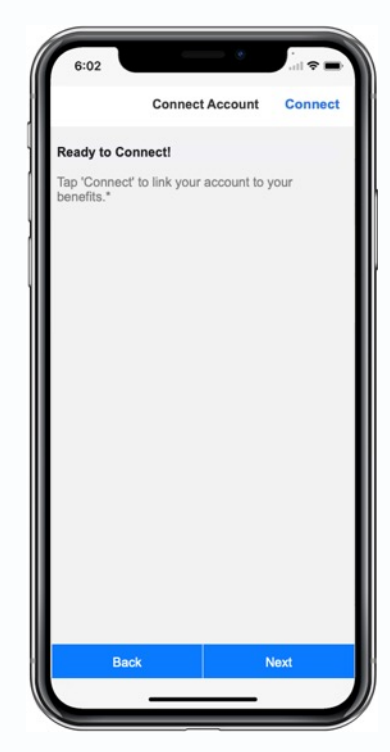

#### Connect

Click "Connect" to link to your benefits.

# ACCESS HRA Self-Service App – Homepage

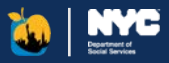

This screen provides a guick overview of the information that is available within Appointments ACCESS HRA for your SNAP, CA, HEAP, or Medicaid case or for your Fair Fares NYC discount. It includes details about your cases, required documents, upcoming Click 'View Appointments' to see more details. appointments, recent alerts, payments made on your behalf, and EBT balances **View Appointments** information, if applicable. Appointments Displays the details for your next upcoming Alerts Cases **Payments** Required Documents appointment for your + Displays the details for Displays your SNAP, CA, Displays your most recent unread SNAP or CA case. Click 5 due alert. HRA will send push HEAP. Medicaid, or your next upcoming "View Appointments" CityFHEPS case as well payment for your SNAP. notifications to your phone Your next documents are due on March 10. for more information. regarding recertification dates, as your Fair Fares NYC CA, or HEAP case. Click 2022 discount and their "View Payments" for submitted applications, upcoming appointments, e-notices, and corresponding statuses. more information about **View Required Documents** more. Click "View Alerts" to view Click "View Cases" for past and upcoming more information. these important alerts from HRA. payments. Required Next Payment **Documents** in 2 days Displays the number of 000 documents required to 6:02 Home Appointments Required Docs E-Notices More be returned to the agency to support your Dashboard case or application. The date by when these documents are due will also be displayed. Cases ( Click on "View Required 1 in total Menu Documents" to see a Active: SNAP (Food Stamps) full list of documents Click here to view more menu items including you need to return. "My Uploads" and "Applications." View Cases Available in 7 Languages Alerts 1 new ACCESS HRA Mobile is available in seven languages, including English, Spanish, Arabic, Traditional Chinese, French, Korean, and Russian and is formatted for text-to-speech screen readers. If your You do not have any new alerts phone is set up in any of these 7 languages. ACCESS HRA Mobile will display in that language. **View Alerts** ACCESS HRA

### ACCESS HRA Self-Service App - Payments & Appointments

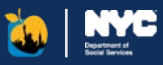

#### **Payments**

This screen displays information related to payments made for your SNAP, HEAP, or CA case.

Fair Fares NYC and Medicaid do not issue payments.

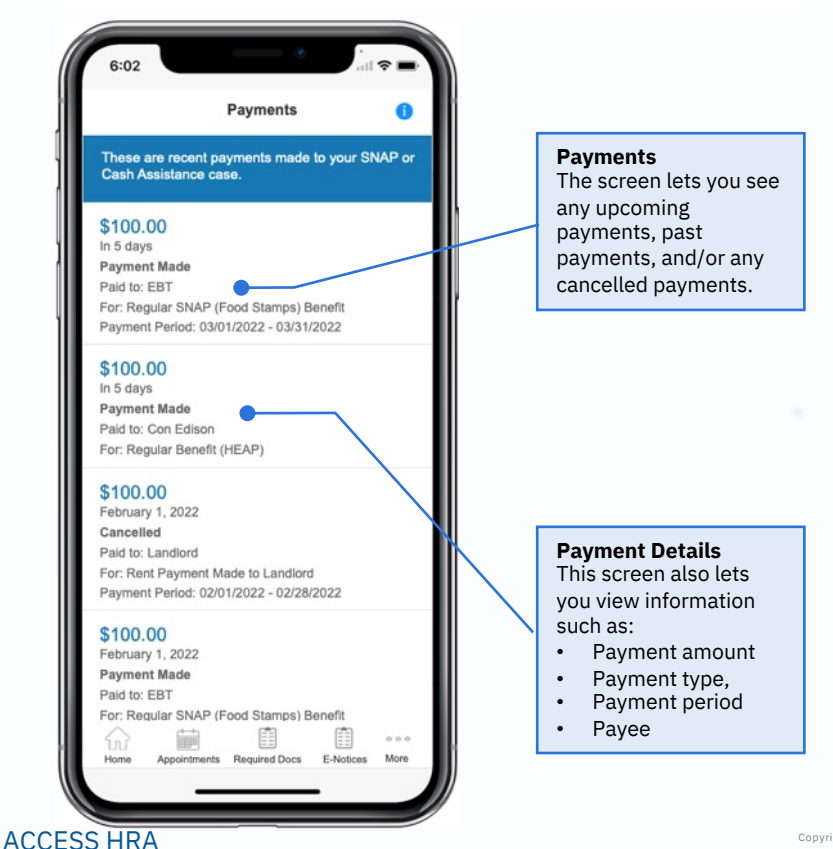

#### Appointments

This screen displays information related to your upcoming or past appointments for your SNAP or CA case.

Fair Fares NYC, HEAP, Medicaid, and CityFHEPS do not have appointments.

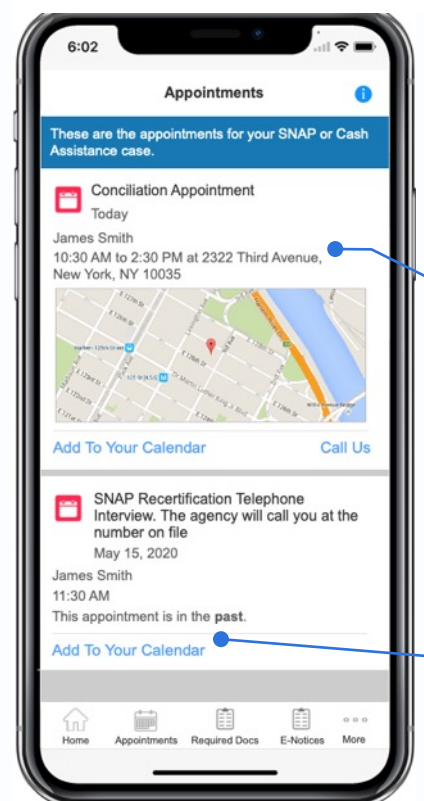

View Appointment Details Lets you view your detailed appointment information such as appointment type, date, time and location. When available, a map will be displayed with the appointment location.

All upcoming appointments will be displayed. Kept or missed interviews for SNAP will also be displayed.

Add to Your Calendar You can click "Add to Your Calendar" to add the appointment details to your phone's calendar app.

### ACCESS HRA Self-Service App - Required Documents

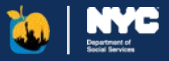

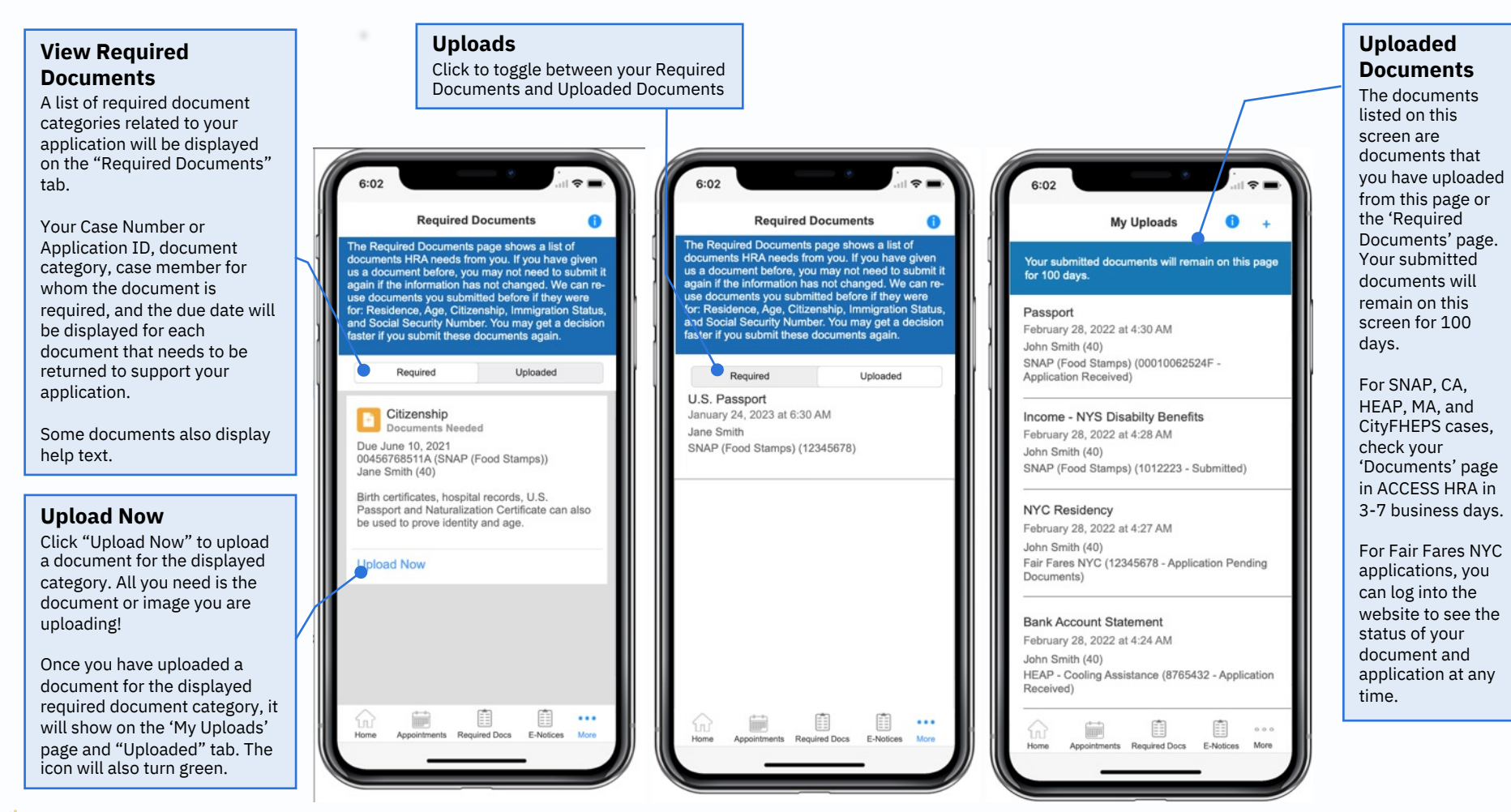

#### ACCESS HRA

72
### ACCESS HRA Self-Service App - Cases

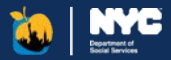

This screen displays details related to your SNAP, CA, HEAP, Medicaid, or CityFHEPS cases and to your Fair Fares NYC discount. Depending on the status of your case or application, you may see different actions such as "Apply", "Enroll", "Renew", Budget Letter", etc. Choosing one of these options would direct to you to the ACCESS HRA website to perform the associated action.

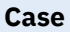

Your case number, case status and other functions associated to your case will be displayed.

If you are in your recertification/renewal window, the link to launch the associated application will appear here.

#### Call Us

You can click "Call Us" for your SNAP, CA, HEAP, Medicaid, or CityFHEPS case to easily dial the HRA SNAP On Demand, Cash Assistance On Demand or Infoline phone numbers.

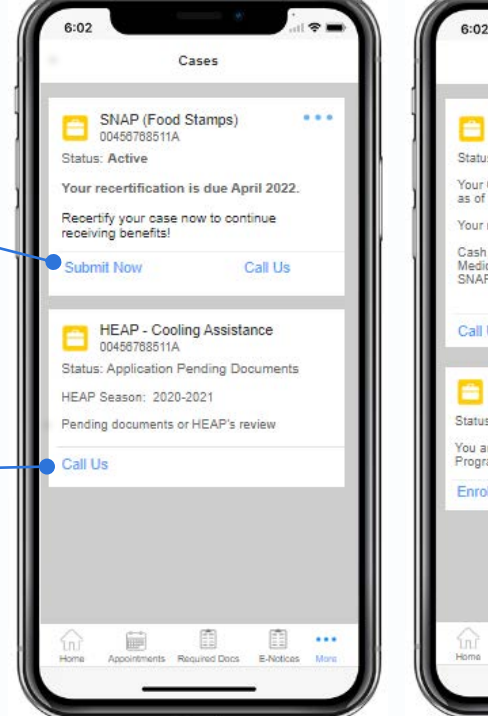

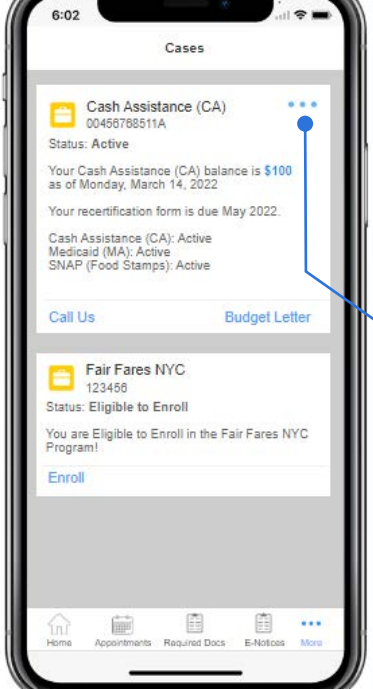

#### **Other functions**

By clicking on the links at the bottom of the cards or on the ellipsis, you can perform other functions such as:

- For SNAP cases, you can request a budget letter, close your case, or request a change to your case if you are not within your recertification or periodic reporting window.
- For CA cases, you can request a budget letter or request a Case Change or Emergency Grant if you are not within your recertification window.
- For Fair Fares NYC discount, you can report your MetroCard lost or stolen or update your Access-A-Ride information.

### ACCESS HRA Self-Service App– E-Notices & Alerts

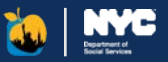

#### **E-Notices**

This screen displays information related to your agency notices. You will receive these and other notices to your mailing address on file.

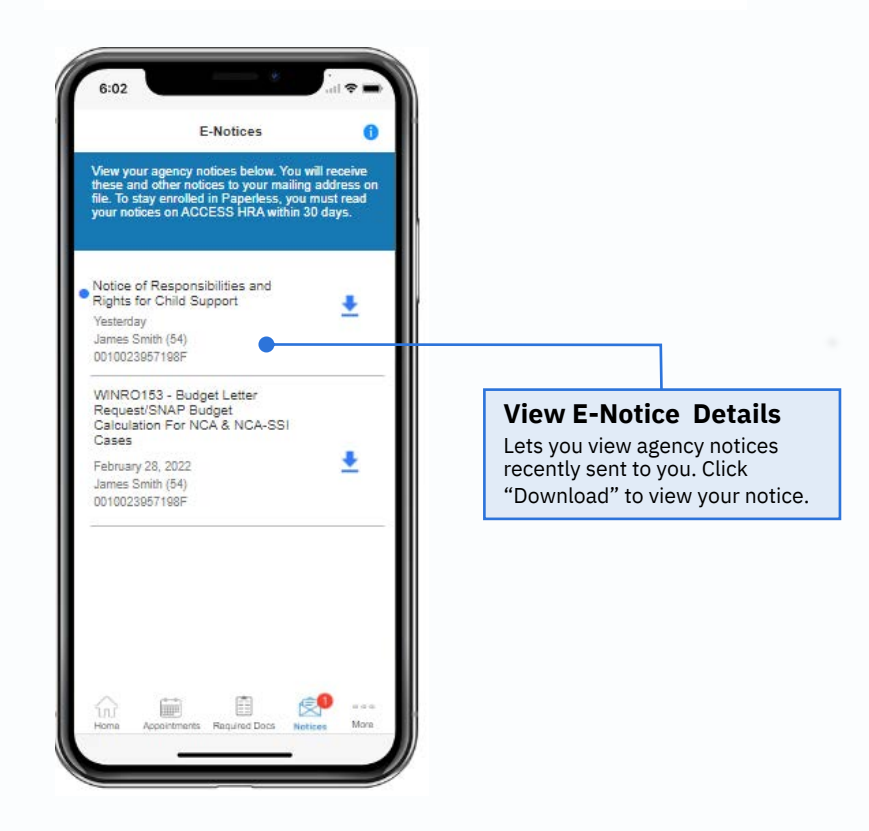

#### Alerts

This screen displays information related to the push notifications sent to your device.

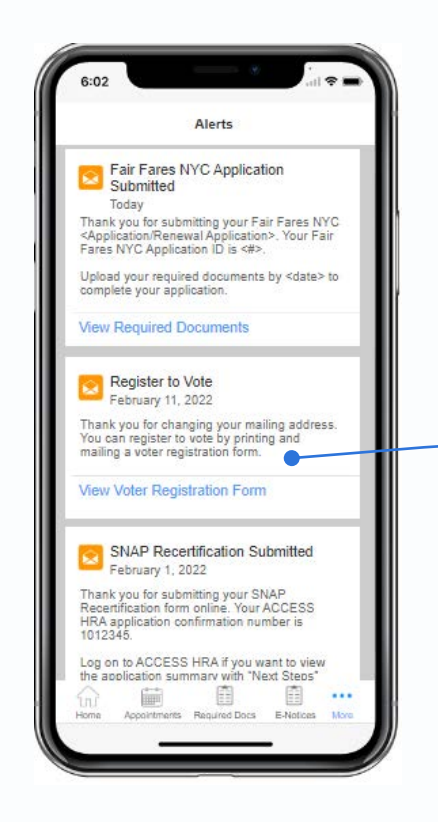

#### View Alerts You will get a push notification on your device to inform you of new: - Upcoming appointments - Requested Documents - E-Notices - Budget Letter generated - Submitted applications Once you receive this notification, you can review related information on this screen.

#### 😺 ACCESS HRA

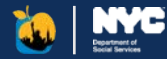

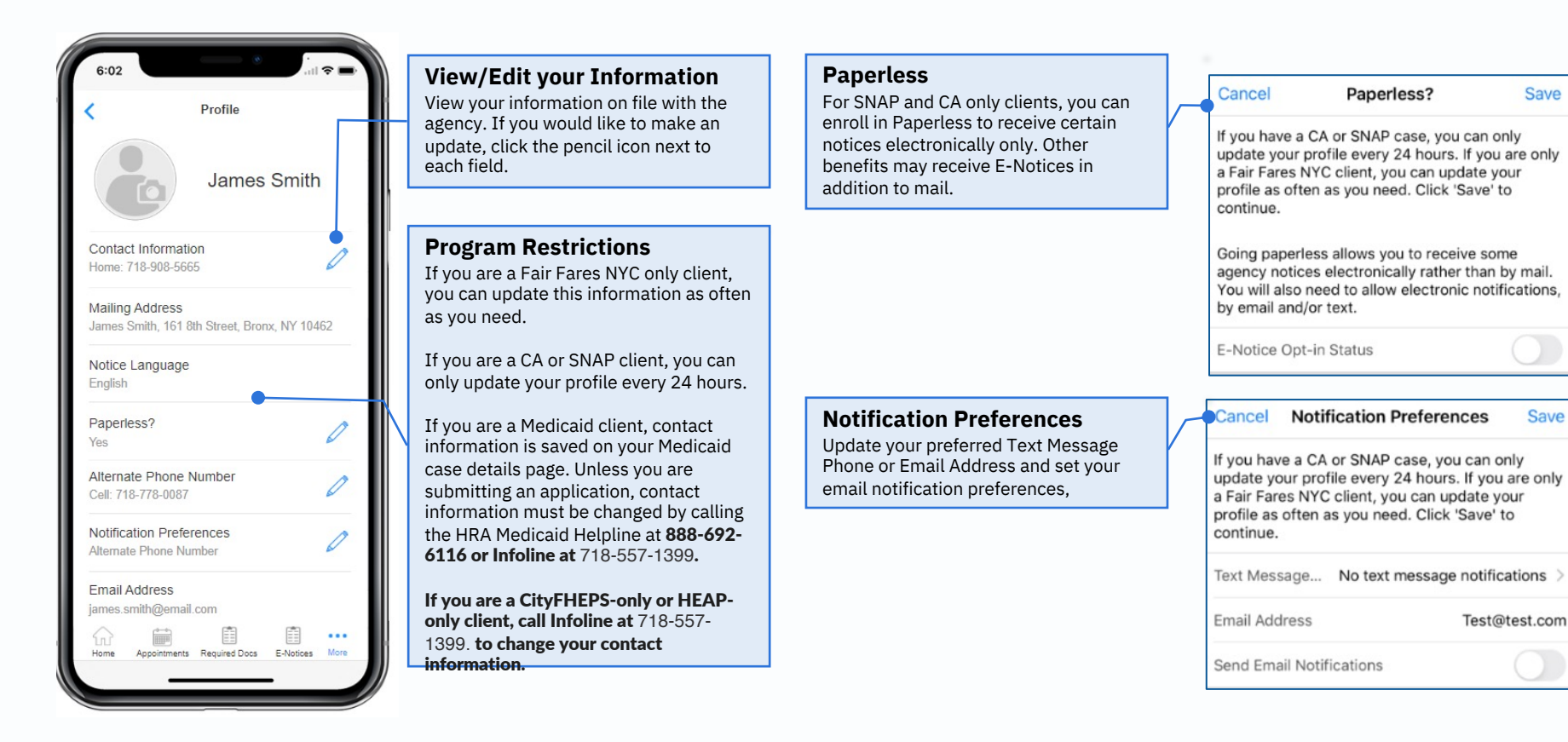

# ACCESS HRA Self-Service App – Applications

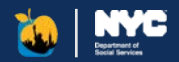

This screen displays a list of SNAP, CA, HEAP, MA, CityFHEPS or Fair Fares NYC applications you have recently submitted in ACCESS HRA or have as current drafts.

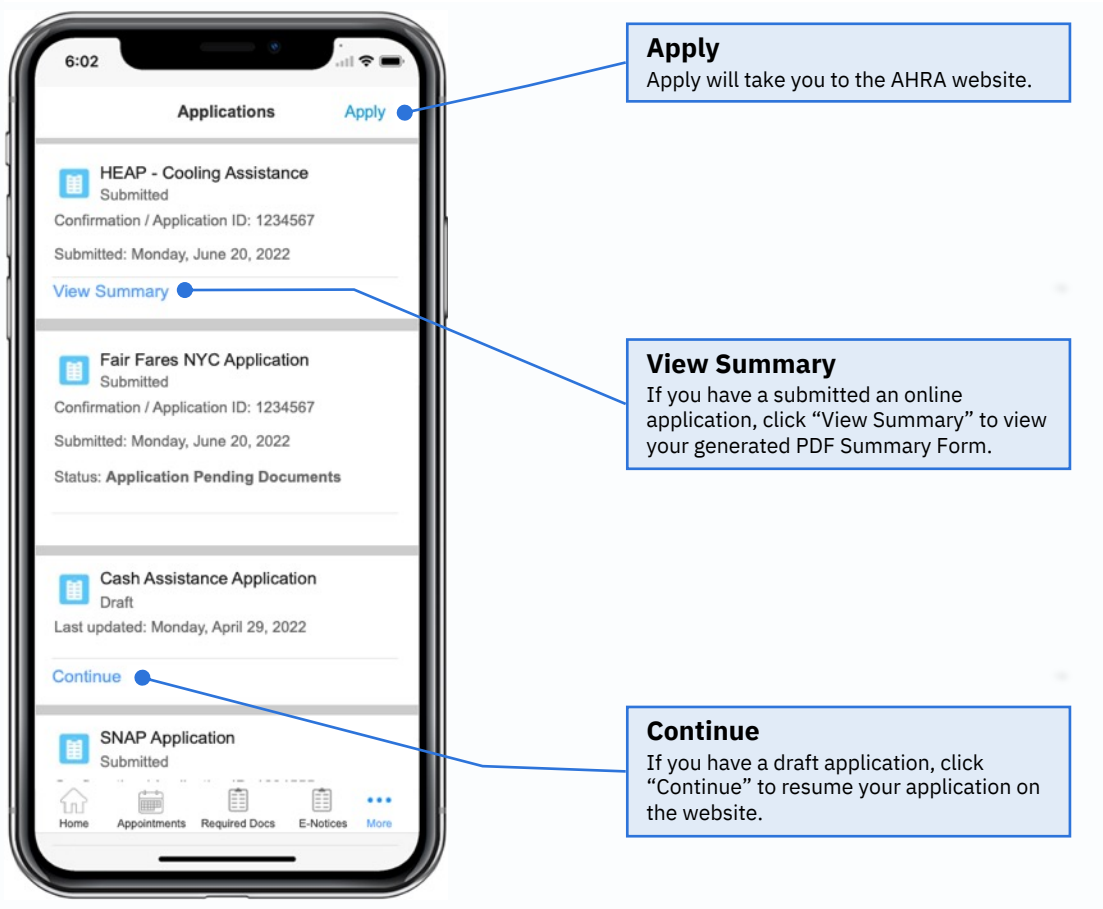

### NYC HRA Document Upload App

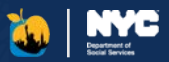

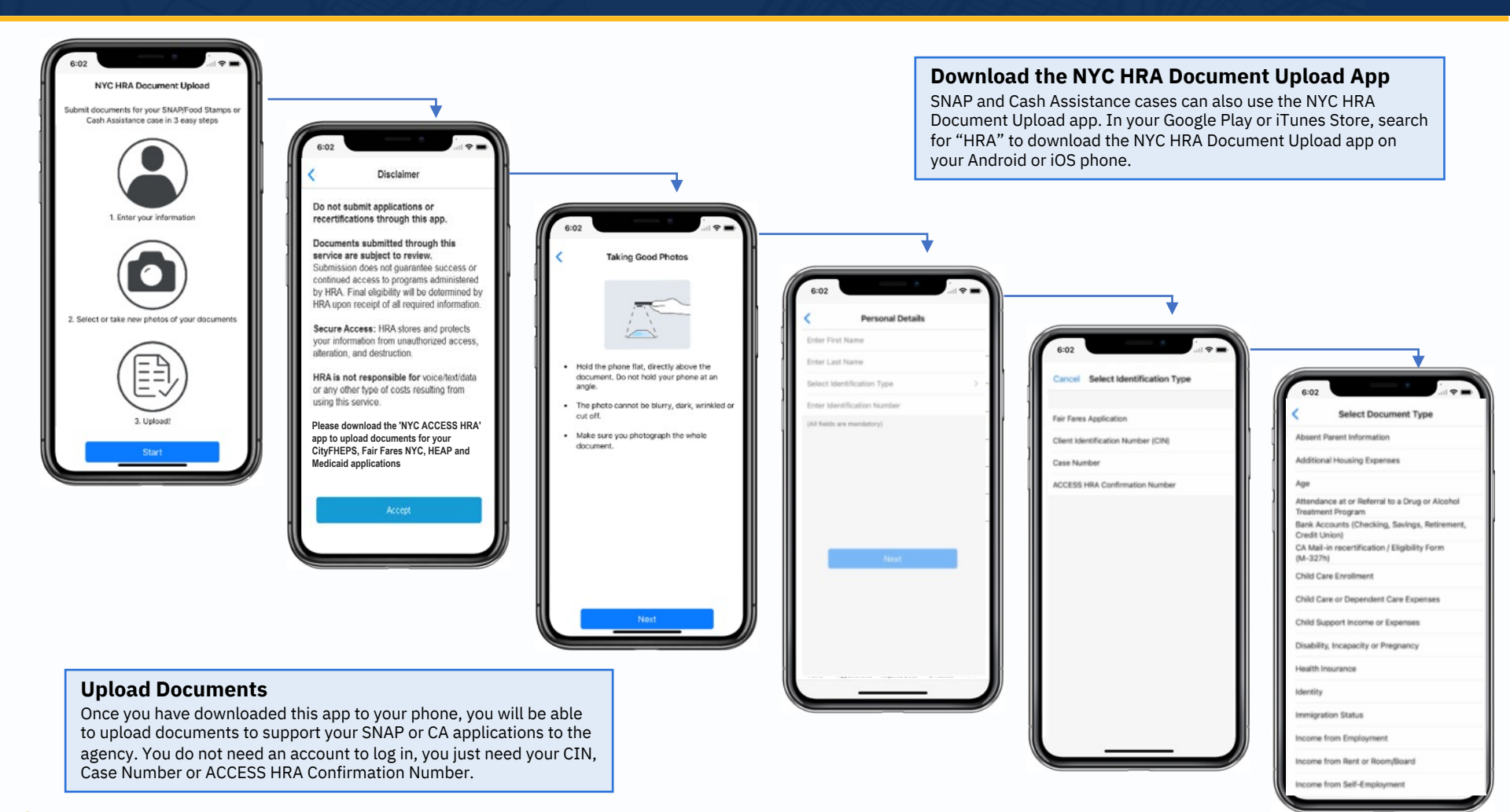

#### ACCESS HRA

77

### NYC HRA Document Upload App Continued

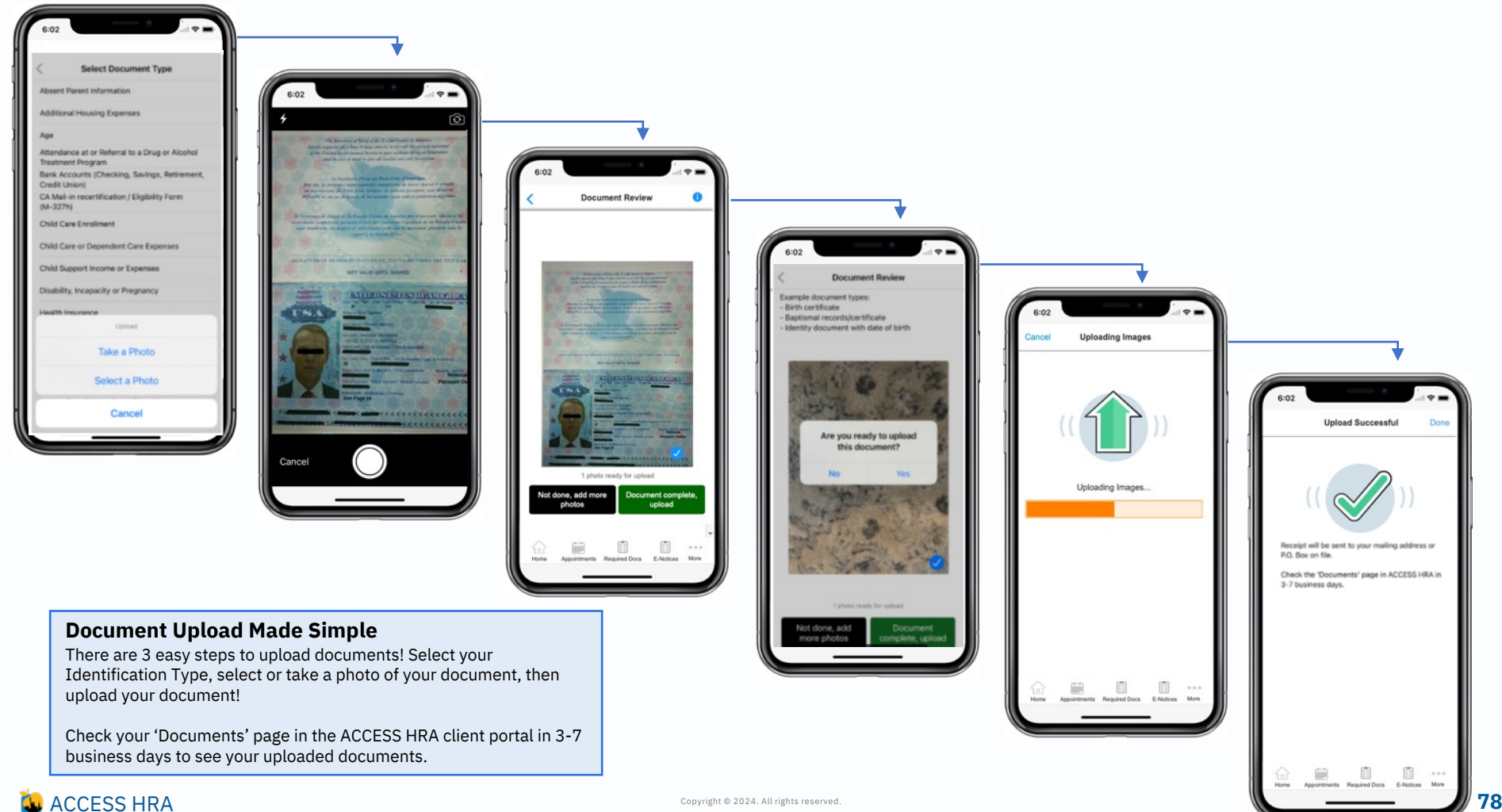

Copyright © 2024. All rights reserved.

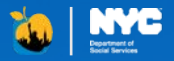

# ACCESS HRA Child Support Mobile App

# Logging In to the Child Support App

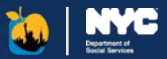

#### Download the NYC ACCESS HRA Child Support App

In your Google Play or iTunes store, search for "Access HRA Child Support" to download the ACCESS HRA Child Support App on your Android or iPhone.

#### Should I create a new account?

If you have an existing ACCESS HRA online account, you do not need to create a new account. You should use the same email or username and password that you use to login online. If you do not have an existing ACCESS HRA online account, you should create a new account. This account can be used for both the Child Support mobile app and ACCESS HRA client portal.

#### Login with Face ID or Fingerprint

If you are using a supported device, you can log into the app using facial recognition or a fingerprint. Please go to Settings on your device to make sure that this option is turned on.

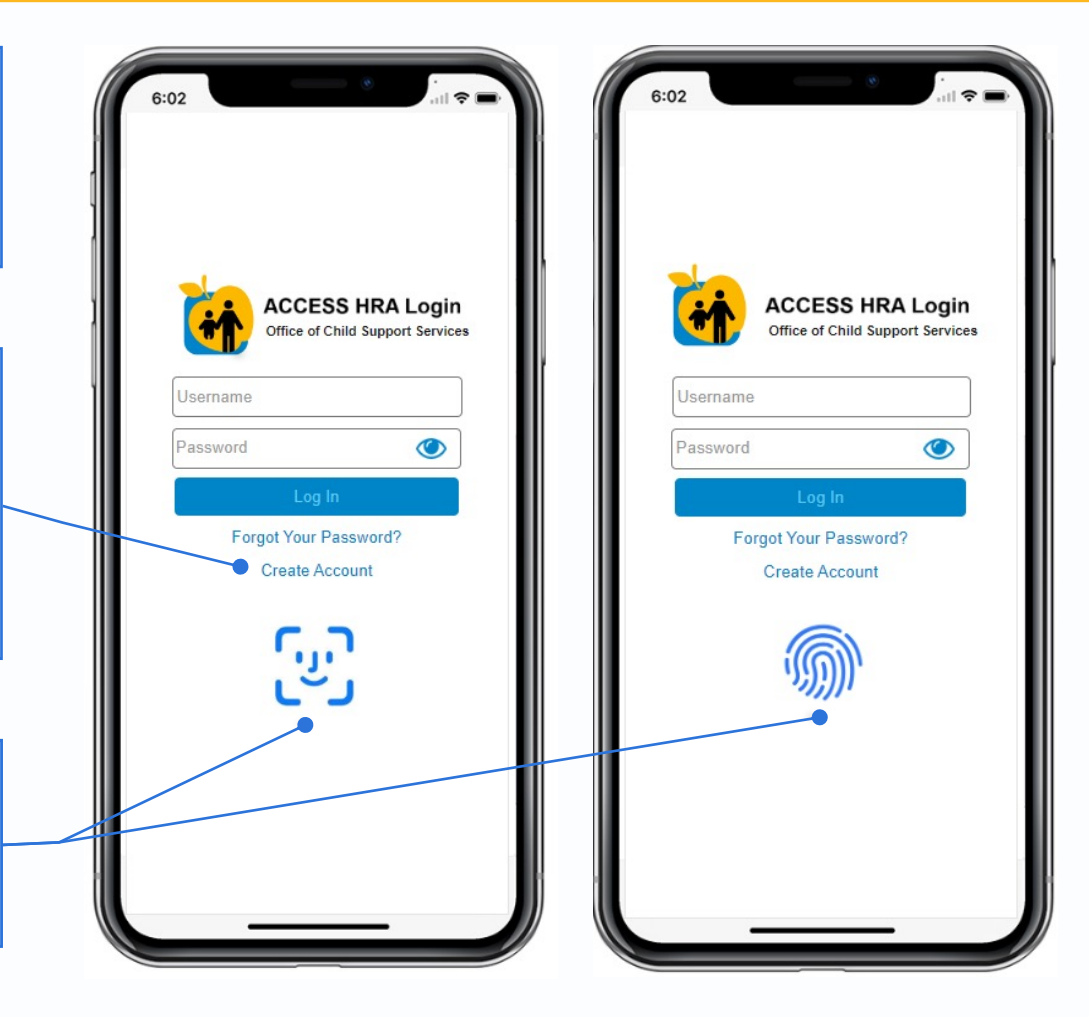

### Connect Account & Multi-Factor Authentication

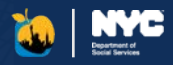

| Connect to your<br>HRA Case Profile             | ( | 6:02                                                                                                    |     | 6:02                                                                                   |                                                                           |   | 6:02                                                                                                    |                                                     |
|-------------------------------------------------|---|----------------------------------------------------------------------------------------------------|-----|----------------------------------------------------------------------------------------|---------------------------------------------------------------------------|---|----------------------------------------------------------------------------------------------------|-----------------------------------------------------|
| A user can connect to their case via Enroll Now | ļ | Close Child Support Services Enrollment                                                                                                    | ľ I | Child Support Ser                                                                      | rvices Enrollment                                                         |   | Child Support                                                                                                    | Services Enrollment                                 |
| or Find my Case from the<br>Dashboard. Upon     |   | Find My Case                                                                                                    |     | Select Verification Metho                                                              | od                                                                        |   | Verify Phone Numbe                                                                                                    | r i i                                               |
| successful link, the user may be prompted to    |   | We can connect your account to your Cash<br>Assistance or Medicaid (MA) benefits. If you have<br>ever applied for or received Cash Assistance or |     | Please provide a way to co<br>lose access to your accounthis to log in to your account | contact you in case you<br>unt. You may need to use<br>unt in the future. |   | A security code has be<br>Please provide that co                                                                                                    | een sent to (***) ***-2300.<br>de below.            |
| complete MFA.                                   |   | Medicaid, enter the CIN from your benefits card to<br>find your case. You can also enter your Social<br>Security Number (SSN).                   |     | Text Message (Text message and data rates may apply)                                   |                                                                           |   | If you asked for a phone call to get your secur<br>code, we will call you from 929-221-0095 sho<br>Answer the phone call and follow the spoken<br>instructions to get your code. |                                                     |
|                                                 | 1 | Date of Birth: *                                                                                                    |     | Call                                                                                   |                                                                           | Ì | Code: *                                                                                                    |                                                     |
|                                                 |   | ID Number (CIN):                                                                                                    |     | Email                                                                                  |                                                                           |   |                                                                                                    |                                                     |
|                                                 |   | Social Security Number (SSN):                                                                                                    |     | I will verify cont                                                                     | tact information later                                                    |   | <ul> <li>I Will Verify my privile<br/>You can verify a phone number<br/>website or mobile app.</li> </ul>                                                                        | one number later<br>or or email from the ACCESS HRA |
|                                                 |   | I have never applied for Cash Assistance<br>or Medicaid benefits                                                                                 |     |                                                                                        |                                                                           |   |                                                                                                    |                                                     |
|                                                 |   | If you have never applied for Cash Assistance<br>or Medicaid please check the box above*                                                         |     |                                                                                        |                                                                           |   |                                                                                                    |                                                     |
|                                                 |   | Back Next                                                                                                    |     | Back                                                                                   | Next                                                                      |   | Back                                                                                                    | Next                                                |
|                                                 |   |                                                                                                    |     |                                                                                        |                                                                           |   | _                                                                                                    |                                                     |

#### ACCESS HRA

# Child Support – Enrollments

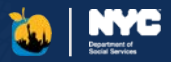

This screen displays a list of your submitted and in progress forms for Child Support Services submitted via the mobile app. Submit forms to the agency to challenge a decision or take other actions related to your Child Support case.

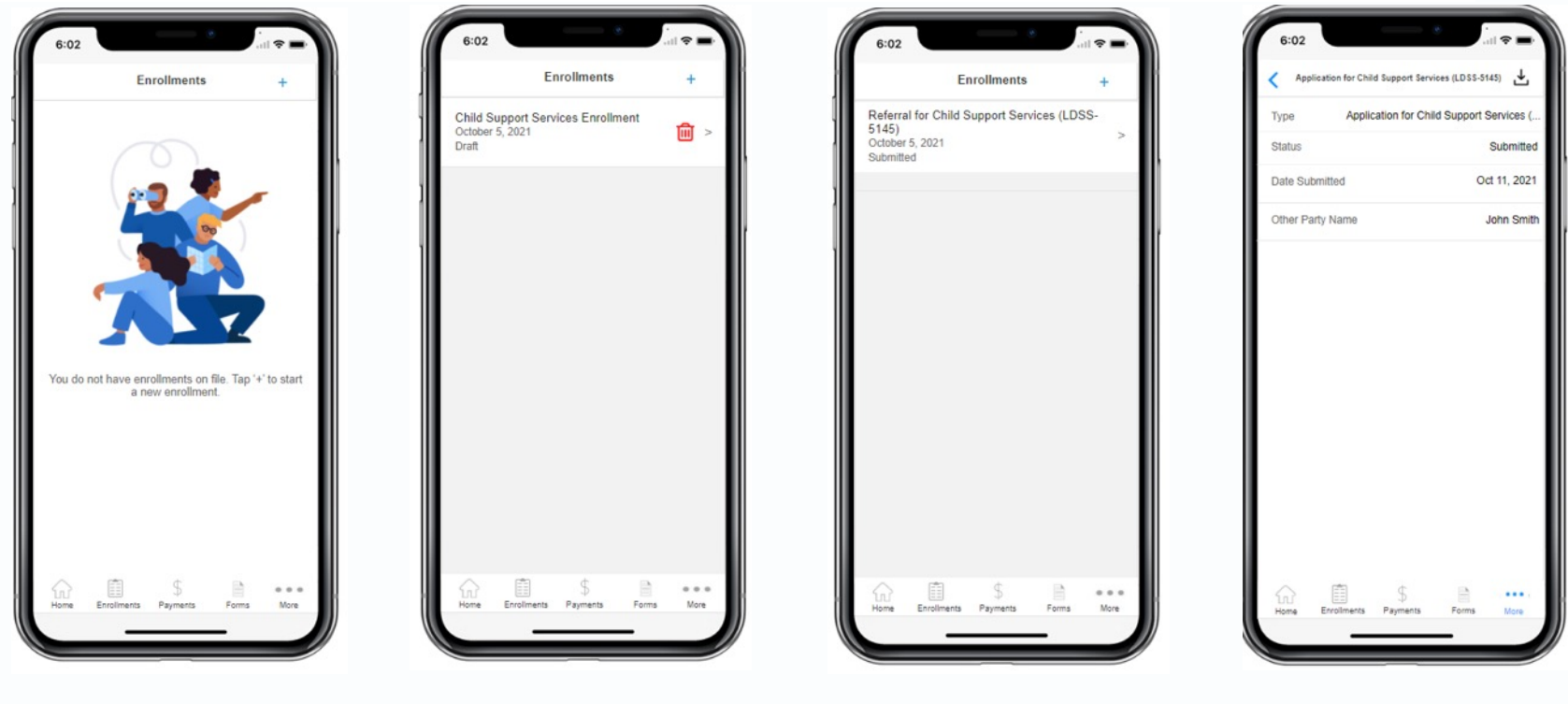

To initiate an enrollment, you can tap the "+" to begin.

This screen displays a list of your submitted and in progress applications for Child Support Services submitted via the mobile app.

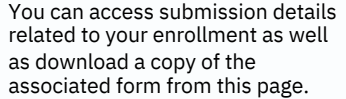

**W** ACCESS HRA

# Child Support – Enrollments Continued

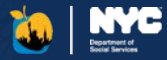

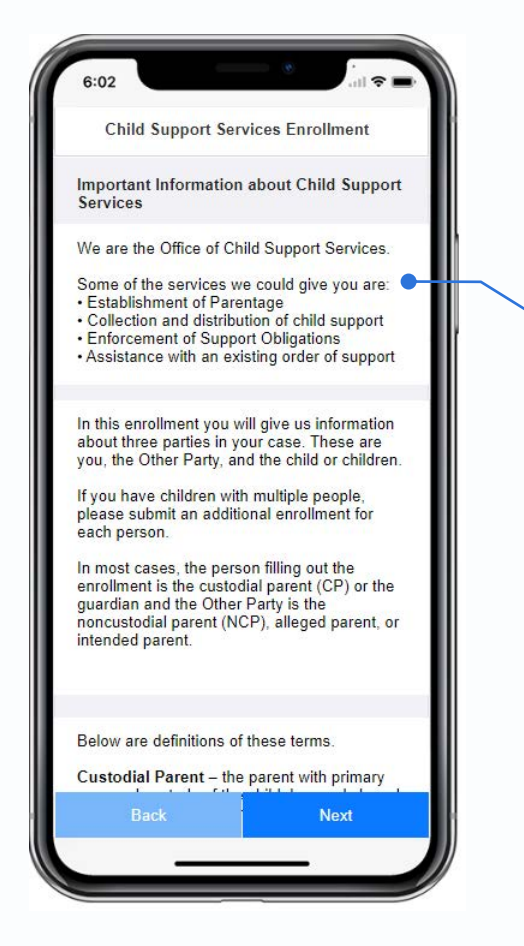

### **Start New Enrollment**

Once you initiate an Enrollment for Child Support Services, we'll look for your Cash Assistance case if you have one to determine which form you need to submit (LDSS-5143, LDSS-5145, LDSS-4882). After you successfully submit your enrollment, we'll show you your submission details and allow you to download a copy of your submitted form and view the documents you need to either return to the agency or bring to court.

**Download Enrollment** You can download a copy of your submitted form here or from the 'Enrollments' page.

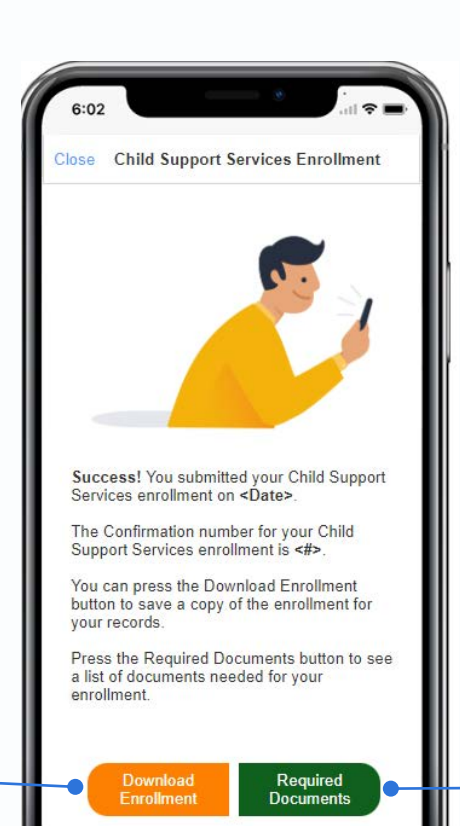

**Required Documents** 

You can see which documents you need to return to the agency or bring to court here, or you can access this information on your 'Required Documents' page.

**W** ACCESS HRA

# Child Support – Forms

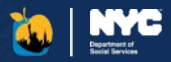

This screen displays a list of your submitted and in progress forms for Child Support Services submitted via the mobile app. Submit forms to the agency to challenge a decision or take other actions related to your Child Support case.

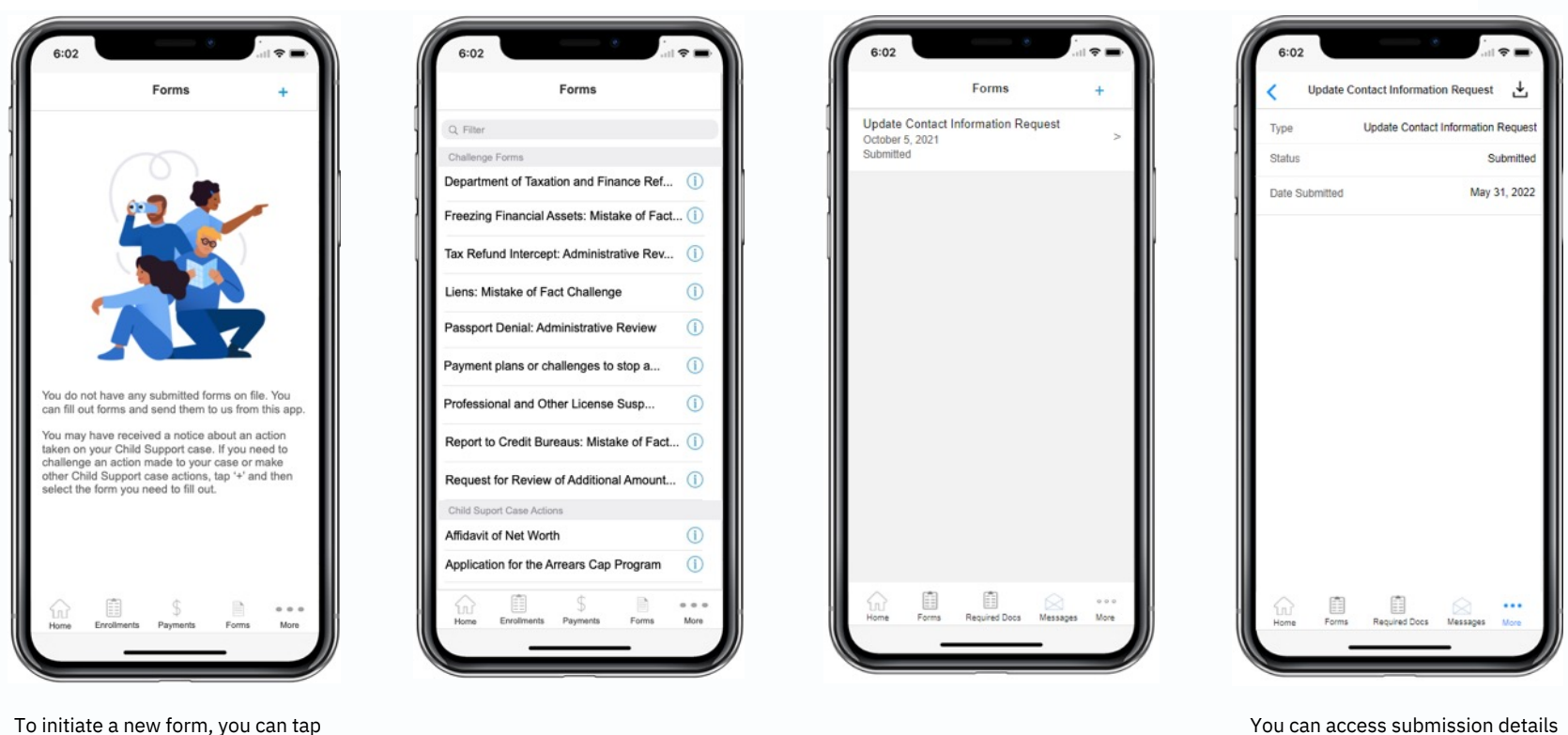

You can access submission details related to your form as well as download a copy of the form from this page.

ACCESS HRA

the "+" to begin.

# Child Support – Required Documents

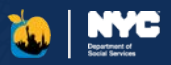

Once you have submitted your Enrollment or Form, we'll show you which documents you need to either return to the agency or bring with you to court. On this page, you can see the full list of documents, for whom the document applies, the status of the document, and the date by when the document is due.

- If you submitted a Referral for Child Support Services (LDSS-5145 or LDSS-4882), then you will need to return documents to the agency.
- If you submitted an Application for Child Support Services (LDSS-5143), then we will show you which documents you need to bring with you to your court date. You do not need to return these documents to us.

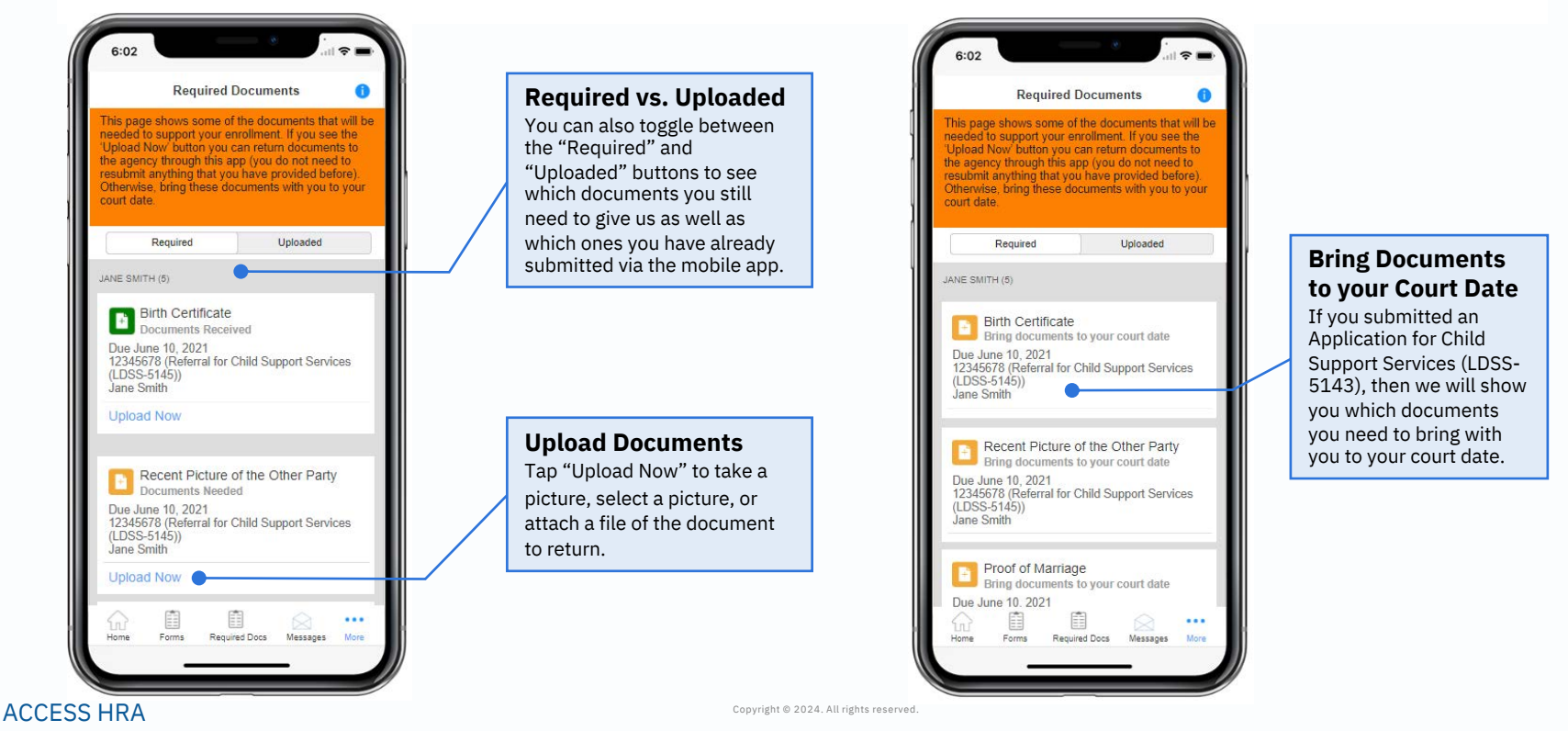

# Child Support – Appointments & E-Notices

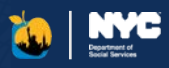

#### **Appointments**

This screen displays information related to your upcoming or past appointments related to Child Support Services. To view a complete list of your appointments, download the ACCESS HRA Mobile App.

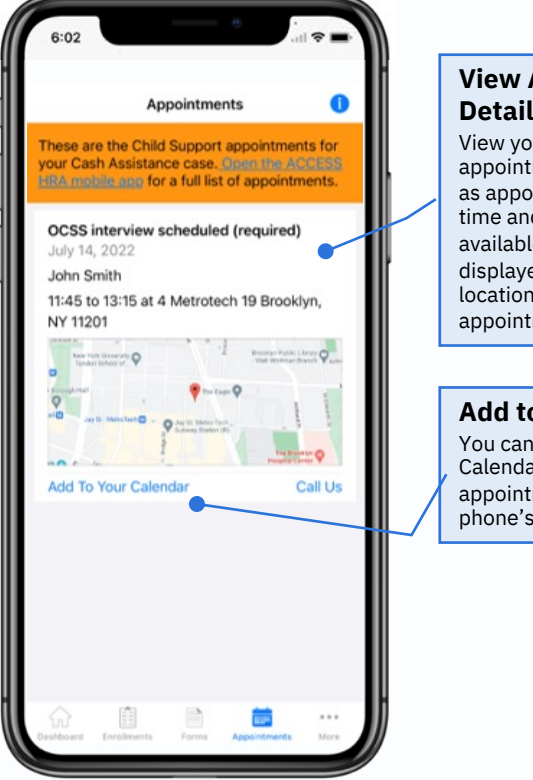

### View Appointment Details

View your detailed appointment information such as appointment type, date, time and location. When available, a map will be displayed with the appointment location. All upcoming appointments will be displayed.

#### Add to Your Calendar You can tap "Add to Your Calendar" to add the appointment details to your phone's calendar app.

#### **E-Notices**

This screen displays information related to your agency notices for Child Support Services. You will receive these and other notices to your mailing address on file. To view a complete list of your agency notices, download the ACCESS HRA Mobile App.

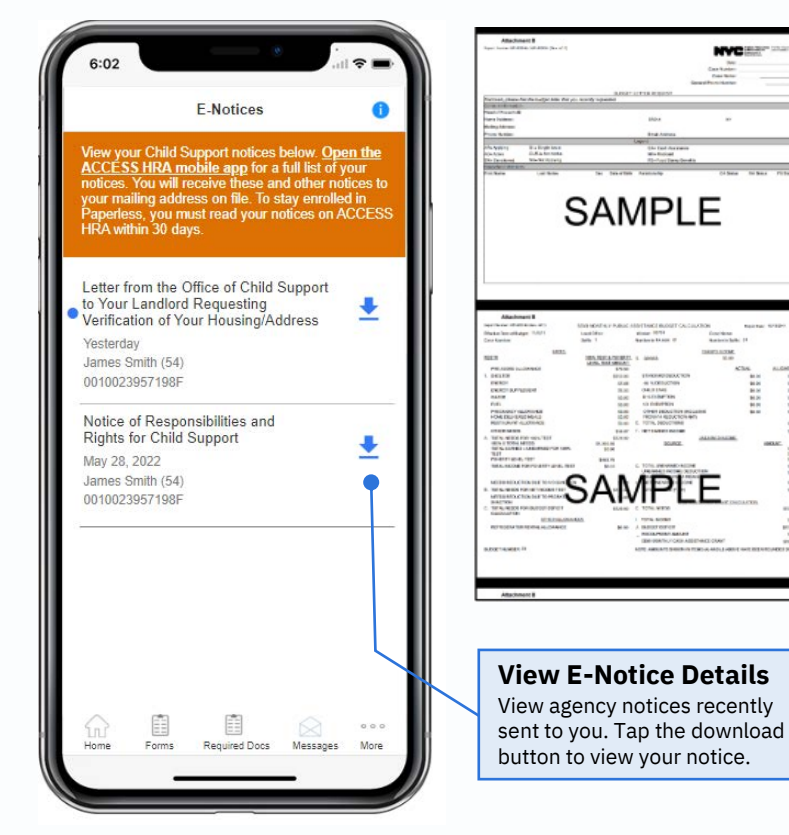

### ACCESS HRA

# Child Support – Payments

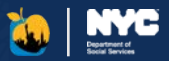

On the first two pages of the New Child Support Payment form, the client will enter their name, Child Support case number, the payment amount, contact information, and billing address.

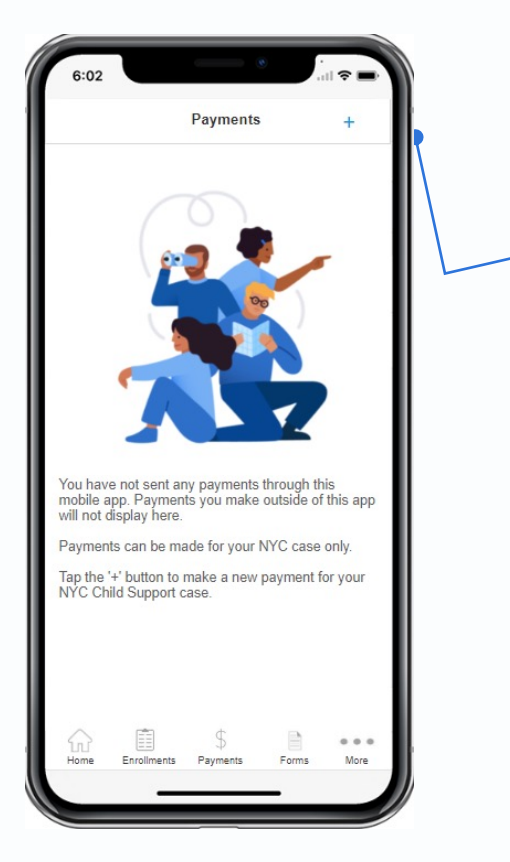

#### Make a New Payment

Noncustodial parents can make payments for their NYC Child Support case in the mobile app. To start a new payment, tap the '+' button in the top right corner on iPhones or the '+' button on the bottom right corner on Android devices.

| 6:02                          |        | 6:02                    |                              | · · ·            |
|-------------------------------|--------|-------------------------|------------------------------|------------------|
| Close New Child Support Pa    | ayment | Close                   | New Child Supp               | oort Payment     |
| Child Support Payment         |        | Billing A               | Address                      |                  |
| First Name:*                  |        | Street:*                |                              |                  |
| Last Name:*                   |        | Floor/Ap<br>Please ente | t:<br>er an apartment number | if you have one. |
| Child Support Case Number:* ( | D      | City:*                  |                              |                  |
| Example: AA12345C1            |        | State:*                 |                              |                  |
| Payment Amount: *             |        | New York                | (                            |                  |
| Phone Number:*                |        | ZIP Cod                 | e:^                          |                  |
|                               |        | Country                 | *                            |                  |
| Email Address:*               |        | United St               | tates                        |                  |
|                               |        |                         |                              |                  |
| Back                          | Next   |                         | Back                         | Next             |
|                               |        |                         |                              |                  |

# Child Support – NYC CityPay

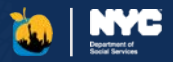

Click the 'Make Payment' button to complete your payment with NYC CityPay. The NYC CityPay website will open in a browser embedded in the mobile app.

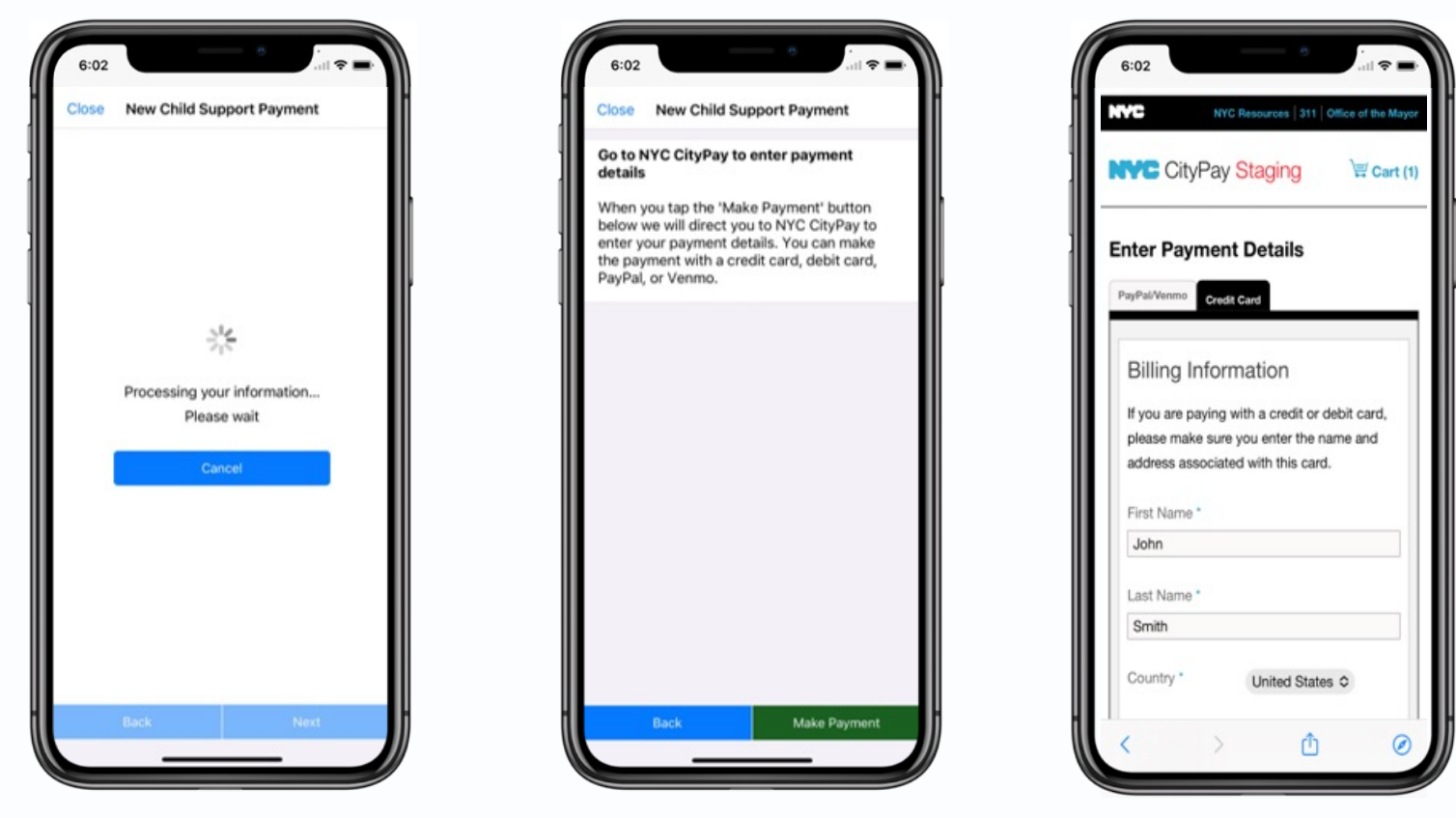

## Child Support – Complete Payment

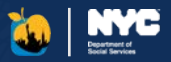

After selecting their payment method, clients will enter their payment details. Clients can then review their payment details before completing the payment. Once the client taps the 'Pay Now' button, they will be redirected to the mobile app while the payment processes.

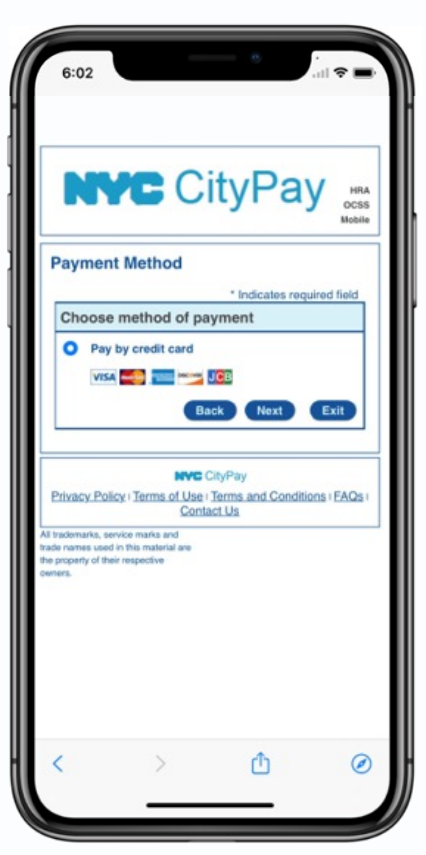

|                   | ocst                       |
|-------------------|----------------------------|
|                   | Mobile                     |
| ayment Info       | rmation                    |
| Billing Addres    | * Indicates required field |
| *First Name: J    | ohn                        |
| MJ.:              |                            |
| "Last Name: S     | mith                       |
| "Street Line 1: 4 | Metrotech                  |
| Street Line 2:    |                            |
| "City: B          | Irooklyn                   |
| "State: N         | aew York                   |
| *Zip: [1          | 1201                       |
| *Country: U       | INITED STATES              |
| "Phone: G         | 212) 123-1234              |
| E-main: R         | est@test.com               |
| Payment Deta      | ils                        |
| Payment Amoun     | 1: 80.00 USD               |
| Convenience Fee   | : 0.00 USD                 |
| Payment Meth      | od                         |
| "Ni               | ame on Card:               |
| *0                | ard Number:                |
|                   | * Month                    |
|                   | Month                      |
|                   | * Month                    |
| *Exp              | piration Date:             |

| L                    | IYC                                                                                                    | Cit                                                                                                    | yPa                                                                                                    | ау на                                                                                                    |
|----------------------|----------------------------------------------------------------------------------------------------|----------------------------------------------------------------------------------------------------|----------------------------------------------------------------------------------------------------|----------------------------------------------------------------------------------------------------|
| Pay                  | nent Review                                                                                                    | w                                                                                                    |                                                                                                    |                                                                                                    |
| By c                 | icking "Pay N                                                                                                    | ow" you:                                                                                                    |                                                                                                    |                                                                                                    |
| 2                    | payment usin<br>checking accc<br>instructions;<br>authorize the<br>account for th<br>applicable, th<br>confirm that t<br>is true, comply<br>your knowled<br>acknowledge<br>the Terms and | g the cred<br>ount inclu<br>City of N<br>he paymen<br>e Service<br>he inform<br>ete, and o<br>lage and is<br>that you 1<br>d Conditio | tit card, del<br>ded in you<br>ew York to<br>at amount a<br>Fee;<br>hation prov<br>orrect to th<br>supplied in<br>have read a<br>ons for usin | bit card or<br>r payment<br>o charge your<br>and, if<br>ided by you<br>use best of<br>a good faith;<br>and agree to<br>ag this site. |
| Ad                   | iress                                                                                                    |                                                                                                    |                                                                                                    |                                                                                                    |
| Billi<br>Johr<br>4 M | g Address:<br>Smith<br>trotech                                                                                                    |                                                                                                    |                                                                                                    |                                                                                                    |

#### 🐱 ACCESS HRA

# Child Support – Payment Confirmation

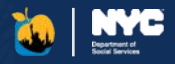

After the payment is made, the client will be shown a confirmation page for their payment in the mobile app. Clients will be sent a confirmation email from the Department of Finance. The back arrow at the top left corner of the screen will navigate the client back to the Payments page where a list of their payments will display. Tapping a payment in the list will display the payment details.

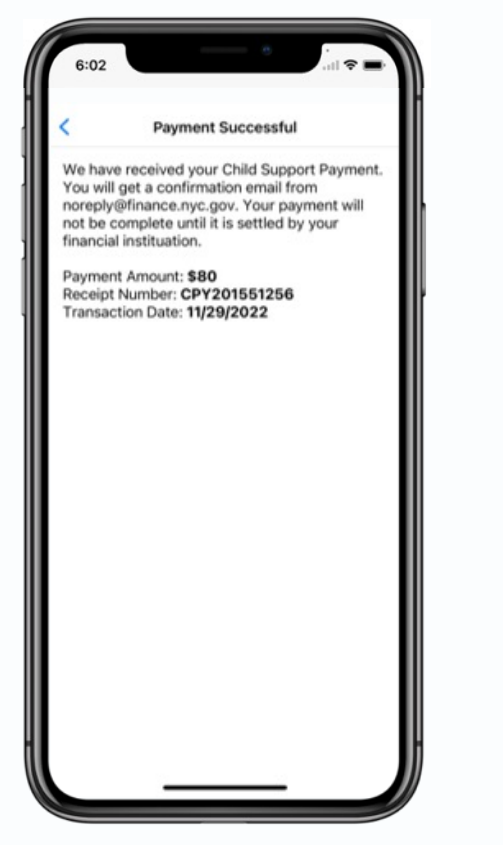

| 6:02                                   |                                              |                                                          |                                    | ? ■                                      |
|----------------------------------------|----------------------------------------------|----------------------------------------------------------|------------------------------------|------------------------------------------|
|                                        |                                              | Payments                                                 |                                    | +                                        |
| These<br>your Cl                       | are the rece<br>hild Support                 | ent payments y<br>case.                                  | you have r                         | nade for                                 |
| Payme<br>you wo<br>at Cust             | nts can be r<br>uld like a fu<br>omer Servio | made for your<br>Il account stat<br>ce: <u>dcse.csev</u> | NYC case<br>tement, co<br>veb@otda | only. If<br>ntact us<br>I <u>.ny.gov</u> |
| \$100.<br>Februar<br>Pending<br>AA1234 | <mark>00</mark><br>y 1, 2022<br>J<br>5A1     |                                                          |                                    |                                          |
| \$100.<br>January<br>Paid<br>AA1234    | 00<br>1, 2022<br>5A1                         |                                                          |                                    |                                          |
|                                        |                                              |                                                          |                                    |                                          |
|                                        |                                              |                                                          |                                    |                                          |
|                                        |                                              |                                                          |                                    |                                          |
|                                        |                                              |                                                          |                                    |                                          |
|                                        |                                              |                                                          |                                    |                                          |

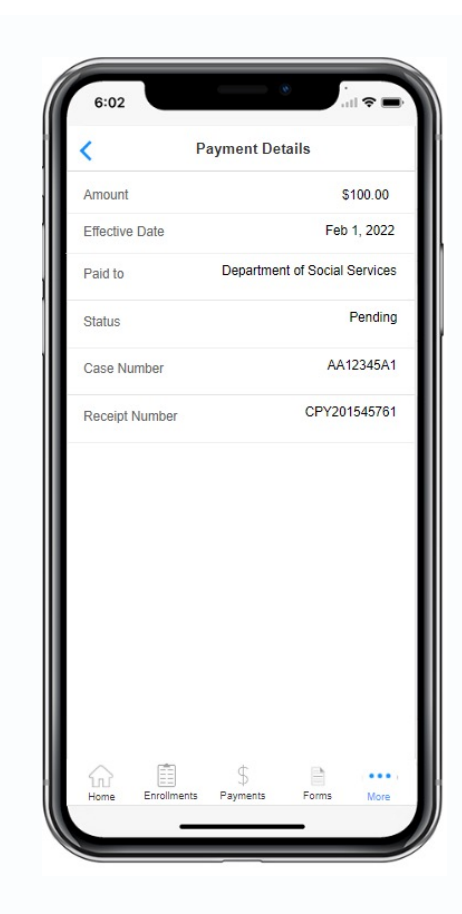